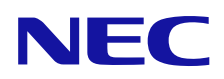

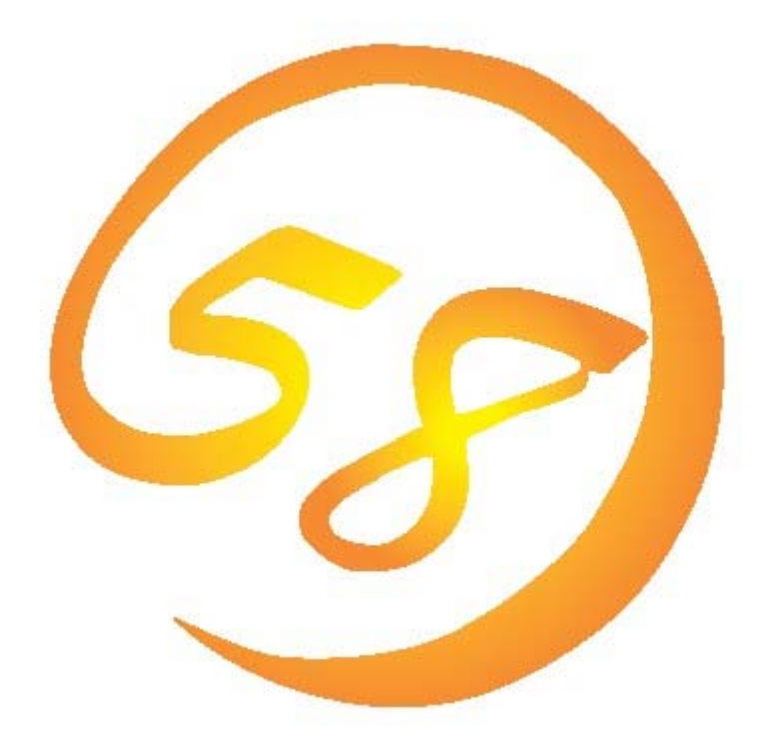

# **Universal RAID Utility** ユーザーズガイド

2008年10月第4版

808-882328-340-D

#### 商標

ESMPRO、EXPRESSBUILDERは、日本電気株式会社の登録商標です。

Microsoft とそのロゴおよび、Windows、Windows Server、MS-DOS は米国 Microsoft Corporationの米国およびその他の国における登録商標です。

Linux は Linus Torvalds 氏の日本およびその他の国における商標または登録商標です。

Red Hat、Red Hat Enterprise Linux は、米国 Red Hat, Inc.の米国およびその他の国における商標または登録商標です。

MIRACLE LINUX の名称およびロゴは、ミラクル・リナックス株式会社が使用権許諾を受けている登録商標です。

Asianuxは、ミラクル・リナックス株式会社の日本における登録商標です。

記載の会社名および商品名は各社の商標または登録商標です。

#### ご注意

- 1. 本書の内容の一部または全部を無断転載することは禁止されています。
- 2. 本書の内容に関しては将来予告なしに変更することがあります。
- 3. NECの許可なく複製、改変などを行うことはできません。
- 4. 本書の内容について万全を期して作成いたしましたが、万一ご不審な点や誤り、記載漏れなどお気づきのことがありました ら、お買い求めの販売店にご連絡ください。
- 5. 運用した結果の影響については、4項に関わらず責任を負いかねますのでご了承ください。

本書は、RAID システム管理ユーティリティ「Universal RAID Utility」について説明します。

Universal RAID Utility、および、本書で使用する用語については、「付録 A:用語一覧」を参照してください。 Universal RAID Utility を使用するには、管理する RAID システムや、RAID システムを実装するコンピュータのマニュアル もよくお読みください。

なお、本書の内容は、オペレーティングシステムの機能や操作方法について十分に理解されている方を対象に記載して います。オペレーティングシステムに関する操作方法や不明点については、それぞれのオンラインヘルプやマニュアルを参照し てください。

### 本文中の記号について

本書では、以下の3種類の記号を使用しています。これらの記号と意味を理解していただき、本ユーティリティを正しく使用してください。

| 記号           | 説明                                         |
|--------------|--------------------------------------------|
| <b>-</b> 0   | 本ユーティリティの操作で守らなければならない事柄や、とくに注意をすべき点を示します。 |
| <b>7</b> 272 | 本ユーティリティを操作する上で確認をしておく必要がある点を示します。         |
|              | 知っておくと役に立つ情報や、便利なことなどを示します。                |

| 概要                                                 | 8        |
|----------------------------------------------------|----------|
| Universal RAID Utilityとは                           | 8        |
| Universal RAID Utilityの構成                          | 9        |
| Universal RAID Utilityのセットアップ                      | 11       |
|                                                    | 11       |
| ハードウェア                                             | 11       |
| ソフトウェア (Windows)                                   | 11       |
| ソフトウェア (Linux)                                     | 12       |
| その他                                                | 12       |
| インストールとアンインストール (Windows)                          | 14       |
| セットアッププログラム                                        | 15       |
| インストールの準備: Microsoft .NET Framework                | 16       |
| インストールの準備 : Microsoft Visual C++ライフラリのランタイムコンホーネント | 18       |
| 新規1ンストール<br>再転 ハコトール                               | 19       |
| 史新1ノストール マンインフトール                                  | 21       |
| デンインストール<br>インフトールとマンインフトール(Linux)                 | 22       |
| インストールとアンインストール(LITUX)<br>セットマッププログラム              | 2J<br>24 |
| インストールの進備・ 必要なパッケージの確認とインストール                      | 24       |
| 新規インストール                                           | 25       |
| 更新インストール                                           | 25       |
| アンインストール                                           | 25       |
| Universal RAID Utilityの起動と停止                       | 27       |
| raidsrvサービス                                        | 27       |
| シングルユーザモードでの起動                                     | 27       |
| RAIDビューア                                           | 28       |
| ログビューア                                             | 29       |
| raidcmd                                            | 30       |
| スタンダードモードとアドバンストモード                                | 31       |
| 起動時の動作モード                                          | 32       |
| 動作モードの変更                                           | 32       |
| RAIDビューアの機能                                        | 33       |
| RAIDビューアの構成                                        | 33       |
| ツリービュー                                             | 33       |
| コンピュータ                                             | 34       |
| RAIDシステム                                           | 34       |
| RAIDコントローラ                                         | 34       |
| 論理ドライブ                                             | 35       |
| 物理デバイス                                             | 35       |
| オペレーションビュー                                         | 37       |
| メニュー                                               | 38       |
| [ファイル] メニュー                                        | 38       |
|                                                    | 39       |
| [ツール] メニュー                                         | 40       |

| [ヘルプ] メニュー<br>ステータスバー                                                                                                    | 40<br>41                                                                                                    |
|----------------------------------------------------------------------------------------------------|----------------------------------------------------------------------------------------------------|
| ログビューアの機能                                                                                                    | 42                                                                                                    |
|                                                                                                    | 42                                                                                                    |
| ログビュー                                                                                                    | 42                                                                                                    |
| x-<br>x-<br>x-                                                                                                    | 43                                                                                                    |
| <br>「ファイル】メニュー                                                                                                    | 44                                                                                                    |
| [ヘルプ] メニュー                                                                                                    | 44                                                                                                    |
| raidcmdの機能                                                                                                    | 45                                                                                                    |
| コマンドライン                                                                                                    | 45                                                                                                    |
| raidcmdの返却値                                                                                                    | 45                                                                                                    |
| raidcmdのエラーメッセージ                                                                                                    | 45                                                                                                    |
| raidcmdのコマンド                                                                                                    | 45                                                                                                    |
| raidcmdの中断                                                                                                    | 46                                                                                                    |
| RAIDシステムの情報参照                                                                                                    | 47                                                                                                    |
|                                                                                                    | 47                                                                                                    |
| 論理ドライブのプロパティを参照する                                                                                                    | 49                                                                                                    |
| 物理デバイスのプロパティを参照する                                                                                                    | 51                                                                                                    |
| ディスクアレイのプロパティを参照する                                                                                                    | 53                                                                                                    |
| オペレーションの実行状況を確認する                                                                                                    | 53                                                                                                    |
| RAIDビューアの表示内容を更新する                                                                                                    | 54                                                                                                    |
| RAIDシステムの動作記録を参照する                                                                                                    | 54                                                                                                    |
|                                                                                                    |                                                                                                    |
| RAIDシステムのコンフィグレーション                                                                                                    | 55                                                                                                    |
| RAIDシステムのコンフィグレーション                                                                                                    | <b>55</b>                                                                                                    |
| RAIDシステムのコンフィグレーション<br>ホットスペアを作成する<br>共用ホットスペアとは                                                                                                    | <b>55</b><br>56                                                                                                    |
| RAIDシステムのコンフィグレーション<br>ホットスペアを作成する<br>共用ホットスペアとは<br>専用ホットスペアとは                                                                                                    | <b>55</b><br>56<br>56<br>57                                                                                                    |
| RAIDシステムのコンフィグレーション<br>ホットスペアを作成する<br>共用ホットスペアとは<br>専用ホットスペアとは<br>共用ホットスペアの作成                                                                                                    | <b>55</b><br>56<br>56<br>57<br>58                                                                                                    |
| RAIDシステムのコンフィグレーション<br>ホットスペアを作成する<br>共用ホットスペアとは<br>専用ホットスペアとは<br>共用ホットスペアの作成<br>専用ホットスペアの作成                                                                                                    | <b>55</b><br>56<br>56<br>57<br>58<br>59                                                                                                    |
| RAIDシステムのコンフィグレーション<br>ホットスペアを作成する<br>共用ホットスペアとは<br>専用ホットスペアとは<br>共用ホットスペアの作成<br>専用ホットスペアの作成<br>ホットスペアの解除                                                                                                    | <b>55</b><br>56<br>57<br>58<br>59<br>61                                                                                                    |
| RAIDシステムのコンフィグレーション<br>ホットスペアを作成する<br>共用ホットスペアとは<br>専用ホットスペアとは<br>共用ホットスペアの作成<br>専用ホットスペアの作成<br>ホットスペアの解除<br>RAIDシステムを簡単に構築する                                                                                                    | <b>55</b><br>56<br>56<br>57<br>58<br>59<br>61<br>63                                                                                                    |
| RAIDシステムのコンフィグレーション         ホットスペアを作成する         共用ホットスペアとは         専用ホットスペアの作成         専用ホットスペアの作成         ホットスペアの解除         RAIDシステムを簡単に構築する         ィージーコンフィグレーションの操作手順                                                                                                    | <b>55</b><br>56<br>57<br>58<br>59<br>61<br>63<br>63                                                                                                    |
| RAIDシステムのコンフィグレーション<br>ホットスペアを作成する<br>共用ホットスペアとは<br>専用ホットスペアとは<br>共用ホットスペアの作成<br>専用ホットスペアの作成<br>ホットスペアの解除<br>RAIDシステムを簡単に構築する<br>イージーコンフィグレーションの操作手順<br>イージーコンフィグレーションを実行できるRAIDコントローラ                                                                                                    | <b>55</b><br>56<br>57<br>58<br>59<br>61<br>63<br>63<br>63                                                                                                    |
| RAIDシステムのコンフィグレーション<br>ホットスペアを作成する<br>共用ホットスペアとは<br>専用ホットスペアとは<br>共用ホットスペアの作成<br>専用ホットスペアの作成<br>ホットスペアの解除<br>RAIDシステムを簡単に構築する<br>イージーコンフィグレーションの操作手順<br>イージーコンフィグレーションで使用できる物理デバイス                                                                                                    | <b>55</b><br>56<br>57<br>58<br>59<br>61<br>63<br>63<br>63<br>66                                                                                                    |
| RAIDシステムのコンフィグレーション ホットスペアを作成する<br>共用ホットスペアとは<br>専用ホットスペアとは<br>共用ホットスペアの作成<br>専用ホットスペアの作成<br>ホットスペアの作成<br>ホットスペアの解除 RAIDシステムを簡単に構築する<br>イージーコンフィグレーションの操作手順<br>イージーコンフィグレーションを実行できるRAIDコントローラ<br>イージーコンフィグレーションで使用できる物理デバイス<br>イージーコンフィグレーションによる論理ドライブの作成                                                                                                    | <b>55</b><br>56<br>57<br>58<br>59<br>61<br>63<br>63<br>66<br>66<br>66                                                                                                |
| RAIDシステムのコンフィグレーション ホットスペアを作成する<br>共用ホットスペアとは<br>専用ホットスペアとは<br>共用ホットスペアの作成<br>専用ホットスペアの作成<br>ホットスペアの解除 RAIDシステムを簡単に構築する<br>イージーコンフィグレーションの操作手順<br>イージーコンフィグレーションを実行できるRAIDコントローラ<br>イージーコンフィグレーションで使用できる物理デバイス<br>イージーコンフィグレーションによる論理ドライブの作成<br>イージーコンフィグレーションによる言理ドライブの作成                                                                                                    | <b>55</b><br>56<br>57<br>58<br>59<br>61<br>63<br>63<br>63<br>66<br>66<br>66                                                                                          |
| RAIDシステムのコンフィグレーション ホットスペアを作成する<br>共用ホットスペアとは<br>専用ホットスペアとは<br>専用ホットスペアの作成<br>専用ホットスペアの作成<br>ホットスペアの解除 RAIDシステムを簡単に構築する<br>イージーコンフィグレーションの操作手順<br>イージーコンフィグレーションを実行できるRAIDコントローラ<br>イージーコンフィグレーションで使用できる物理デバイス<br>イージーコンフィグレーションによる論理ドライブの作成<br>イージーコンフィグレーションによるホットスペアの作成 論理ドライブを簡単に作成する                                                                                                    | <b>55</b><br>56<br>57<br>58<br>59<br>61<br>63<br>63<br>66<br>66<br>66<br>66<br>71                                                                                    |
| RAIDシステムのコンフィグレーション ホットスペアを作成する<br>共用ホットスペアとは<br>専用ホットスペアとは<br>専用ホットスペアの作成<br>専用ホットスペアの作成<br>ホットスペアの解除 RAIDシステムを簡単に構築する<br>イージーコンフィグレーションの操作手順<br>イージーコンフィグレーションを実行できるRAIDコントローラ<br>イージーコンフィグレーションで使用できる物理デバイス<br>イージーコンフィグレーションによる論理ドライブの作成<br>イージーコンフィグレーションによる高知目できる物理デバイス 論理ドライブを簡単に作成する<br>論理ドライブの作成 シンプルモードの操作手順                                                                                                    | <b>55</b><br>56<br>57<br>58<br>59<br>61<br>63<br>63<br>66<br>66<br>66<br>66<br>71<br>71                                                                              |
| RAIDシステムのコンフィグレーション<br>ホットスペアを作成する<br>共用ホットスペアとは<br>専用ホットスペアとは<br>専用ホットスペアの作成<br>専用ホットスペアの作成<br>ホットスペアの解除<br>RAIDシステムを簡単に構築する<br>イージーコンフィグレーションの操作手順<br>イージーコンフィグレーションを実行できるRAIDコントローラ<br>イージーコンフィグレーションで使用できる物理デバイス<br>イージーコンフィグレーションによる論理ドライブの作成<br>論理ドライブを簡単に作成する<br>論理ドライブを簡単に作成する<br>論理ドライブの作成 シンプルモードの操作手順<br>論理ドライブの作成 シンプルモードで使用できる物理デバイス                                                                                                    | 55<br>56<br>56<br>57<br>58<br>59<br>61<br>63<br>63<br>63<br>66<br>66<br>66<br>66<br>68<br>71<br>71<br>71<br>73                                                       |
| RAIDシステムのコンフィグレーション ホットスペアを作成する<br>共用ホットスペアとは<br>専用ホットスペアとは<br>専用ホットスペアの作成<br>専用ホットスペアの作成<br>ホットスペアの解除 RAIDシステムを簡単に構築する<br>イージーコンフィグレーションの操作手順<br>イージーコンフィグレーションの操作手順<br>イージーコンフィグレーションを実行できるRAIDコントローラ<br>イージーコンフィグレーションで使用できる物理デバイス<br>イージーコンフィグレーションによる論理ドライブの作成<br>ニージーコンフィグレーションによるホットスペアの作成 論理ドライブを簡単に作成する<br>論理ドライブを簡単に作成する<br>論理ドライブの作成 シンプルモードの操作手順<br>論理ドライブの作成 シンプルモードで使用できる物理デバイス<br>論理ドライブの作成 シンプルモードによる論理ドライブの作成                                                                   | 55<br>56<br>57<br>58<br>59<br>61<br>63<br>63<br>63<br>66<br>66<br>66<br>66<br>66<br>71<br>71<br>71<br>73<br>73                                                       |
| RAIDシステムのコンフィグレーション<br>ホットスペアを作成する<br>共用ホットスペアとは<br>専用ホットスペアの作成<br>専用ホットスペアの作成<br>ホットスペアの作成<br>ホットスペアの解除<br>RAIDシステムを簡単に構築する<br>イージーコンフィグレーションの操作手順<br>イージーコンフィグレーションを実行できるRAIDコントローラ<br>イージーコンフィグレーションで使用できる物理デバイス<br>イージーコンフィグレーションによる論理ドライブの作成<br>イージーコンフィグレーションによる論理ドライブの作成<br>論理ドライブを簡単に作成する<br>論理ドライブの作成 シンプルモードの操作手順<br>論理ドライブの作成 シンプルモードで使用できる物理デバイス<br>論理ドライブの作成 シンプルモード による論理ドライブの作成<br>論理ドライブの作成 シンプルモード による論理ドライブの作成                                                                 | 55<br>56<br>56<br>57<br>58<br>59<br>61<br>63<br>63<br>63<br>66<br>66<br>66<br>66<br>68<br>71<br>71<br>71<br>73<br>73<br>73                                           |
| RAIDシステムのコンフィグレーション<br>ホットスペアを作成する<br>共用ホットスペアとは<br>専用ホットスペアとは<br>専用ホットスペアの作成<br>専用ホットスペアの作成<br>ホットスペアの解除<br>RAIDシステムを簡単に構築する<br>イージーコンフィグレーションの操作手順<br>イージーコンフィグレーションを実行できるRAIDコントローラ<br>イージーコンフィグレーションを実行できる物理デバイス<br>イージーコンフィグレーションで使用できる物理デバイス<br>イージーコンフィグレーションによる論理ドライブの作成<br>論理ドライブを簡単に作成する<br>論理ドライブを簡単に作成する<br>論理ドライブを作成 シンプルモードの操作手順<br>論理ドライブを自由に作成する<br>論理ドライブを自由に作成する<br>論理ドライブを自由に作成する<br>論理ドライブを自由に作成する                                                                           | 55<br>56<br>56<br>57<br>58<br>59<br>61<br>63<br>63<br>63<br>66<br>66<br>66<br>66<br>68<br>71<br>71<br>71<br>73<br>73<br>73<br>75<br>80                               |
| RAIDシステムのコンフィグレーション<br>ホットスペアを作成する<br>共用ホットスペアとは<br>専用ホットスペアとは<br>専用ホットスペアの作成<br>専用ホットスペアの作成<br>ホットスペアの解除<br>RAIDシステムを簡単に構築する<br>イージーコンフィグレーションの操作手順<br>イージーコンフィグレーションを実行できるRAIDコントローラ<br>イージーコンフィグレーションを実行できる物理デバイス<br>イージーコンフィグレーションで使用できる物理デバイス<br>イージーコンフィグレーションによる論理ドライブの作成<br>論理ドライブを簡単に作成する<br>論理ドライブを簡単に作成する<br>論理ドライブの作成 シンプルモードの操作手順<br>論理ドライブの作成 シンプルモード による論理ドライブの作成<br>論理ドライブの作成 カスタムモード による論理ドライブの作成                                                                               | 55<br>56<br>56<br>57<br>58<br>59<br>61<br>63<br>63<br>63<br>66<br>66<br>66<br>66<br>66<br>71<br>71<br>71<br>73<br>73<br>73<br>75<br>75<br>80<br>80                   |
| RAIDシステムのコンフィグレーション ホットスペアを作成する<br>共用ホットスペアとは<br>専用ホットスペアとは<br>専用ホットスペアの作成<br>専用ホットスペアの作成<br>ホットスペアの解除 RAIDシステムを簡単に構築する<br>イージーコンフィグレーションの操作手順<br>イージーコンフィグレーションを実行できるRAIDコントローラ<br>イージーコンフィグレーションを実行できる物理デバイス<br>イージーコンフィグレーションによる論理ドライブの作成 論理ドライブを簡単に作成する<br>論理ドライブの作成 シンプルモードの操作手順<br>論理ドライブの作成 シンプルモード で使用できる物理デバイス<br>論理ドライブの作成 シンプルモード による論理ドライブの作成 論理ドライブの作成 カスタムモード による論理ドライブの作成 論理ドライブの作成 カスタムモード で使用できるディスクアレイと物理デバイス<br>論理ドライブの作成 カスタムモード による論理ドライブの作成 論理ドライブの作成 カスタムモード による論理ドライブの作成 | 55<br>56<br>56<br>57<br>58<br>59<br>61<br>63<br>63<br>63<br>66<br>66<br>66<br>66<br>68<br>71<br>71<br>71<br>71<br>73<br>73<br>75<br>80<br>80<br>80<br>82             |
| RAIDシステムのコンフィグレーション ホットスペアを作成する 共用ホットスペアとは 専用ホットスペアとは 専用ホットスペアの作成 専用ホットスペアの作成 ホットスペアの解除 RAIDシステムを簡単に構築する イージーコンフィグレーションの操作手順 イージーコンフィグレーションを実行できるRAIDコントローラ イージーコンフィグレーションで使用できる物理デバイス イージーコンフィグレーションによる論理ドライブの作成 ニ論理ドライブを簡単に作成する 論理ドライブを簡単に作成する 論理ドライブの作成 シンプルモード で使用できる物理デバイス 論理ドライブを自由に作成する 論理ドライブを自由に作成する 論理ドライブの作成 カスタムモード で使用できるディスクアレイと物理デバイス 論理ドライブの作成 カスタムモード による論理ドライブの作成 語理ドライブを削除する 論理ドライブの作成 カスタムモード による論理ドライブの作成                                                                   | 55<br>56<br>56<br>57<br>58<br>59<br>61<br>63<br>63<br>66<br>66<br>66<br>66<br>66<br>68<br>71<br>71<br>71<br>71<br>73<br>73<br>75<br>75<br>80<br>80<br>80<br>82<br>82 |

RAIDシステムのメンテナンス

| 物理デバイスをパトロールリードする     | 83 |
|-----------------------|----|
| パトロールリード実行有無の設定       | 83 |
| パトロールリードの実行結果の確認      | 84 |
| パトロールリード優先度の設定        | 84 |
| 論理ドライブの整合性をチェックする     | 86 |
| 整合性チェックの手動実行          | 86 |
| スケジュール実行の手段           | 87 |
| 整合性チェックの停止            | 88 |
| 整合性チェックの実行結果の確認       | 88 |
| 整合性チェック優先度の設定         | 88 |
| 論理ドライブを初期化する          | 90 |
| 初期化の実行                | 90 |
| 初期化の停止                | 91 |
| 初期化の実行結果の確認           | 92 |
| 初期化優先度の設定             | 92 |
| 物理デバイスをリビルドする         | 94 |
| リビルドの実行               | 94 |
| リビルドの停止               | 95 |
| リビルドの実行結果の確認          | 95 |
| リビルド優先度の設定            | 96 |
| 物理デバイスの実装位置を確認する      | 97 |
| 実装位置の確認手順             | 97 |
| 物理デバイスのステータスを強制的に変更する | 98 |
| [オンライン]/[Online] への変更 | 98 |
| [故障]/[Failed] への変更    | 99 |

#### RAIDシステムの障害監視

Universal RAID Utilityの設定変更

障害検出の手段 101 RAIDビューアによる状態表示 101 raidcmdによる状態表示 101 RAIDログへのイベントの記録 101 RAIDコントローラのブザー 101 OSログへのイベントの記録 102 102 ESMPRO/ServerManagerへのアラート送信 物理デバイスの故障を監視する 104 物理デバイスが故障していないとき 105 物理デバイスが故障し、論理ドライブの冗長性が低下、もしくは、冗長性を失ったとき 107 故障した物理デバイスを交換し、RAIDシステムを復旧したとき 109 物理デバイスが故障し、論理ドライブが停止したとき 111 バッテリの状態を監視する 113 バッテリに問題がないとき 113 バッテリに問題があるとき 114 エンクロージャの状態を監視する 114 RAIDシステムのさまざまなイベントを監視する 115 物理デバイスを予防交換する 115 S.M.A.R.T.エラーを検出していないとき 116 S.M.A.R.T.エラーを検出したとき 117

100

| Universal RAID Utilityが使用するTCPポートを変更する | 118 |
|----------------------------------------|-----|
| オペレーティングシステムがWindowsの場合                | 118 |
| オペレーティングシステムがLinuxの場合                  | 119 |
| RAIDビューア起動時の動作モードを変更する                 | 120 |

| CC                                                                                                    | 121                                           |
|----------------------------------------------------------------------------------------------------|-----------------------------------------------|
| CCS                                                                                                    | 121                                           |
| delld                                                                                                    | 122                                           |
| econfig                                                                                                    | 122                                           |
| hotspare                                                                                                    | 123                                           |
| init                                                                                                    | 124                                           |
| mkldc                                                                                                    | 125                                           |
| mklds                                                                                                    | 127                                           |
| onlist                                                                                                    | 128                                           |
| optictr                                                                                                    | 120                                           |
| optid                                                                                                    | 120                                           |
| property                                                                                                    | 120                                           |
| robuild                                                                                                    | 121                                           |
| runmada                                                                                                    | 131                                           |
| aburgar                                                                                                    | 131                                           |
| sbuzzer                                                                                                    | 132                                           |
| slotiamp                                                                                                    | 132                                           |
| stspa                                                                                                    | 133                                           |
| 注意事項                                                                                                    | 134                                           |
|                                                                                                    | 134                                           |
| IPv6の利用について                                                                                                    | 134                                           |
| リモートからの操作について                                                                                                    | 134                                           |
|                                                                                                    | 101                                           |
|                                                                                                    | 134                                           |
|                                                                                                    | 134                                           |
| RAIDビューア、ログビューア<br>RAIDビューア、ログビューア起動時のデジタル署名の確認について                                                                                           | 134<br>134                                    |
| RAIDビューア、ログビューア       RAIDビューア、ログビューア起動時のデジタル署名の確認について       付録 A:用語一覧                                                                        | 134<br>134<br><b>135</b>                      |
| RAIDビューア、ログビューア       RAIDビューア、ログビューア起動時のデジタル署名の確認について       付録 A:用語一覧       RAIDシステムに関する基本用語                                                 | 134<br>134<br><b>135</b>                      |
| RAIDビューア、ログビューア       RAIDビューア、ログビューア起動時のデジタル署名の確認について       付録 A:用語一覧       RAIDシステムに関する基本用語       RAIDシステムの機能に関する基本用語                       | 134<br>134<br><b>135</b><br>135               |
| RAIDビューア、ログビューア<br>RAIDビューア、ログビューア起動時のデジタル署名の確認について<br>付録 A: 用語一覧<br>RAIDシステムに関する基本用語<br>RAIDシステムの機能に関する基本用語                                  | 134<br>134<br><b>135</b><br>135<br>136<br>126 |
| RAIDビューア、ログビューア<br>RAIDビューア、ログビューア起動時のデジタル署名の確認について<br>付録 A:用語一覧<br>RAIDシステムに関する基本用語<br>RAIDシステムの機能に関する基本用語<br>Universal RAID Utilityに関する基本用語 | 134<br>134<br><b>135</b><br>135<br>136<br>136 |

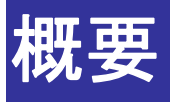

Universal RAID Utilityの概要について説明します。

# Universal RAID Utilityとは

Universal RAID Utility は、コンピュータの RAID システムを管理するユーティリティです。

Universal RAID Utilityは、以下のような特徴を持ちます。

#### 1. さまざまな RAID システムを 1 つのユーティリティで管理

これまでは、RAID システムの管理ユーティリティは、システムごとに異なる管理ユーティリティを使用していました。 Universal RAID Utility は、1 つの管理ユーティリティで複数の RAID システムを管理できます。管理できる RAID システムについては、本体装置や RAID システムのマニュアルなどを参照してください。

#### 2. スタンダードモードとアドバンストモード

Universal RAID Utility には、スタンダードモードとアドバンストモードの2つの動作モードがあります。 スタンダードモードは、基本的な RAID システムの管理機能を提供する動作モードです。 アドバンストモードは、高度な RAID システムの管理機能や、メンテナンス機能を提供する動作モードです。 使用者や作業内容に合わせて2つの動作モードを使い分けることにより、使い勝手が向上し、誤操作を防ぐこ とができます。

#### 3. RAID システムを簡単に構築

Universal RAID Utility を使用すれば、RAID システムについて豊富な知識を持っていなくても簡単に RAID シ ステムを構築できます。

Universal RAID Utilityのガイドに従って選択項目を2つ選択するだけで論理ドライブを作成できる「シンプル な論理ドライブ作成機能」や、未使用の物理デバイスの用途を決めるだけで RAID システムを構築できる「イー ジーコンフィグレーション」といった機能を提供します。

#### 4. RAID システムの構築、運用、保守に必要な一般的な機能をサポート

RAID システムの構築のための一般的な機能(論理ドライブの作成、ホットスペアの作成など)や、運用のための 一般的な機能(ログの記録、パトロールリード、整合性チェックなど)、保守に必要な一般的な機能(リビルド、 実装位置の表示機能など)をサポートしています。

#### 5. RAID システムの障害監視機能

Universal RAID Utility は、RAID システムで発生した障害を様々な機能で検出できます。 RAIDビューアは、GUI により RAID システムの構成と状態をツリーやアイコンでわかりやすく表示します。raidcmd により、CLI でも同様の情報を表示できます。また、RAID システムで発生した障害は専用のログだけでなく、オ ペレーティングシステムのログへも登録し、さらに、Express シリーズ標準添付の ESMPRO/ServerManager ヘア ラートを送信することもできます。

# **Universal RAID Utility**の構成

Universal RAID Utilityは、以下のモジュールで構成しています。

raidsrv サービス

コンピュータで常時稼動し、RAID システムを管理するサービスです。RAID ビューアや raidcmd からの処理要求 に対して RAID システムの情報を提供したり、RAID システムに対してオペレーションを実行したりします。また、 RAID システムで発生するイベントを管理し、RAID ビューアへ通知したり、各種ログに登録したりします。

● RAID ビューア

GUI(グラフィカルユーザインタフェース)により、RAID システムの管理、監視を行うアプリケーションです。 RAID システムの構成や状態をグラフィカルに表示したり、コンフィグレーションやオペレーションを行うことができます。

ログビューア

GUI(グラフィカルユーザインタフェース)により、RAID システムで発生したイベントを記録する RAID ログを参照するアプリケーションです。

raidcmd

CLI(コマンドラインインタフェース)により、RAID システムの管理、監視を行うアプリケーションです。 RAID システムの構成や状態をコマンドラインで表示したり、コンフィグレーションやオペレーションを行うことができます。

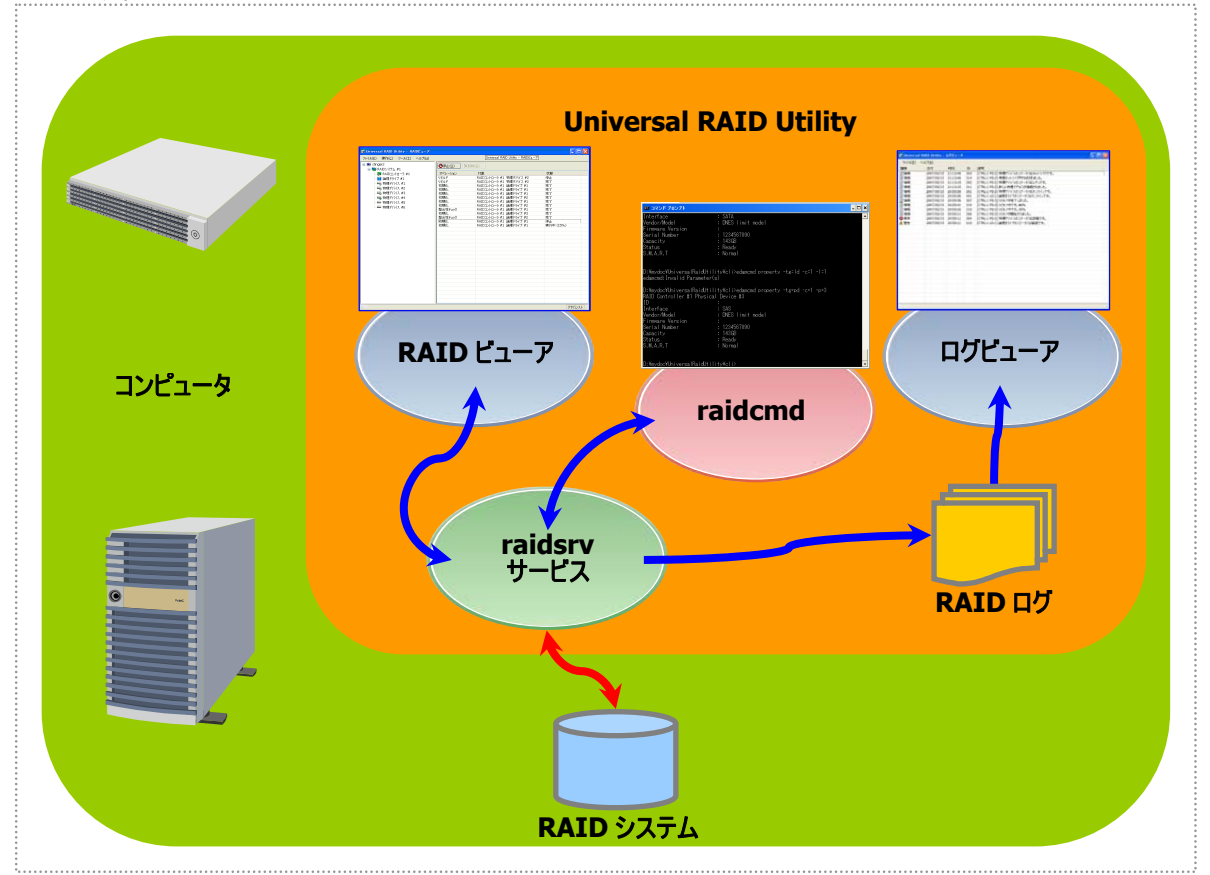

図 1 Universal RAID Utility の構成

Universal RAID Utility は、Universal RAID Utility のバージョンや、動作するオペレーティングシステムにより、使用できるモジュールが異なります。

| バージョン        | Ver1                 | .00   | Ver1.20 | ) 以降  |
|--------------|----------------------|-------|---------|-------|
| オペレーティングシステム | Windows              | Linux | Windows | Linux |
| raidsrv サービス | ✓                    | ✓     | ✓       | ✓     |
| RAID ビューア    | ✓                    |       | ✓       |       |
| ログビューア       | ✓                    |       | ✓       |       |
| raidcmd      | ✓<br>整合性チェック機<br>能のみ | ✓     | ✓       | ✓     |

# Universal RAID Utilityのセットアップ

Universal RAID Utility のインストール、アンインストールについて説明します。

# 動作環境

Universal RAID Utility は、以下の環境で動作します。

# ハードウェア

#### 本体装置

Universal RAID Utilityの管理対象 RAID システムを実装できる本体装置

#### 管理対象 RAID システム

RAID システムを実装する本体装置や、Universal RAID Utility を添付している RAID コントローラに添付のドキュメントを参照してください。

# ソフトウェア (Windows)

### オペレーティングシステム

以下のオペレーティングシステムで動作します。 Windows 2000 以外は、32bitと 64bit どちらの環境でも動作します。

- Windows Server 2008 (Universal RAID Utility Ver 1.20 以降)
- Windows Server 2003 R2 SP1 以降
- Windows Server 2003 SP1 以降
- Windows 2000 SP4
- Windows Vista
- Windows XP Professional SP2 以降

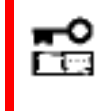

Windows Server 2008 の「Server Core インストールオプション」を使用する場合、 RAID システムの管理には raidcmd を使用します。RAID ビューア、ログビューアは使用で きません。

#### **Microsoft .NET Framework**

Universal RAID Utility を使用するには、Microsoft .NET Framework Version 2.0 以上 が必要です。 コンピュータのオペレーティングシステムが以下の場合、Microsoft .NET Framework Version 2.0 をインストー ルします。

- Windows Server 2003 R2 SP1 以降
- Windows Server 2003 SP1 以降
- Windows 2000 SP4

■ Windows XP Professional SP2 以降

Microsoft .NET Framework Version 2.0 以上のインストールについては、「インストールの準備 : Microsoft .NET Framework」を参照してください。

### Microsoft Visual C++ ライブラリのランタイムコンポーネント

Universal RAID Utility を使用するには、Microsoft Visual C++ライブラリのランタイムコンポーネントが必要です。

Microsoft Visual C++ライブラリのランタイムコンポーネントのインストールについては、「インストールの準備: Microsoft Visual C++ライブラリのランタイムコンポーネント」を参照してください。

#### セーフモード

Universal RAID Utility は、ネットワーク機能を使用します。そのため、以下のネットワーク機能が動作しないセーフモードでは使用できません。

- セーフモード
- セーフモードとコマンドプロンプト
- セーフモードとネットワーク

# ソフトウェア **(Linux)**

### オペレーティングシステム

以下のオペレーティングシステムで動作します(32bitと64bitどちらの環境でも動作します)。

- Red Hat Enterprise Linux 4.5 以降
- Red Hat Enterprise Linux 5.1 以降
- MIRACLE LINUX V4.0 SP 2 以降
- Asianux Server 3

#### シングルユーザモード

Universal RAID Utilityは、ネットワーク機能を使用します。そのため、ネットワーク機能が動作していないシング ルユーザモードでは使用できません。シングルユーザモードでUniversal RAID Utilityを使用する方法については、 「シングルユーザモードでの起動」を参照してください。

# その他

#### システム要件

| リソース        | Windows                                                                                   | Linux                             |
|-------------|-------------------------------------------------------------------------------------------|-----------------------------------|
| ハードディスク空き容量 | 50MB 以上                                                                                   | $\leftarrow$                      |
|             | (Microsoft .NET Framwork<br>Ver2.0、Microsoft Visual C++<br>2005 SP1 ライブラリのランタイムを含<br>まない) | (標準 C++ライブラリなどの必要なパ<br>ッケージは含まない) |
| 実装メモリ       | 512MB 以上                                                                                  | <b>←</b>                          |
|             |                                                                                           |                                   |

#### TCP ポート

Universal RAID Utility は、以下の 2 つの TCP ポートを使用します。

Universal RAID Utility の使用する TCP ポート

52805、52806

Universal RAID Utilityが使用するTCPポートを変更する場合は、「Universal RAID Utilityが使用するTCPポートを変更する」を参照してください。

# インストールとアンインストール (Windows)

オペレーティングシステムに Windows を使用するコンピュータにおける、Universal RAID Utility のインストール、アンイン ストール手順を説明します。

Universal RAID Utilityのインストールとアンインストールは、Universal RAID Utilityのセットアッププログラム 「setup.exe」で行います。セットアッププログラムは、コンピュータの環境を調査し、自動的に実行する処理を決定しま す。具体的な処理の内容については、「図 2 セットアッププログラムの処理 (Windows)」を参照してください。

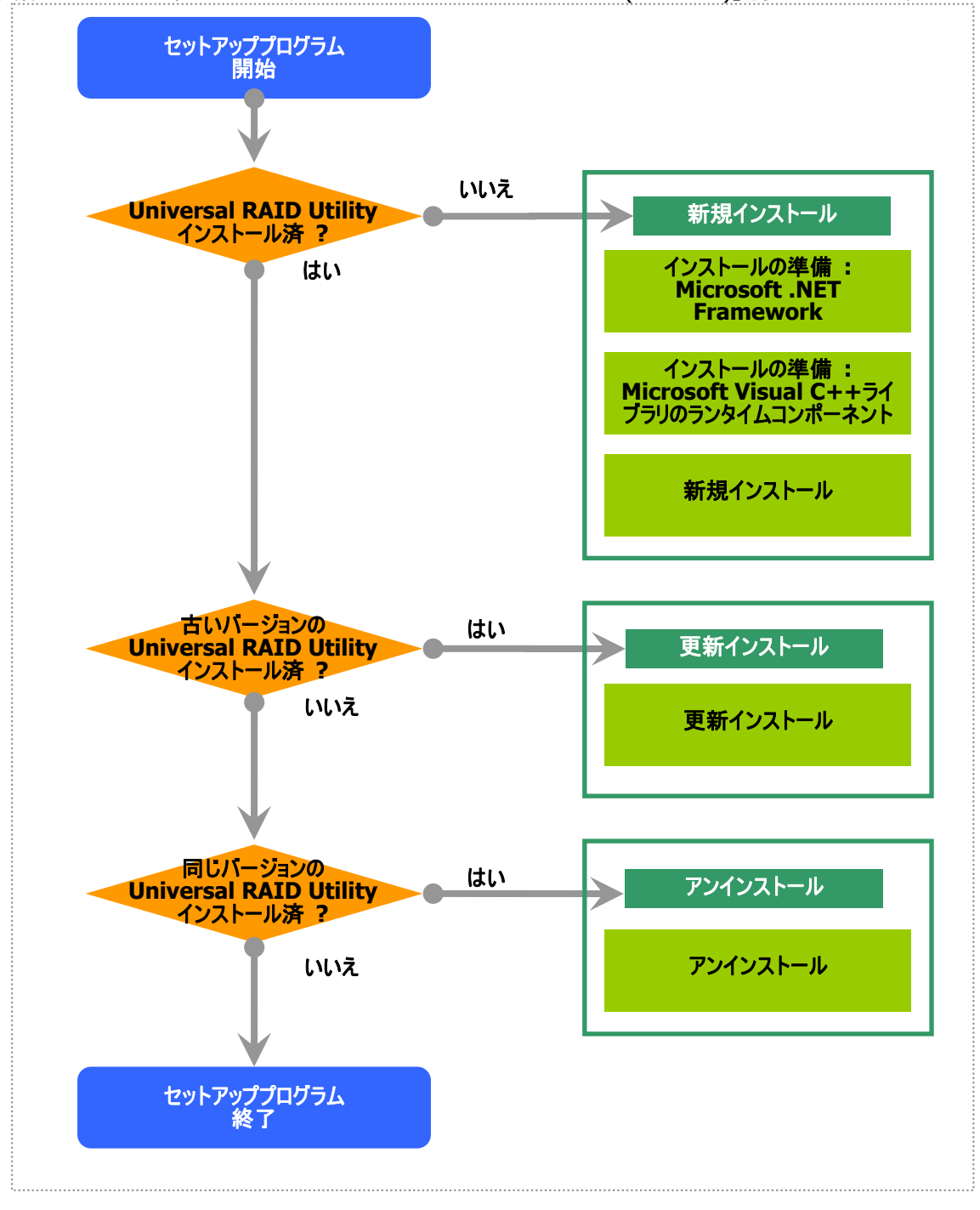

図 2 セットアッププログラムの処理 (Windows)

セットアッププログラムは、Universal RAID Utility のインストールイメージに含まれています。インストール、アンインストール作業を行う前に、インストールイメージを用意してください。

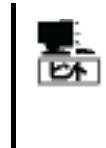

Universal RAID Utility のインストールイメージは、本体装置や RAID コントローラの添付品に格納されています。

また、機能強化や機能改善を行ったより新しいバージョンが NEC 8 番街 (http://nec8.com) に公開されている場合があります。「サポート情報」の「PC サーバ」で情報を入手してください。

Universal RAID Utilityのセットアッププログラムを起動するには、以下のように操作します。

手順1 インストール、アンインストールを行うコンピュータに、管理者権限を持つユーザでログオンします。

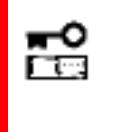

- インストール、アンインストールは管理者権限を持つユーザで行います。管理者権限を持つユーザでなければ、セットアッププログラムを実行できません。
  - アンインストールの場合、RAID ビューア、ログビューア、raidcmd、イベントビューアを使用しているときは終了します。

手順2 [スタート] ボタン、[ファイル名を指定して実行]、[参照] の順にクリックします。[ファイルの参照] ダイア ログボックスで、Universal RAID Utility のインストールイメージが格納されているフォルダへ移動して setup.exe をクリックし [開く] をクリックします。 [ファイル名を指定して実行] の [名前] ボックスに setup.exe と表示して いることを確認し、[OK] をクリックします。

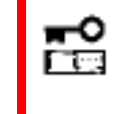

Windows Server 2008 の「Server Core インストールオプション」を使用する場合、[ス タート] メニューが存在しません。「管理者: コマンドプロンプト」で setup.exe を実行しま す。

手順3 セットアッププログラムは、コンピュータにUniversal RAID Utilityが存在するかどうか調査します。そして、 調査結果により、「図2 セットアッププログラムの処理 (Windows)」のように処理します。以降の操作については、 それぞれの説明を参照してください。

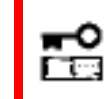

Universal RAID Utility Ver1.00のセットアッププログラムは、更新インストール機能をサ ポートしていません。

# インストールの準備: Microsoft .NET Framework

Universal RAID Utility は、Microsoft .NET Framework Version 2.0 以上を使用します。インストールするコン ピュータに Microsoft .NET Framework Version 2.0 以上が存在しなければインストールします。

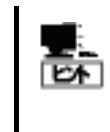

Windows Vista、Windows Server 2008 は、オペレーティングシステムに .NET Framework 2.0 以上 を含んでいます。オペレーティングシステムに Windows Vista、Windows Server 2008 を使用する場合、.NET Framework をインストールする必要はありません。

手順1 [スタート] ボタン、[コントロール パネル] の順にクリックし、[プログラムの追加と削除] をダブルクリックします。

手順2 [プログラムの変更と 削除]をクリックし、[現在イン ストールされているプログラム] の一覧を表示します。[現在 インストールされているプログラ ム]の一覧に、以下のプログラ ムが存在すれば、 Microsoft .NET Framework のインストールは不要です。両

| プログラムの追ば                     | 加と削除                                 |                 |             |          |
|------------------------------|--------------------------------------|-----------------|-------------|----------|
| 5                            | 現在インストールされているプログラム:                  | □ 更新プログラムの表示(D) | 並べ替え(S): 名前 | •        |
| /11/17/2010<br>(更と削除(出)      | 🛃 Microsoft .NET Framework 2.0       |                 | サイズ         | 132.00MB |
| <b>1</b>                     | 👸 Microsoft .NET Framework 2.0 日本    | 語 Language Pack | サイズ         | 132.00MB |
| 2005ムの<br>追加(N)              | 🚯 Microsoft Visual C++ 2005 Redistri | butable         | サイズ         | 5.21 MB  |
| Windows<br>ボーネントの<br>加と削除(A) |                                      |                 |             |          |

方、もしくは、どちらか一方が存在しなければ、存在しないパッケージをインストールします。

- [Microsoft .NET Framework 2.0] (x64の場合 [Microsoft .NET Framework 2.0 (x64)])
- [Microsoft .NET Framework 2.0 日本語 Language Pack] (x64の場合 [Microsoft .NET Framework 2.0 日本語 Language Pack (x64)])

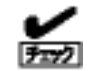

[Microsoft .NET Framework 2.0 日本語 Language Pack (x64)] は、[プログラムの変更と 削除] には、

[Microsoft .NET Framework 2.0 日本語 Language Pack]

と表示されます。インストール済みパッケージが(x64)かどうか確認するには、[Microsoft .NET Framework 2.0 日本語 Language Pack] をクリックします。[変更と削除] をクリックし、セット アッププログラムのダイアログを確認します。(x64)の場合、ダイアログのタイトルが

[Microsoft .NET Framework 2.0 (x64) 日本語 Language Pack セットアップ] と表示されます。

手順3 Microsoft .NET Framework Version 2.0 は、CPU アーキテクチャにより使用するパッケージが異なります。下表を参照し、必要なパッケージをダウンロードし、インストールします。

| CPU アーキテクチャ | 必要なコンポーネントと入手先                                                                                                    |
|-------------|----------------------------------------------------------------------------------------------------|
| x86         | [Microsoft .NET Framework Version 2.0 再頒布可能パッケージ (x86)]<br>http://www.microsoft.com/downloads/details.aspx?FamilyID=0856EACB-4362-4B0<br>D-8EDD-AAB15C5E04F5&displaylang=ja |
|             | [Microsoft .NET Framework Version 2.0 日本語 Language Pack (x86)]<br>http://www.microsoft.com/downloads/details.aspx?familyid=39C8B63B-F64B-4B68                               |

[Microsoft .NET Framework Version 2.0 再頒布可能パッケージ (x64)] http://www.microsoft.com/downloads/details.aspx?familyid=b44a0000-acf8-4fa1-a ffb-40e78d788b00&displaylang=ja

[Microsoft .NET Framework Version 2.0 日本語 Language Pack (x64)]

http://www.microsoft.com/downloads/details.aspx?familyid=92e0e1ce-8693-4480-84fa-7d85eef59016&displaylang=ja

# インストールの準備: Microsoft Visual C++ライブラリのランタイムコ ンポーネント

Universal RAID Utilityは、Microsoft Visual C++ 2005 SP1 ライブラリのランタイムコンポーネントを使用します。 インストールするコンピュータに Microsoft Visual C++ 2005 SP1 ライブラリのランタイムコンポーネントが存在しなけ ればインストールします。

手順1 [スタート] ボタン、[コントロール パネル] の順にクリックし、[プログラムの追加と削除] をダブルクリックします。

手順2 [プログラムの変更と 削除] をクリックし、[現在イン ストールされているプログラム] の一覧を表示します。[現在イ ンストールされているプログラム] の一覧に、 以下のプログラムが存在すれ ば、Microsoft Visual C++ 2005 SP1 ライブラリのランタイ

| プログラムの追加                               | 加と削除                                 |                 |                     | _ 🗆 🗡      |
|----------------------------------------|--------------------------------------|-----------------|---------------------|------------|
| 5                                      | 現在インストールされているプログラム:                  | □ 更新プログラム       | ⊿の表示(D) 並べ替え(S): 名前 | •          |
| 2005ム(1)<br>ミ更と削除(1)                   | 🛃 Microsoft .NET Framework 2.0       |                 | ታብ                  | ズ 132.00MB |
| <b>1</b>                               | 🛃 Microsoft .NET Framework 2.0 日本語   | 🗄 Language Pack | ታብ                  | ズ 132.00MB |
| よう<br>プログラムの<br>追加(N)                  | Hicrosoft Visual C++ 2005 Redistribu | utable          | ታብ                  | ズ 5.21MB   |
| Windows<br>ンポーネントの<br>加と削除( <u>A</u> ) |                                      |                 |                     |            |

ムコンポーネントのインストールは不要です。存在しなければ、Microsoft Visual C++ 2005 SP1 ライブラリのラン タイムコンポーネントをインストールします。

■ [Microsoft Visual C++ 2005 Redistributable]

手順3 Microsoft Visual C++ 2005 SP1 ライブラリのランタイムコンポーネントは、下表を参照し、必要なパッケージをダウンロードし、インストールします。

| CPU アーキテクチャ | - 必要なコンポーネントと入手先                                                                                                    |
|-------------|----------------------------------------------------------------------------------------------------|
| x86/x64     | [Microsoft Visual C++ 2005 SP1 再頒布可能パッケージ (x86)]                                                                                                  |
|             | http://www.microsoft.com/downloads/details.aspx?FamilyID=200b2fd9-ae1a-4a14-9<br>84d-389c36f85647&displaylang=ja                                  |
|             | CPU アーキテクチャに関わらず、(x86)を使用します。                                                                                                    |
|             | なお、上記 URL の「必要システム」、「サポートされているオペレーティングシステム」に Windows<br>Server 2008 の記述がありません。しかし、使用するオペレーティングシステムが Windows<br>Server 2008 の場合も、本パッケージをインストールします。 |

# 新規インストール

コンピュータに Universal RAID Utility が存在しないとき、セットアッププログラムは Universal RAID Utility を新規 インストールします。

- 手順1 新規インストールを開始 Universal RAID Utility - InstallShield Wizard X すると、Universal RAID Utilityの 2 Universal RAID Utility セットアップへようこそ InstallShield Wizard が起動しま す。[次へ]をクリックします。 このプログラムは、Universal RAID Utility をコンピュータにインストール します。このセットアップ プログラムを実行する前に、すべてのWindows プログラムを終了 することを推奨します。 < 戻る(B) ( )次へ (N)> | キャンセル Universal RAID Utility - InstallShield Wizard 手順 2 Universal RAID Utility X インストール先の選択 は、既定値ではオペレーティングシ ファイルをインストールするフォルダを選択してください。 ステムを起動しているドライブの ¥Program Files¥Universal Universal RAID Utility のインストール先: 1 C:¥Program Files¥Universal RAID Utility RAID Utility(x64の場合は、 変更(<u>C</u>). Program Files (x86))にインスト ールします。インストール先フォルダ を変更するときは、「変更] をクリッ
- クしてインストール先フォルダを入力 します。 [次へ] をクリックすると、新規イン ストールを開始します。
- 手順3 新規インストールが完了 すると、ウィザードの表示が右のよう になります。[完了] をクリックしま す。

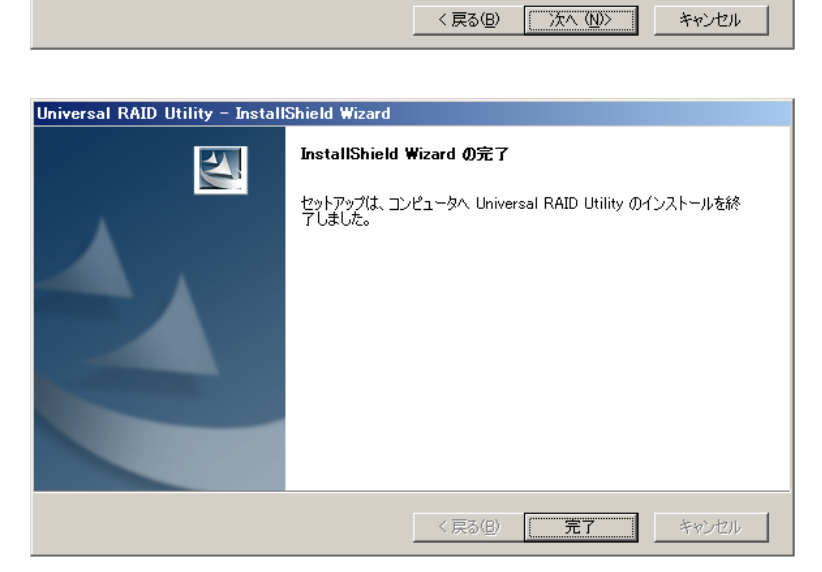

手順4 インストールが正常に 終了すると、[プログラムの変更 と削除] に「Universal RAID Utility」というプログラムを登 録します。

また、Universal RAID Utility Ver1.30 以降の場合、「LSI SAS Storage SNMP Agent X」 (X はバージョン) というプ ログラムも登録します。

| うプログラムの追                      | 加と削除                                                                                                    |                             |                           |
|-------------------------------|----------------------------------------------------------------------------------------------------|-----------------------------|---------------------------|
| 「読みの<br>プログラムの<br>変更と削除(出)    | 現在インストールされているプログラム: ロ 更新プログラムの表示(D)<br>影 Microsoft .NET Framework 2.0<br>影 Microsoft .NET Framework 2.0 日本語 Language Pack. | 並べ替え(S): 「サイズ<br>サイズ<br>サイズ | 97.51 MB<br>97.51 MB      |
| よう<br>プログラムの<br>追加(N)         | 碍 Microsoft Visual C++ 2005 Redistributable<br>僧 Universal RAID Utility                                                    | サイズ<br>サイズ                  | 5.21 MB<br><u>3.35 MB</u> |
| Contraction Windows           | <u>サポート情報を参照するには、ここをクリックしてください。</u><br>コンピュータからこのプログラムを削除するには、預1除1 をクリックしてください。                                            | 使用頻度                        | 高<br>削除                   |
| コンボーネントの<br>追加と削除( <u>A</u> ) | USISAS Storage SNMP Agent v3:13-0004                                                                                       | サイズ                         | 0.52MB                    |
|                               |                                                                                                    |                             |                           |

| 10220015                               |                                                  |              |               |
|----------------------------------------|--------------------------------------------------|--------------|---------------|
| 5                                      | 現在インストールされているプログラム:  ロ 更新プログラムの表示(2)             | 並べ替え(S): サイズ | •             |
| (ロクラムの)<br>更と削除( <u>H</u> )            | 🛃 Microsoft .NET Framework 2.0                   | サイズ          | 97.51 MB      |
| <b>1</b>                               | 🥵 Microsoft .NET Framework 2.0 日本語 Language Pack | サイズ          | 97.51 MB      |
| <b>1</b>                               | 🔀 Microsoft Visual C++ 2005 Redistributable      | サイズ          | 5.21 MB       |
| ロクラムの<br>追加(N)                         | 👸 Universal RAID Utility                         | サイズ          | 3.35MB        |
| <b>1</b>                               | 🚏 LSI SAS Storage SNMP Agent v3.13-0004          | サイズ          | <u>0.52MB</u> |
|                                        | サポート情報を参照するには、ここをクリックしてください。                     | 使用頻度         | 低             |
| Windows<br>ポーネントの<br>加と削り除( <u>A</u> ) | コンピュータからこのプログラムを削除するには、簡判除】をクリックしてください。          |              | 削除            |
|                                        | Intel(R) PRO Network Connections Drivers         |              |               |
|                                        | 🙀 Matrox Graphics Software (remove only)         |              |               |

- 「プログラムの変更と削除] に登録している「LSI SAS Storage SNMP Agent X」
   (X はバージョン)は、絶対にアンインストールしないでください。アンインストールすると、 Universal RAID Utility が正常に動作しなくなります。
  - イベントログ [システム] の [ログサイズが最大値に達したときの操作] の設定を確認し てください。[必要に応じてイベントを上書きする] に設定していないと、イベントログのログ サイズが最大値に達したとき、Universal RAID Utility が検出したイベントを Windows のイベントログに登録したり、ESMPRO/ServerManager ヘアラートを通 報できなくなります。 [ログサイズが最大値に達したときの操作] には、[必要に応じてイベントを上書きする] を設定してください。

# 更新インストール

コンピュータに古いバージョンの Universal RAID Utility が存在するとき、セットアッププログラムは新しいバージョンの Universal RAID Utility をインストールします。更新インストールでは、古いバージョンの以下の設定、状態を新しい バージョンに引き継ぎます。

- インストール先フォルダ
- RAID ログの内容
- Universal RAID Utility が使用する TCP ポート
- RAID ビューア、raidcmd 起動時の動作モード
- オペレーティングシステムに登録する整合性チェックをスケジュール実行するタスク

**手順1** 更新インストールを開始 すると、Universal RAID Utility の InstallShield Wizard が起動しま す。[次へ] をクリックします。

| Universal RAID Utility - InstallS | hield Wizard                                                                            | × |
|-----------------------------------|-----------------------------------------------------------------------------------------|---|
|                                   | Universal RAID Utility セットアップへようこそ                                                      |   |
|                                   | Universal RAID Utility のバージョン 1,00,008 をバージョン 1,200 に<br>アップデートします。続行するには、じ欠へ]をクリックします。 |   |
|                                   |                                                                                         |   |
|                                   |                                                                                         |   |
|                                   | < 戻る(B) (Xへ (N)) キャンセル                                                                  |   |

手順2 更新インストールが完了 すると、ウィザードの表示が右のよう になります。[完了]をクリックしま す。

インストール結果の確認方法は、「 新規インストール」と同様です。

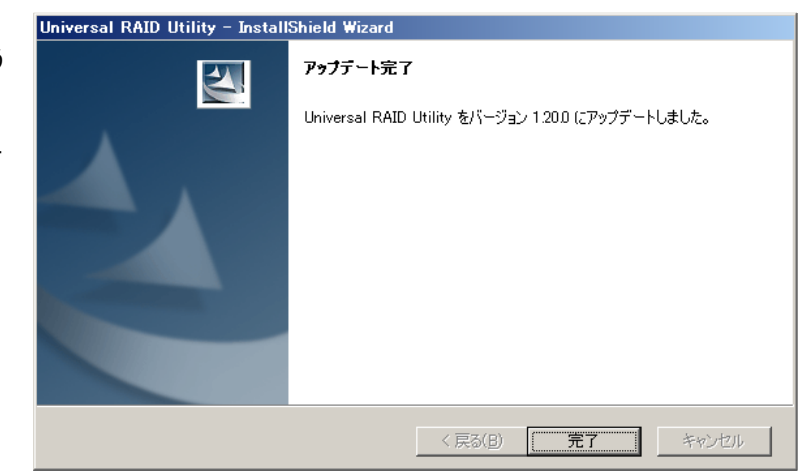

### アンインストール

コンピュータに同じバージョンの Universal RAID Utility が存在するとき、セットアッププログラムは Universal RAID Utility をアンインストールします。

EA

アンインストールは、[プログラムの変更と削除] に登録している「Universal RAID Utility」を選択し、[削除] をクリックする方法でも開始できます。

手順1 アンインストールを開始すると、InstallShield Wizard が起動します。右のダイアログボックスで [はい] をク リックすると、アンインストールを開始します。[いいえ] をクリッ クすると、セットアッププログラムを終了します。

Universal RAID Utility - InstallShield Wizard 選択したアプリケーション、およびすべてのコンボーネントを完全に削除しますか? 「はいた?」
「いいた?!!!

手順2 アンインストールが完了す ると、ウィザードの表示が右のように なります。[完了]をクリックします。

アンインストールが完了すると、[プ ログラムの変更と削除] に登録し ている「Universal RAID Utility」 が削除されます。

また、Universal RAID Utility Ver1.30 以降の場合、「LSI SAS Storage SNMP Agent X 」(X はバージョン) も一緒に削除されま す。

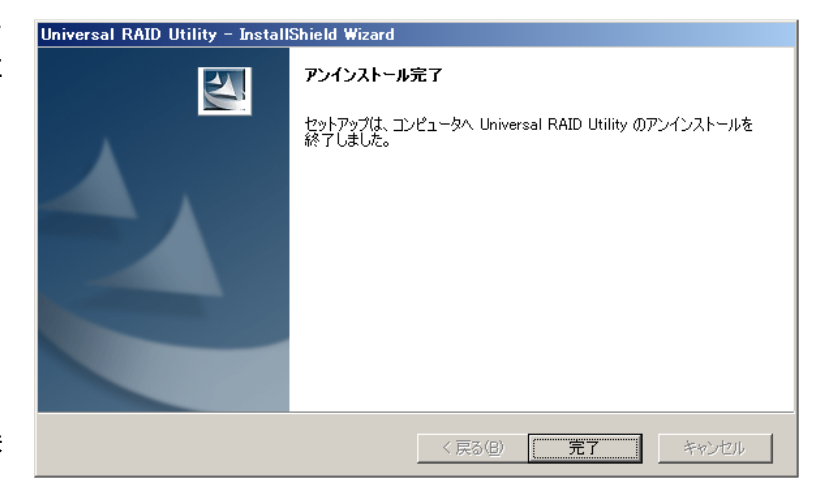

# インストールとアンインストール (Linux)

オペレーティングシステムに Linux を使用するコンピュータにおける、Universal RAID Utility のインストール、アンインストール手順を説明します。

Universal RAID Utility のインストールとアンインストールは、Universal RAID Utility のセットアッププログラム setup.sh で行います。セットアッププログラムは、インストールとアンインストールで使用するオプションが異なります。イン ストールの場合、セットアッププログラムがコンピュータの環境を調査し、自動的に実行する処理を決定します。 具体的な手順については、「図 3 インストール/アンインストール手順(Linux)」を参照してください。

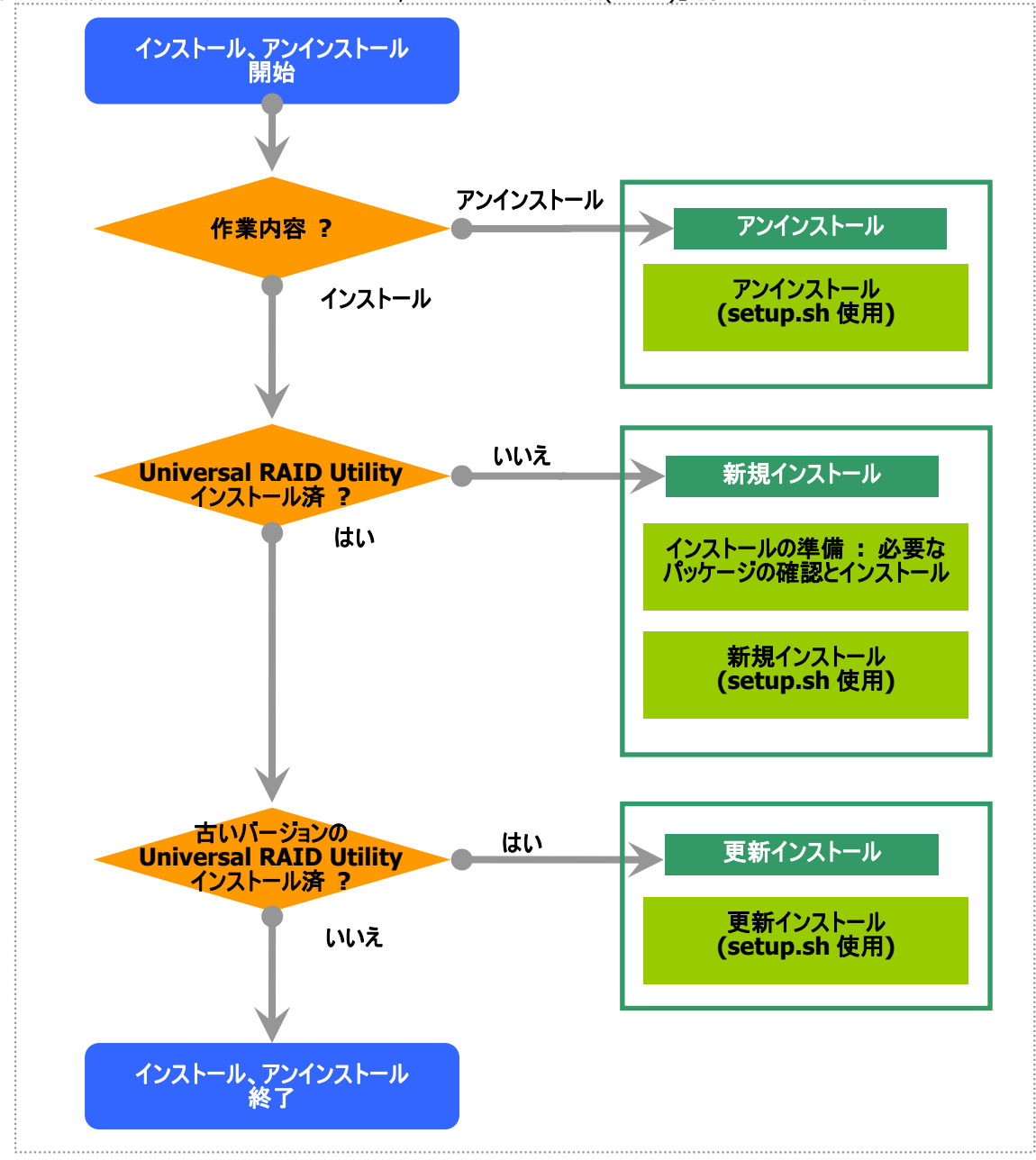

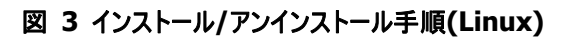

### セットアッププログラム

セットアッププログラムは、Universal RAID Utility のインストールイメージに含まれています。インストール、アンインストール作業を行う前に、インストールイメージを用意してください。

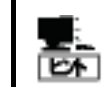

Universal RAID Utility のインストールイメージは、本体装置や RAID コントローラの添付品に格納されています。

Universal RAID Utility のインストール、アンインストールは、以下のように操作します。

手順1 インストール、アンインストールを行うコンピュータに、管理者権限を持つユーザでログオンします。

インストール、アンインストールは管理者権限を持つユーザで行います。管理者権限を持つユ ーザでなければ、セットアッププログラムを実行できません。

手順2 以降の操作については、「図3インストール/アンインストール手順(Linux)」のように作業します。それぞれの説明を参照してください。

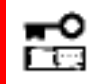

Universal RAID Utility Ver1.00のセットアッププログラムは、更新インストール機能をサ ポートしていません。

# インストールの準備: 必要なパッケージの確認とインストール

Universal RAID Utility を使用するには、以下のパッケージが必要です。Universal RAID Utility をインストールするコンピュータにインストールしていなければインストールします (i386 版パッケージをインストールします)。

- 標準 C++ライブラリ : libstdc++
- GCC 3.3.4 互換 標準 C++ライブラリ: compat-libstdc++-33
- GCC ライブラリ : libgcc
- cron : vixie-cron

パッケージをインストールする場合、以下の手順でインストールします。ここでは、GCC 3.3.4 互換 標準 C++ライブ ラリのインストールを例として説明します。

> rpm -q compat-libstdc++-33
compat-libstdc++-33-3.2.3-\*

手順1 rpmコマンドで GCC 3.3.4 互換 標準C++ライブラリがインストールされてい るかどうか調べます。 GCC 3.3.4 互換 標準C++ライブラリがす

GCC 3.3.4 互換 標準C++ライブラリがす でにインストールされている場合、右のように表示します(\*の部分は、オペレーティングシステムにより異なります)。

この場合、「新規インストール」に進みます。

**手順2** GCC 3.3.4 互換 標準 C++ライ ブラリがインストールされていない場合、右 のようにメッセージを表示します。この場合、 以降の手順に従い、GCC 3.3.4 互換 標 準 C++ライブラリをインストールします。 インストールしているオペレーティングシステ ムのインストールディスクを用意します。GCC 3.3.4 互換 標準 C++ライブラリを収録した

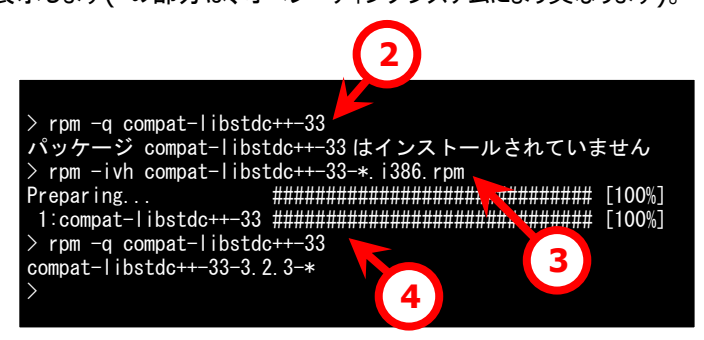

インストールディスクを本体装置の CD-ROM/DVD-ROM ドライブにセットします。

手順3 インストールディスクの GCC 3.3.4 互換 標準 C++ライブラリ が存在するディレクトリヘカレントディレクト リを変更し、rpm コマンドで GCC 3.3.4 互換 標準 C++ライブラリ をインストールします(\*の部分は、オペレーティ ングシステムにより異なります)。

手順4 インストール結果は、rpm コマンドで確認します。インストールが完了すると、
 compat-libstdc++-33-3.2.3-\*
 (\*の部分は、オペレーティングシステムにより異なります)
 というパッケージがインストールされます。インストールに失敗すると、このパッケージが存在しません。

### 新規インストール

インストールイメージの setup.sh を使用して、Universal RAID Utility を新規インストールします。

手順1 カレントディレクトリをインストールイメージを格納したディレクトリに変更し、 sh setup.sh --install と入力します。 setup.sh が終了したら、インストールは完 了です。

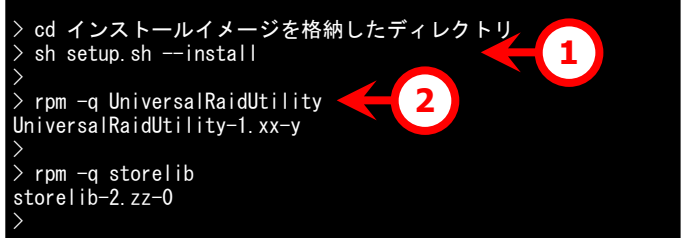

**手順 2** rpm コマンドでインストール結果を 確認します。 インストールが完了すると、

UniversalRaidUtility-1.xx-y (xx はマイナーバージョン、y はリビジョン番号) storelib-2.zz-0 (zz はマイナーバージョン) という 2 つのパッケージがインストールされます。インストールに失敗すると、これらのパッケージが存在しません。

# 更新インストール

コンピュータに古いバージョンのUniversal RAID Utilityが存在するとき、「新規インストール」と同じ手順で Universal RAID Utilityをインストールすると、更新インストールを行います。更新インストールでは、古いバージョン の以下の設定、状態を新しいバージョンに引き継ぎます。

- RAID ログの内容
- Universal RAID Utility が使用する TCP ポート
- raidcmd 起動時の動作モード
- オペレーティングシステムに登録する整合性チェックをスケジュール実行するタスク

更新インストールの手順は、「新規インストール」を参照してください。

# アンインストール

インストールイメージの setup.sh を使用して、Universal RAID Utility をアンインストールします。

手順1 インストールイメージ中の setup.shを実行します。 カレントディレクトリをインストールイメージが 存在するディレクトリに変更し、 sh setup.sh --uninstall と入力します。 setup.sh が終了したら、アンインストールは 完了です。

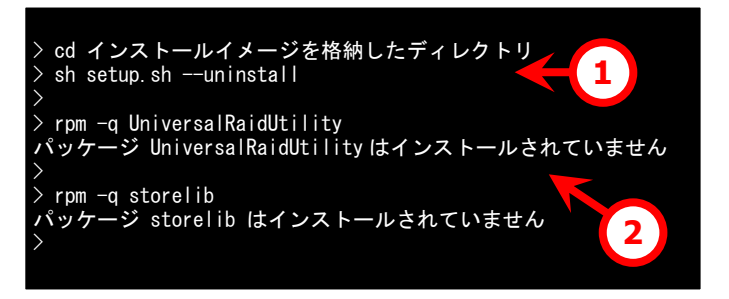

手順2 rpm コマンドでアンインストール結果を確認します。 アンインストールが完了すると、 UniversalRaidUtility-1.xx-y (xx はマイナーバージョン、y はリビジョン番号) storelib-2.zz-0 (z はマイナーバージョン) というパッケージがアンインストールされます。

# Universal RAID Utilityの起動と停止

Universal RAID Utility の各モジュールごとに起動と停止の方法を説明します。

# raidsrvサービス

raidsrv サービスは、コンピュータを起動すると自動的に起動し、コンピュータをシャットダウンすると自動的に停止します。 raidsrv サービスが動作していないと Universal RAID Utility は正常に動作しません。raidsrv サービスを起動しないように設定したり、raidsrv サービスを停止しないでください。

オペレーティングシステムが Linux の場合、raidsrv サービスが障害などにより異常終了したり、
 raidsrv サービスのプロセスを強制終了したとき、二重起動を防ぐためのロックファイルが残るため、そのままの状態では raidsrv サービスが起動しなくなることがあります。

このような場合は、raidsrv サービスを再起動する前に、以下のファイルを削除します。 /var/lock/subsys/raidsrv

# シングルユーザモードでの起動

Universal RAID Utility は、ネットワーク機能を使用します。そのため、Linux のシングルユーザモードでは、ネットワ ーク機能が動作していないので Universal RAID Utility を使用できません。シングルユーザモードで Universal RAID Utility を使用するには、以下の手順でネットワーク機能を有効にした後、raidsrv サービスを起動します。

手順1 ネットワークサービスを起動します。

- 手順2 raidsrv サービスを起動します。
- 手順3 raidsrv サービスが正常に起動したことを確認します。

プロセス ID が表示されれば、raidsrv サービ スは正常に起動しています。

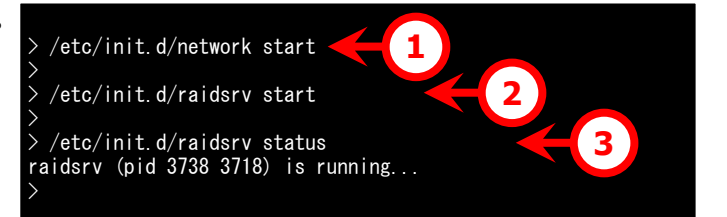

# RAIDビューア

RAID ビューアを開くには、[スタート] メニュー を使用します。

| [スタート] ボ<br>てのプログラ <i>L</i><br>Utility] の順<br>ューア] をクリ | ゚タンをクリックし、[すべ<br>」】、[Universal RAID<br>፤にポイントし、[RAID ビ<br>リックします。                                   | オベてのプログラム(P)・<br>すべてのプログラム(P)・<br>通 Universal RAID Utility<br>の ばわってし                                                   | <ul> <li>         RAIDビューア     </li> <li>         シャットダウン ש     </li> </ul> |
|--------------------------------------------------------|----------------------------------------------------------------------------------------------------|----------------------------------------------------------------------------------------------------|-----------------------------------------------------------------------------|
| P                                                      | <ul> <li>RAID ビューアを使用<br/>ユーザでなければ、R/</li> <li>インターネットに接続し<br/>するまでに数十秒~着<br/>起動時のデジタル署名</li> </ul> | 引するには、管理者権限を持つユーザでログオ<br>AID ビューアを実行できません。<br>していないコンピュータでRAIDビューアを起動す<br>数分の時間を要することがあります。詳細は、「<br>名の確認について」を参照してください。 | ンします。管理者権限を持つ<br>すると、RAIDビューアが起動<br>「RAIDビューア、ログビューア                        |
| <b>✓</b><br>₹172                                       | <ul> <li>RAID ビューアは、同日</li> <li>RAID ビューアは raid:<br/>起動した直後は、raid:<br/>となることがあります。こ</li> </ul>      | 時に1つしか起動できません。<br>srv サービスが動作していないと起動できません<br>dsrv サービスの起動が完了していないためRA<br>このときは、しばらくしてから RAID ビューアを起                    | <sub>ひ。</sub> オペレーティングシステムを<br>IDビューアを起動するとエラー<br>動しなおしてください。               |

RAID ビューアを閉じるには、RAID ビューアの[ファイル] メニューで [終了] をクリックします。

| 📸 Universal RAID Utility - RAID |                                      |  |  |  |
|---------------------------------|--------------------------------------|--|--|--|
| ファイル( <u>E)</u>                 | 操作 <u>(C</u> ) ツール( <u>T</u> )       |  |  |  |
| 再スキャ                            | ン( <u>N</u> ) Ctrl+F5                |  |  |  |
| プロパテ                            | ₁( <u>R</u> )                        |  |  |  |
| 終了(X)                           | ) Alt+F4                             |  |  |  |
|                                 | ···································· |  |  |  |

#### ログビューアを開くには、[スタート] メニューを使用します。

[スタート] ボタンをクリックし、[すべ てのプログラム]、[Universal RAID Utility] の順にポイントし、[ログビュ ーア] をクリックします。

| <u>ም</u> አջ-ኑ           |                              |            |
|-------------------------|------------------------------|------------|
|                         |                              | 📅 ד-בטעם ד |
| すべてのプログラム( <u>P</u> ) ♪ | 💼 Universal RAID Utility 🔹 🕨 | 📅 RAIDビューア |
|                         | 🗿 Outlook Express            |            |
|                         | 🥶 Internet Explorer          |            |
|                         | 📆 スタートアップ 🔹 🕨                |            |
|                         |                              | 4 1        |

もしくは、RAID ビューアの[ツール] メニューで [ログビューア] をクリック します。

| ) Ut       | ility - RAIDבריץ                |     |
|------------|---------------------------------|-----|
| <u>C</u> ) | ツール( <u>T</u> ) ヘルプ( <u>H</u> ) |     |
|            | イージーコンフィグレーション( <u>E</u> )      | て留け |
| 74         | ログビューア( <u>L</u> ) Ctrl+L       |     |
| 말          | スタンダードモード(M)                    |     |

- ■● ログビューアを使用するには、管理者権限を持つユーザでログオンします。管理者権限を持つユー ザでなければ、ログビューアを実行できません。
  - インターネットに接続していないコンピュータでログビューアを起動すると、ログビューアが起動するまでに数十秒~数分の時間を要することがあります。詳細は、「RAIDビューア、ログビューア起動時のデジタル署名の確認について」を参照してください。

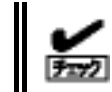

ログビューアは、同時に1つしか起動できません。

ログビューアを閉じるには、ログビューアの[ファイル] メニューで [終了] をクリックします。

| 📸 Universal RAID Utility - ログビュ |            |          |  |  |  |
|---------------------------------|------------|----------|--|--|--|
| ファイル(E) ヘルプ( <u>H</u> )         |            |          |  |  |  |
| 最新の情報に更新(E) F5                  |            |          |  |  |  |
| 終了(X) Alt+F4                    |            |          |  |  |  |
|                                 | 2007/06/00 | 13.93.10 |  |  |  |
| ● 小主井屋                          | 2007/00/06 | 12:45:01 |  |  |  |

# raidcmd

raidcmd は、コンソール上で実行するコマンドです。

オペレーティングシステムがWindowsの場合はコマンドプロンプト、オペレーティングシステムがLinuxの場合はコンソールやターミナルで使用します。

raidcmdの機能については、「raidcmdの機能」を参照してください。

- raidcmd を使用するには、管理者権限を持つユーザでログオンします。管理者権限を持つユー ザでなければ、raidcmd を実行できません。
  - オペレーティングシステムが Windows 2000 の場合、Universal RAID Utility を新規、あるいは更新インストールした後、コマンドプロンプトを開きなおしてから raidcmd を使用してください。インストール前から開いているコマンドプロンプトでは、パスが見つからないため raidcmd を起動できません。

オペレーティングシステムが Windows Server 2008、Windows Vista の場合、「管理者: コマンドプロンプト」を使用してください。通常の「コマンドプロンプト」で raidcmd を使用すると、raidcmd の出力を別ウィンドウの「管理者: コマンドプロンプト」に表示し、終了時にただちに「管理者: コマンドプロンプト」を閉じるため、raidcmd の動作状況を把握できません。

「管理者: コマンドプロンプト」は、以下の手順で起動します。

手順1 [スタート] ボタンをクリックし、[すべてのプロ グラム]、[アクセサリ] の順にポイントし、[コマンドプ ロンプト] を右クリックします。ショートカットメニューで、 [管理者として実行] をクリックします。

| 🕎 Έγλγα  | - <sup>ع</sup> اد `ר     | _b     |
|----------|--------------------------|--------|
| ד אעדם 📷 |                          | <br>   |
| 狟 ファイル名  | ■ 管理者として実行(A)            | 5      |
| 🐧 ペイント   | ファイルの場所を聞く(1)            | -      |
| 🥘 メモ帳 📗  | 「スタート] メニューからアイコンを削服金(1) | 11 18- |

手順2 [管理者として実行] をクリックすると、[ユ ーザー アカウント制御] ダイアログボックスを表示す ることがあります。raidcmd を実行して問題ないとき は、[続行] をクリックします。

| ユーザー アカウン                                        | ト制御<br>にはあなたの許可が必要です                                        |       | ×     |  |
|--------------------------------------------------|-------------------------------------------------------------|-------|-------|--|
| あなたが開始した                                         | :操作である場合は、続行してく)<br>Windows コマンド プロセッサ<br>Microsoft Windows | ださい。  |       |  |
| ▼ 詳細(D)                                          | [                                                           | 続行(C) | キャンセル |  |
| ユーザー アカウント制御は、あなたの許可なくコンピュータに変更が適用されるのを防ぎ<br>ます。 |                                                             |       |       |  |

手順3 コマンドプロンプトが起動します。 ウィンドウのタイトルが[管理者: コマンドプ ロンプト] であることを確認します。 raidcmd は、[管理者: コマンドプロンプ ト] で使用します。

| AH | rights |
|----|--------|
|    |        |
|    |        |
|    |        |
|    |        |
|    | AII    |

# スタンダードモードとアドバンストモード

RAID ビューア、raidcmd には、スタンダードモードとアドバンストモードの2つの動作モードがあります。

スタンダードモードは、基本的な RAID システムの管理機能を提供する動作モードです。

アドバンストモードは、高度な RAID システムの管理機能や、メンテナンス機能を提供する動作モードです。

使用者や作業内容に合わせて2つの動作モードを使い分けることにより、使い勝手が向上し、誤操作を防ぐことができます。

それぞれのモードで使用できる機能は、以下のようになります。

| 機能項目                     | RAID ビューア<br>対応機能      | raidcmd<br>対応コマンド | スタンダード<br>モード | アドバンスト<br>モード |
|--------------------------|------------------------|-------------------|---------------|---------------|
| 表示情報更新                   | 再スキャン                  | 該当機能なし            | 1             | √             |
| プロパティ参照                  | プロパティ                  | property          | ✓             | √             |
| 論理ドライブ作成(シンプル)           | 論理ドライブ作成<br>シンプル       | mklds             | ✓             | ✓             |
| 論理ドライブ作成(カスタム)           | 論理ドライブ作成<br>カスタム       | mkldc             |               | ✓             |
| ブザー停止                    | ブザー停止                  | sbuzzer           | ✓             | ✓             |
| 整合性チェック(開始)              | 整合性チェック                | сс                | ✓             | ✓             |
| 整合性チェック(停止)              | オペレーションビュー<br>停止       | СС                | ✓             | ✓             |
| 整合性チェック(開始)<br>スケジュール実行用 | 該当機能なし                 | CCS               | ✓             | ✓             |
| 初期化(開始)                  | 初期化                    | init              |               | ✓             |
| 初期化(停止)                  | オペレーションビュー<br>停止       | init              |               | ✓             |
| 論理ドライブ削除                 | 論理ドライブ削除               | delld             |               | ✓             |
| リビルド(開始)                 | リビルド                   | rebuild           |               | ✓             |
| リビルド(停止)                 | オペレーションビュー<br>停止       | rebuild           |               | ✓             |
| ホットスペア(作成)               | ホットスペア作成               | hotspare          | ✓             | ✓             |
| ホットスペア(解除)               | ホットスペア解除               | hotspare          | ✓             | ✓             |
| 物理デバイスステータス変更(オンライン)     | 強制オンライン                | stspd             |               | ✓             |
| 物理デバイスステータス変更(故障)        | 強制オフライン                | stspd             |               | ✓             |
| 実装位置表示                   | 実装位置表示(ラン<br>プ)        | slotlamp          | ✓             | ✓             |
| イージーコンフィグレーション           | イージーコンフィグレー<br>ション     | econfig           | √             | ✓             |
| ログビューア起動                 | ログビューア起動               | 該当機能なし            | ✓             | ✓             |
| 動作モード変更                  | スタンダードモード<br>アドバンストモード | runmode           | ✓             | ✓             |
| バージョン情報の参照               | バージョン情報                | コマンド指定なしで<br>実行   | ✓             | ✓             |
| オペレーション動作状況確認            | オペレーションビュー             | oplist            | ✓             | ✓             |
| RAID コントローラのオプションパラメータ設定 | RAID コントローラの<br>プロパティ  | optctrl           |               | √             |

| 機能項目                | RAID ビューア<br>対応機能 | raidcmd<br>対応コマンド | スタンダード<br>モード | アドバンスト<br>モード |
|---------------------|-------------------|-------------------|---------------|---------------|
| 論理ドライブのオプションパラメータ設定 | 論理ドライブのプロパ<br>ティ  | optld             |               | √             |
| 上記以外の機能             |                   | 上記以外の機能           | 1             | ✓             |

### 起動時の動作モード

#### RAID ビューア

RAIDビューアは、スタンダードモード で起動します。RAIDビューアを起動するときの動作モードをアドバンストモードに変更するには、「RAIDビューア起動時の動作モードを変更する」を参照してください。

#### raidcmd

raidcmdは、Universal RAID Utilityインストール後はじめて起動するときは、スタンダードモードで動作します。 動作モードは、"**runmode**" コマンドにより動作モードを変更しない限り変化しません(コンピュータを再起動し ても動作モードは変化しません)。

### 動作モードの変更

動作モードの変更手順について説明します。

#### RAID ビューア

RAID ビューアの場合、[ツール] メニューの動作モード変更機能を使用します。

詳細は、「[ツール] メニュー」を参照してください。

#### raidcmd

raidcmdの場合、"runmode" コマンドを使用します。

手順1 スタンダードモードからアド バンストモードへ変更するには、 "runmode" コマンドに -md=a のパラメータを指定して実行します。

手順2 アドバンストモードからスタンダードモードへ変更するには、
 "runmode" コマンドに -md=sのパラメータを指定して実行します。

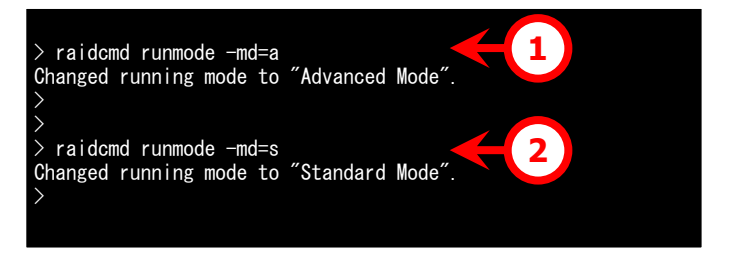

# RAIDビューアの機能

RAIDビューアの機能について説明します。

RAID ビューアは、オペレーティングシステムが Windows の場合のみ使用できます。

# RAIDビューアの構成

RAID ビューアは、ツリービュー、オペレーションビュー、メニュー、ステータスバーの4つのパートで構成します。

| 🖻 🎆 RAIDシステム #1                                                                                                    |                                                      |                                          |                |  |
|----------------------------------------------------------------------------------------------------|------------------------------------------------------|------------------------------------------|----------------|--|
| - 図 RAIDコントローラ #1<br>- 図 論理ドライブ #1<br>- の 物理デバイス #1(0)<br>- の 物理デバイス #2(1)<br>- の 物理デバイス #3(2)<br>- の 物理デバイス #4(3)<br>- 物理デバイス #5(4)<br>- 物理デバイス #6(5) | オペレーション 対象<br>初期化 RAIDD:<br>初期化 RAIDD:<br>初期化 RAIDD: | ントローラ #1 論理ドライブ #4<br>ントローラ #1 論理ドライブ #3 | 状態<br>完了<br>停止 |  |
| ツリービュー                                                                                                    | <u></u> 4                                            | ペレーションビュー                                |                |  |

#### 図 4 RAID ビューアの構成

# ツリービュー

ツリービューは、コンピュータに存在する Universal RAID Utility が管理する RAID システムの構成を階層構造で表示します。また、各コンポーネントの種類や状態をアイコンで表示します。

ツリービューは、コンピュータに存在する RAID システムを1つのノードとして表示します。

各 RAID システムには、1 つ下の階層に RAID システムを構成するコンポ ーネントのノードがあります。RAID システムを構成するコンポーネントには、 RAID コントローラ、論理ドライブ、物理デバイスの3種類があります。1 つのノードは、コンポーネントのどれか1種類が1個存在することを意味し ます。

すべてのノードには、アイコンがあります。アイコンは、コンピュータや RAID システム、RAID コントローラ、論理ドライブ、物理デバイスのコンポーネン トの種類と、その状態をグラフィカルに表現します。

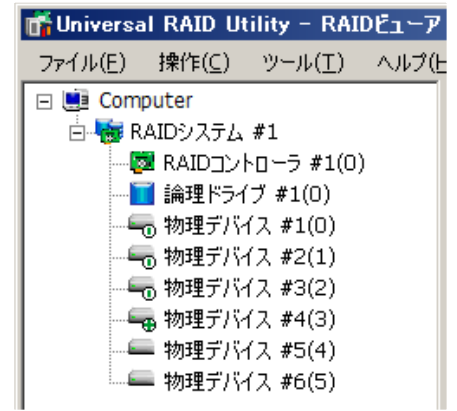

1 番目のレベルのノードは、Universal RAID Utility が動作しているコンピュータを示します。 コンピュータアイコンは、コンピュータに存在する RAID システムの状態を表示します。

| アイコン | 意味          | 説明                                                                   |
|------|-------------|----------------------------------------------------------------------|
|      | コンピュータ - 正常 | コンピュータのすべての RAID システムが正常に稼動しています。<br>RAID コントローラが故障と認識する問題は発生していません。 |
|      | コンピュータ - 警告 | コンピュータに以下の状態の RAID システムがあります。<br>「故障コンポーネントが存在するが運用可能」               |
|      | コンピュータ - 異常 | コンピュータに以下の状態の RAID システムがあります。<br>「故障コンポーネントが存在し運用不可能」                |

### RAIDシステム

2番目のレベルのノードは、RAIDコントローラと、そのRAIDコントローラに作成した論理ドライブ、接続している物理 デバイスの集合である RAID システムを示します。

RAID システムアイコンは、その RAID システムの状態を表示します。

| アイコン     | 意味             | 説明                                                                                                    |
|----------|----------------|----------------------------------------------------------------------------------------------------|
|          | RAID システム - 正常 | RAID システムの RAID コントローラ、論理ドライブ、物理デバイスが<br>正常に稼動しています。RAID コントローラが故障と認識する問題<br>は発生していません。                                   |
| <b>K</b> | RAID システム - 警告 | RAID システムに以下の状態のコンポーネントがあります。<br>[ステータス] が[警告] の RAID コントローラ<br>[ステータス] が[縮退] の論理ドライブ<br>[ステータス] が[故障] 、もしくは、[警告] の物理デバイス |
|          | RAID システム - 異常 | RAID システムに以下の状態のコンポーネントがあります。<br>[ステータス] が[オフライン] の論理ドライブ                                                                 |

# RAIDコントローラ

RAID システムのノードには、RAID コントローラのノードが存在します。RAID コントローラのノードは、1 個の RAID コ ントローラを示し、RAID コントローラの番号と ID (Universal RAID Utility Ver1.30 以降)を表示します。 RAID コントローラアイコンは、その RAID コントローラに搭載するバッテリの状態を表示します。

| アイコン | 意味               | 説明                                                                  |
|------|------------------|---------------------------------------------------------------------|
|      | RAID コントローラ - 正常 | RAID コントローラに搭載するバッテリは正常に稼動しています。<br>RAID コントローラが故障と認識する問題は発生していません。 |
|      | RAID コントローラ - 警告 | RAID コントローラに搭載するバッテリのステータスが[警告] です。                                 |

RAIDコントローラを右クリックすると、RAIDコントローラのショー トカットメニューを表示します。ショートカットメニューでは、 RAIDコントローラのプロパティ表示、および、「操作] メニュー のRAIDコントローラに関する機能を実行できます。 それぞれの機能の詳細は、「[操作] メニュー」、「RAIDコント ローラのプロパティを参照する」を参照してください。

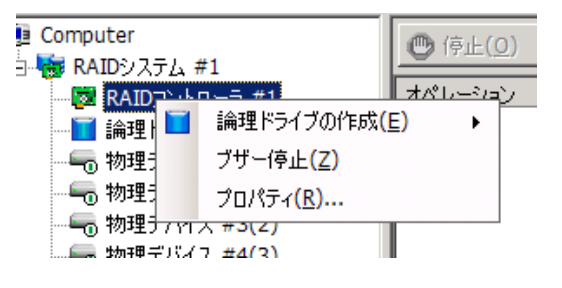

## 論理ドライブ

RAID システムのノードには、論理ドライブのノードが存在します。論理ドライブのノードは、1個の論理ドライブを示し、 論理ドライブの番号と ID (Universal RAID Utility Ver1.30 以降) を表示します。 論理ドライブアイコンは、その論理ドライブの状態を表示します。

| アイコン                          | 意味          | 説明                                                                |
|-------------------------------|-------------|-------------------------------------------------------------------|
|                               | 論理ドライブ - 正常 | 論理ドライブは正常に稼動しています。                                                |
| $\overline{\mathbf{\Lambda}}$ | 論理ドライブ - 警告 | 論理ドライブに[ステータス] が[故障] の物理デバイスがあるため、<br>論理ドライブの冗長性が失われているか、低下しています。 |
| X                             | 論理ドライブ - 異常 | 論理ドライブに[ステータス] が[故障] の物理デバイスがあるため、<br>論理ドライブが停止し、アクセスもできません。      |

論理ドライブを右クリックすると、論理ドライブのショートカット メニューを表示します。ショートカットメニューでは、論理ドライ ブのプロパティ表示、および、[操作] メニューの論理ドライブ に関する機能を実行できます。 それぞれの機能の詳細は、「「操作」メニュー」、「論理ドライ ブのプロパティを参照する」を参照してください。

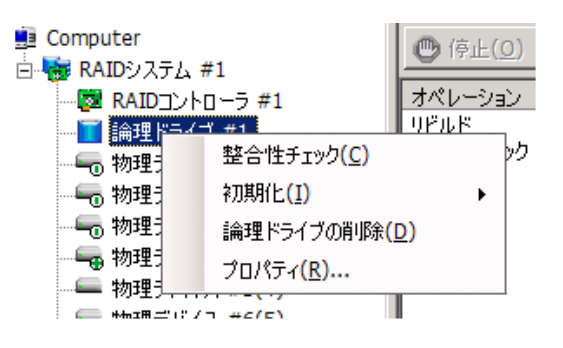

# 物理デバイス

RAID システムのノードには、物理デバイスのノードが存在します。物理デバイスのノードは、1 台の物理デバイスを 示し、物理デバイスの番号と ID を表示します。

物理デバイスアイコンは、その物理デバイスの状態を表示します。

| アイコン          | 意味              | 説明                                                        |
|---------------|-----------------|-----------------------------------------------------------|
|               | 物理デバイス - レディ    | 論理ドライブを作成していない物理デバイスです。                                   |
|               | 物理デバイス - オンライン  | 論理ドライブを作成している物理デバイスです。RAID コントローラ<br>が故障と認識する問題は発生していません。 |
| £             | 物理デバイス - ホットスペア | ホットスペアとして登録した物理デバイスです。                                    |
| <u>ሉ</u> - እን | 物理デバイス - 警告     | 物理デバイスで S.M.A.R.T.エラーを検出しました。                             |

| アイコン | 意味          | 説明                                                   |
|------|-------------|------------------------------------------------------|
| 80   | 物理デバイス - 異常 | [ステータス] が[オンライン] の物理デバイスを RAID コントローラ<br>が故障と認識しました。 |

物理デバイスを右クリックすると、物理デバイスのショートカッ ト メニューを表示します。ショートカット メニューでは、物理 デバイスのプロパティ表示、および、[操作] メニューの物理 デバイスに関する機能を実行できます (右の図は、アドバン ストモードでRAIDビューアを実行しているとき、ステータスが [オンライン] の物理デバイスのショートカット メニューを開い た例です)。

それぞれの機能の詳細は、「[操作] メニュー」、「物理デバイスのプロパティを参照する」を参照してください。

| Computer                               |                           | 🕒 停止( <u>0</u> ) |
|----------------------------------------|---------------------------|------------------|
|                                        | #1                        |                  |
| - 🔯 RAIDコント                            | ·ローラ #1                   | オペレーション          |
|                                        | ブ#1                       | リビルド             |
| □□□ 助力理 ディビン                           | (7 #1(0)                  | 整合性チェック          |
|                                        | リビルド <mark>(R)</mark>     |                  |
|                                        | ホットスペア( <u>H</u> )        | •                |
|                                        | 強制オンライン( <u>N</u> )       |                  |
| —————————————————————————————————————— | 、強制オフライン <mark>(E)</mark> |                  |
|                                        | 実装位置表示(ランプ                | ²)( <u>L)</u> ►  |
|                                        | プロパティ <mark>(R)</mark>    |                  |
|                                        |                           |                  |
## オペレーションビュー

オペレーションビューは、RAID ビューア起動後にコンピュータで実行したオペレーションの動作状況、動作結果を表示します。

| -7                 |                  |                         |          |
|--------------------|------------------|-------------------------|----------|
| プ <mark>(</mark> Н | )                |                         |          |
|                    | 🕐 停止( <u>0</u> ) | ─── 肖/咏(□)              |          |
|                    | オペレーション          | 対象                      | 状態       |
|                    | 初期化              | RAIDコントローラ #1 論理ドライブ #1 | 実行中 (0%) |
|                    | リビルド             | RAIDコントローラ #1 物理デバイス #3 | 完了       |
|                    | 整合性チェック          | RAIDコントローラ #1 論理ドライブ #1 | 完了       |
|                    | リビルド             | RAIDコントローラ #1 物理デバイス #3 | 完了       |
| - 1                | 初期化              | RAIDコントローラ #1 論理ドライブ #1 | 完了       |
|                    |                  |                         |          |

図 5 オペレーションビュー

オペレーションビューに表示するオペレーションの種類は以下のとおりです。それぞれのオペレーションごとに、対象コンポーネントと、状態を表示します。

- 初期化
- リビルド
- 整合性チェック

表示するオペレーションは、RAID ビューアを起動時に実行中のオペレーション、RAID ビューアを起動後に開始したオペレーションです。

実行中のオペレーションは、[状態] に[実行中(*N*%)] というように進捗度を表示します。終了したオペレーションは、その結果によって[状態] が[完了] 、[失敗] 、[停止] と表示します。終了したオペレーションの表示は、RAID ビューア を終了するまで表示します。次回 RAID ビューアを起動しても終了したオペレーションはオペレーションビューに表示しません。

| RAID ビューア起動中に動作を<br>終了したオペレーションを削除す |     | ● 停止( <u>0</u> ) | ★ 削除( <u>D</u> ) |                          |    |
|-------------------------------------|-----|------------------|------------------|--------------------------|----|
| るには、削除するオペレーションを                    |     | オペレーション          | 対象               |                          | 状態 |
| クリックし、[削除] をクリックします。                | - 1 | 初期化              | RAIDコントローラ #1    | 論理ドライブ #1                | 完了 |
|                                     | - 1 | リビルド             | RAIDコントローラ #1    | 物理デバイス #3                | 完了 |
|                                     | - 1 | 整合性チェック          | RAIDコントローラ #1    | 論理ドライブ #1                | 完了 |
|                                     | - 1 | リビルド             | RAIDコントローラ #1    | 物理デバイス #3                | 完了 |
|                                     |     | 21188/F          |                  | ≣≙≇⊞ №ニノ <sup>™</sup> #1 | 空マ |
|                                     | ·   |                  |                  |                          |    |
| また、美行中のオヘレーションは<br>途中で停止できます。オペレーシ  |     | 🕐 停止(0) 📘 🔅      | × 削除( <u>D)</u>  |                          |    |

途中 ('停止 ('さます。オペレーションを停止するには、停止するオペレーションをクリックし、[停止] をクリックします。

| 🕐 停止( <u>0</u> ) 🛛 🗙 | 削除( <u>D</u> )          |          |
|----------------------|-------------------------|----------|
| オペレーション              | 対象                      | 状態       |
| 整合性チェック              | RAIDコントローラ #1 論理ドライブ #1 | 実行中 (0%) |
| リビルド                 | RAIDコントローラ #1 物理デバイス #3 | 完了       |
| 初期化                  | RAIDコントローラ #1 論理ドライブ #1 | 完了       |
|                      |                         |          |

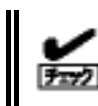

停止できるオペレーションは、動作モードにより異なります。詳細は、「スタンダードモードとアドバンスト モード」を参照してください。 RAID ビューアには、[ファイル]、[操作]、[ツール]、[ヘルプ]の4つのメニューがあります。

| 📅 Universal RAID Utility - RAID ป็าาห                         |        |
|---------------------------------------------------------------|--------|
| ファイル( <u>F</u> ) 操作( <u>C</u> ) ツール( <u>T</u> ) ヘルプ( <u>H</u> | )      |
| Computer                                                      | ● 停止(0 |
| 図 6 RAID ビューアのメニュー                                            |        |

それぞれのメニューについて説明します。

- RAID ビューアの動作モードが「スタンダードモード」のときは、スタンダードモードで使用できない機能はメニューに表示しません。
  - ツリービューで選択している処理対象コンポーネントの種類や、処理対象コンポーネントの状態に より対象のメニュー項目を実行できないときは、メニューをクリックできません。

### [ファイル] メニュー

[ファイル] メニューには、RAID ビューアの表示情報更新や、各コンポーネントのプロパティ表示、RAID ビューアの終了といった機能を実行するメニューがあります。

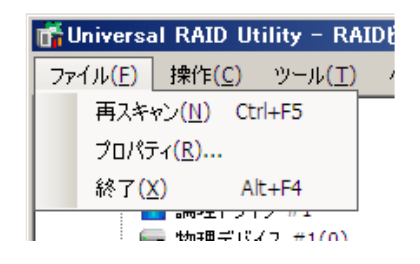

| メニュー項目  | 説明                                                               |
|---------|------------------------------------------------------------------|
| [再スキャン] | RAID システムの情報を raidsrv サービスから取得し、RAID ビューアの表示情報を更新します。            |
| [プロパティ] | ツリービューで選択しているコンポーネント(RAID コントローラ、論理ドライブ、物理デバイス)<br>のプロパティを表示します。 |
| [終了]    | RAID ビューアを閉じます。                                                  |

### [操作] メニュー

[操作] メニューには、RAID コントローラ、論理ドライブ、物理デバイス に対してオペレーションを実行するメニューがあります。[操作] メニューの 機能を使用するには、先にツリービューで該当するコンポーネントをクリッ クし、[操作] メニューで実行したいメニューを選択します。 [操作] メニューの機能は、選択しているコンポーネントの種類や、その コンポーネントの状態により、選択できないときがあります(右の図は、ア ドバンストモードで RAID ビューアを実行しているとき、ツリービューで RAID コントローラをクリックし、[操作] メニューを開いた例です)。 また、RAIDビューアの動作モードがスタンダードモードのときは、スタンダ ードモードで制限している機能は選択できません。動作モードによる使 用できる機能の内容は、「スタンダードモードとアドバンストモード」を参 照してください。

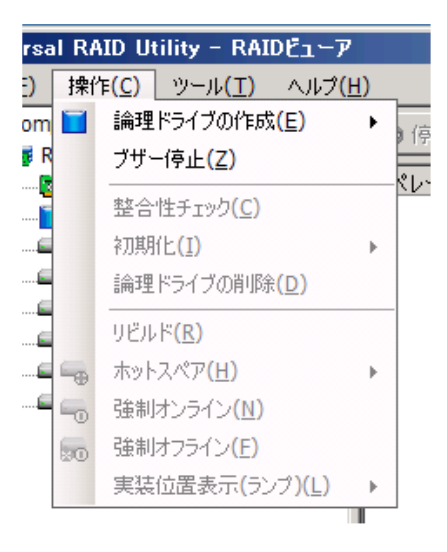

#### RAID コントローラで実行できる機能

| メニュー項目      | 説明                                                                                                    |
|-------------|----------------------------------------------------------------------------------------------------|
| [論理ドライブの作成] | 選択した RAID コントローラに論理ドライブを作成します。<br>[論理ドライブの作成] には、[シンプル] と [カスタム] の 2 つのモードがあります。<br>[シンプル] は、RAID レベルと物理デバイスを選択するだけで簡単に論理ドライブを作<br>成できます。<br>[カスタム] は、設定を細かく指定して論理ドライブを作成できます。 |
| [ブザー停止]     | RAID コントローラのブザーを停止します。                                                                                                    |

#### 論理ドライブで実行できる機能

| メニュー項目      |                                                                                                    |
|-------------|----------------------------------------------------------------------------------------------------|
| [整合性チェック]   | 選択した論理ドライブに整合性チェックを実行します。                                                                                                    |
| [初期化]       | 選択した論理ドライブに初期化を実行します。<br>[初期化] には、[完全] と [クイック] の 2 つのモードがあります。<br>[完全] は、論理ドライブの全領域を初期化します。<br>[クイック] は、論理ドライブの管理情報が存在するブロックのみ初期化します。 |
| [論理ドライブの削除] | 選択した論理ドライブを削除します。                                                                                                    |

### 物理デバイスで実行できる機能

| メニュー項目    | 説明                                                                             |
|-----------|--------------------------------------------------------------------------------|
| [リビルド]    | 選択した物理デバイスをリビルドします。                                                            |
| [ホットスペア]  | 選択した物理デバイスでホットスペアを作成します。もしくは、ホットスペアを解除しま<br>す。                                 |
|           | [共用ホットスペア作成] は、物理デバイスを同一 RAID システム内のすべての論<br>理ドライブのホットスペアとして使用できる共用ホットスペアにします。 |
|           | [専用ホットスペア作成] は、物理デバイスを特定の論理ドライブのホットスペアとし<br>て使用できる専用ホットスペアにします。                |
|           | [ホットスペア解除] は、物理デバイスをホットスペアから解除します。                                             |
| [強制オンライン] | 選択した物理デバイスのステータスをオンラインにします。                                                    |
| [強制オフライン] | 選択した物理デバイスのステータスをオフラインにします。                                                    |
| [実装位置表示]  | 選択した論理ドライブを実装するスロットのランプを点灯(点滅)します。<br>[オン] は、ランプを点灯します。<br>[オフ] は、ランプを消灯します。   |

### [ツール] メニュー

[ツール] メニューには、RAID システムの管理に使用するツールや、 RAID ビューアの動作を変更する機能を実行するメニューがありま す。

| - RAIDビューア              |                                                                                                    |                                                                                                    |
|-------------------------|----------------------------------------------------------------------------------------------------|----------------------------------------------------------------------------------------------------|
| -ル( <u>T) ヘルプ(H)</u>    |                                                                                                    | _                                                                                                    |
| イージーコンフィグレー             | ション <mark>(E)</mark>                                                                                                    | (肖                                                                                                    |
| ログビューア <mark>(L)</mark> | Ctrl+L                                                                                                    |                                                                                                    |
| スタンダードモード( <u>M</u>     | )                                                                                                    | -                                                                                                    |
| オプション( <u>0</u> )       |                                                                                                    |                                                                                                    |
|                         | <ul> <li>RAIDビューア</li> <li>ル(I) ヘルブ(<u>H</u>)</li> <li>イージーコンフィグレー</li> <li>ログビューア(<u>L</u>)</li> <li>スタンダードモード(<u>M</u></li> <li>オプション(<u>0</u>)</li> <li>マ(1)</li> </ul> | - RAIDビューア         -ル(I)       ヘルブ( <u>H</u> )         イージーコンフィグレーション( <u>E</u> )         ログビューア( <u>L</u> )       Ctrl+L         スタンダードモード( <u>M</u> )         オプション( <u>0</u> ) |

| メニュー項目                         | 説明                                                                                                    |
|--------------------------------|----------------------------------------------------------------------------------------------------|
| [イージーコンフィグレーション]               | RAID システムを簡単に構築するイージーコンフィグレーションを実行します。                                                                              |
| [ログビューア]                       | ログビューアを起動します。                                                                                                    |
| [アドバンストモード] または<br>[スタンダードモード] | 動作モードを変更します。動作モードにより、メニューの表記が変化します。<br>[アドバンストモード] は、動作モードをアドバンストモードに変更します。<br>[スタンダードモード] は、動作モードをスタンダードモードに変更します。 |
| [オプション]                        | Universal RAID Utilityの設定を変更します。                                                                                    |

### [ヘルプ] メニュー

| [/<br>ま | ヽルプ] メニューには、RAID t<br>す。 | <u>ビ</u> ューアのバージョンを表示するメニューがあり | AIDビューア<br>) ヘルプ(出)<br>バージョン情報(A)<br>川除 |
|---------|--------------------------|--------------------------------|-----------------------------------------|
|         | メニュー項目                   | 説明                             |                                         |
|         | [バージョン情報]                | RAID ビューアのバージョンを表示します。         |                                         |

ステータスバーは、RAID ビューアの動作モードを表示します。

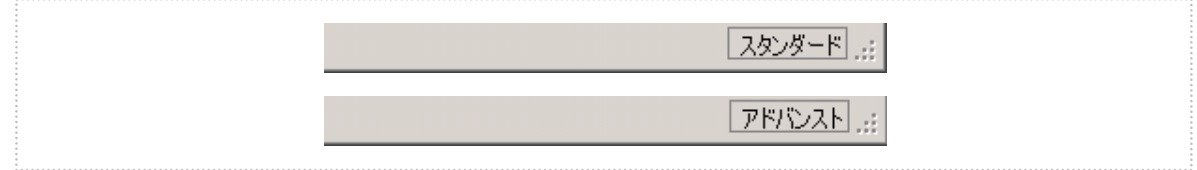

図 7 RAID ビューア ステータスパー

# ログビューアの機能

ログビューアの機能について説明します。

# ログビューアの構成

ログビューアは、ログビュー、メニュー、ステータスバーの3つのパートで構成します。

| 種類          | 日付         | 時刻       | ID  | 説明                                                                        |
|-------------|------------|----------|-----|---------------------------------------------------------------------------|
| 🔇 異常        | 2008/06/18 | 10:22:22 | 304 | <ru0304> [CTRL:1(ID=0) PD:3(ID=93 ENC=1 SLT=2) HITACHI HUS153014</ru0304> |
| 1 警告        | 2008/06/18 | 10:22:22 | 402 | <ru0402> [CTRL:1(ID=0) LD:1(ID=0)] 論理ドライブのステータスは縮退です。</ru0402>            |
| 前情報         | 2008/06/18 | 10:22:19 | 410 | <ru0410> [CTRL:1(ID=0) LD:1(ID=0)] 整合性チェックが完了しました。</ru0410>               |
| 前情報         | 2008/06/18 | 10:22:13 | 409 | <ru0409> [CTRL:1(ID=0) LD:1(ID=0)] 整合性チェックが開始されました。</ru0409>              |
| 1〕 情報       | 2008/06/18 | 10:22:04 | 301 | <ru0301> [CTRL:1(ID=0) PD:3(ID=93 ENC=1 SLT=2) HITACHI HUS153014</ru0301> |
| 1] 情報       | 2008/06/18 | 10:22:04 | 401 | <ru0401> [CTRL:1(ID=0) LD:1(ID=0)] 論理ドライブのステータスはオンラインです。</ru0401>         |
| 〕情報         | 2008/06/18 | 10:22:04 | 307 | <ru0307> [CTRL:1(ID=0) PD:3(ID=93 ENC=1 SLT=2) HITACHI HUS153014</ru0307> |
| 〕情報         | 2008/06/18 | 10:21:58 | 306 | <ru0306> [CTRL:1(ID=0) PD:3(ID=93 ENC=1 SLT=2) HITACHI HUS153014</ru0306> |
| 🔇 異常        | 2008/06/18 | 10:21:54 | 304 | <ru0304> [CTRL:1(ID=0) PD:3(ID=93 ENC=1 SLT=2) HITACHI HUS153014</ru0304> |
| 🛯 警告        | 2008/06/18 | 10:21:54 | 402 | <ru 1(id="0)]" td="" 論理ドライブのステータスは縮退です。<=""></ru>                         |
| 🋍 情報        | 2008/06/18 | 10:21:50 | 405 | <ru 1(id="0)]" td="" ロンロユー="" 初期化が完了しました。<=""></ru>                       |
| <b>ì</b> 情報 | 2008/06/18 | 10:21:44 | 417 | <rud417> [CTRL:1(ID=0) LD:1(ID=0)] 論理ドライブのキャッシュモードが変更されま</rud417>         |
| <b>ì</b> 情報 | 2008/06/18 | 10:21:44 | 404 | <ru0404> [CTRL:1(ID=0) LD:1(ID=0)] 初期化が開始されました。</ru0404>                  |
| <b>ì</b> 情報 | 2008/06/18 | 10:21:44 | 415 | <ru0415> [CTRL:1(ID=0) LD:1(ID=0)] 論理ドライブが作成されました。</ru0415>               |
| 🋍 情報        | 2008/06/18 | 10:21:26 | 302 | <ru0302> [CTRL:1(ID=0) PD:3(ID=93 ENC=1 SLT=2) HITACHI HUS153014</ru0302> |
| 🋍 情報        | 2008/06/18 | 10:21:26 | 302 | <ru0302> [CTRL:1(ID=0) PD:2(ID=68 ENC=1 SLT=3) HITACHI HUS151436</ru0302> |
| 前情報         | 2008/06/18 | 10:21:26 | 302 | <ru0302> [CTRL:1(ID=0) PD:1(ID=16 ENC=1 SLT=1) HITACHI HUS151436</ru0302> |
| 前情報         | 2008/06/18 | 10:21:26 | 416 | <ru0416> [CTRL:1(ID=0) LD:1(ID=0)] 論理ドライブが削除されました。</ru0416>               |
| 1 情報        | 2008/06/18 | 10:20:58 | 208 | <ru0208> [CTRL:1(ID=0)] RAIDコントローラのパトロールリード優先度が変更されまし</ru0208>            |
| 计情報         | 2008/06/18 | 10:20:48 | 208 | <ru0208> [CTRL:1(ID=0)] RAIDコントローラのパトロールリード優先度が変更されまし</ru0208>            |

#### 図 8 ログビューアの構成

ステータスバーは、ウィンドウのサイズ変更以外の用途では使用しません。

# ログビュー

ログビューは、raidsrv サービスが記録した RAID システムの動作ログを表示します。

| 📸 Universal I | RAID Utility - 🗆 | ΰビューア    |     |                                                                           | × |
|---------------|------------------|----------|-----|---------------------------------------------------------------------------|---|
| ファイル(E)       | ヘルプ(日)           |          |     |                                                                           |   |
| 種類            | 日付               | 時刻       | ID  | 説明                                                                        |   |
| 😵 異常          | 2008/06/18       | 10:22:22 | 304 | <ru0304> [CTRL:1(ID=0) PD:3(ID=93 ENC=1 SLT=2) HITACHI HUS153014</ru0304> |   |
| ▲ 警告          | 2008/06/18       | 10:22:22 | 402 | <ru0402> [CTRL:1(ID=0) LD:1(ID=0)] 論理ドライブのステータスは縮退です。</ru0402>            |   |
| 1 情報          | 2008/06/18       | 10:22:19 | 410 | <ru0410> [CTRL:1(ID=0) LD:1(ID=0)] 整合性チェックが完了しました。</ru0410>               |   |
| 1 情報          | 2008/06/18       | 10:22:13 | 409 | <ru0409> [CTRL:1(ID=0) LD:1(ID=0)] 整合性チェックが開始されました。</ru0409>              |   |
| 1 情報          | 2008/06/18       | 10:22:04 | 301 | <ru0301> [CTRL:1(ID=0) PD:3(ID=93 ENC=1 SLT=2) HITACHI HUS153014</ru0301> |   |
| 1 情報          | 2008/06/18       | 10:22:04 | 401 | <ru0401> [CTRL:1(ID=0) LD:1(ID=0)] 論理ドライブのステータスはオンラインです。</ru0401>         |   |
| 1 情報          | 2008/06/18       | 10:22:04 | 307 | <ru0307> [CTRL:1(ID=0) PD:3(ID=93 ENC=1 SLT=2) HITACHI HUS153014</ru0307> |   |
| 1 情報          | 2008/06/18       | 10:21:58 | 306 | <ru0306> [CTRL:1(ID=0) PD:3(ID=93 ENC=1 SLT=2) HITACHI HUS153014</ru0306> |   |
| 🛛 🕺 異常        | 2008/06/18       | 10:21:54 | 304 | <ru0304> [CTRL:1(ID=0) PD:3(ID=93 ENC=1 SLT=2) HITACHI HUS153014</ru0304> |   |
| ▲ \$25年       | 2008/06/18       | 10:21:54 | 402 | PRID402、「CTRL+1/ID=01」D-1/ID=011 論理ドライブのフラータフロな視です 図 9 ログビュー              |   |

ログビューアで参照できる情報は以下のとおりです。

| 項目      | 説明                        |
|---------|---------------------------|
| 種類      | ログには次の3種類があります。           |
| 日付      | 事象の発生した日付です。              |
| 時刻      | 事象の発生した時刻です。24 時間制で表示します。 |
| イベント ID | ログのイベント ID です。            |
| 説明      | ログの内容です。                  |

任意のイベントをダブルクリックすると、イベントの内容をダイ アログで表示します。

| イベントのフロパテ・                                                           | ſ                                   |                   |               | ×      |
|----------------------------------------------------------------------|-------------------------------------|-------------------|---------------|--------|
| [775]                                                                |                                     |                   |               | ,      |
| 日付( <u>A</u> ):<br>時刻( <u>M</u> ):<br>種類(E):<br>イベントID(I):<br>説明(p): | 2007/08/29<br>13:37:10<br>異常<br>304 |                   |               | ↑<br>↓ |
|                                                                      |                                     |                   |               |        |
| <ru0304> [<br/>物理デバイスの</ru0304>                                      | CTRL:1 PD:2(IE                      | D=1) SEAGA<br>ਨਰ  | TE ST336754SS | 0003]  |
| <ru0304> [<br/>物理デバイスの</ru0304>                                      | CTRL:1 PD:2(IE<br>ステータスは故障          | D=1) SEAGA<br>です。 | TE ST336754SS | 0003]  |
| <ru0304> [<br/>物理デバイスの]</ru0304>                                     | CTRL:1 PD:2(II<br>ステータスは故障          | D=1) SEAGA<br>です。 | TE ST336754SS | 0003]  |
| <ru0304> [<br/>物理デバイスの</ru0304>                                      | CTRL:1 PD:2(II<br>ステータスは故障          | D=1) SEAGA<br>です。 | TE ST336754SS | 0003]  |

### メニュー

ログビューアには、[ファイル]、[ヘルプ]の2つのメニューがあります。

|   | 👬 Universa            | I RAID Utility              | - ログビューフ | 7   |                       |
|---|-----------------------|-----------------------------|----------|-----|-----------------------|
|   | ファイル <mark>(E)</mark> | ヘルプ <mark>(<u>H</u>)</mark> |          |     |                       |
|   | 種類                    | 日付                          | 時刻       | ID  | 説明                    |
| I | 🔀 異常                  | 2007/08/20                  | 15:15:51 | 304 | <ru03< th=""></ru03<> |
|   |                       | 図 10 ログビュ                   | ーアのメニュ   | —   |                       |

それぞれのメニューについて説明します。

### [ファイル] メニュー

[ファイル] メニューには、ログビューアの表示情報更新や、ログビューアの 終了といった機能を実行するメニューがあります。

| 👬 Universal    | RAID Utility                | - ログビ  | 1-       |
|----------------|-----------------------------|--------|----------|
| ファイル(E)        | ヘルプ <mark>(<u>H</u>)</mark> |        |          |
| 最新の情           | 輛に更新 <mark>(E)</mark> F     | 5      |          |
| プロパティ          | ( <u>R</u> )                |        | 51       |
| 終了( <u>X</u> ) | Alt+F                       | 4      | 51<br>48 |
| 骨情報            | 2007/08/20                  | 15-15- | 36       |

| メニュー項目     | │<br>│                                                    |
|------------|-----------------------------------------------------------|
| [最新の情報に更新] | RAIDログの内容を読み込み、ログビューに表示する内容を最新の状態に更新します。                  |
| [プロパティ]    | [イベントのプロパティ] ダイアログボックスを開き、ログビューアで選択しているイベントの<br>内容を表示します。 |
| [終了]       | ログビューアを閉じます。                                              |

## [ヘルプ] メニュー

| [ヘルプ] メニューには、ログビューアのバージョンを表示するメニューがありま | ersal RAID Utility - ログビューア                          |
|----------------------------------------|------------------------------------------------------|
| 9 o                                    | E) ヘルブ(H)<br>バージョン情報(A) D<br>2007/08/20 15:21:06 405 |

| メニュー項目    |                     |  |
|-----------|---------------------|--|
| [バージョン情報] | ログビューアのバージョンを表示します。 |  |

# raidcmdの機能

raidcmd の機能について説明します。

コマンドライン

raidcmd を使用するには、以下の形式でコマンド、および、必要に応じてコマンドのパラメータを指定します。
> raidcmd コマンド コマンドのパラメータ

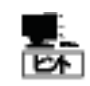

● コマンド、コマンドのパラメータを指定せずにraidcmdを実行すると、raidcmdのバージョンを表示します。

## raidcmdの返却値

raidcmd の返却値は、コマンドの実行結果を返却します。

| 返却值 | 実行結果     |
|-----|----------|
| 0   | コマンド正常終了 |
| 1   | コマンド異常終了 |

# raidcmdのエラーメッセージ

raidcmd のコマンドが異常終了したときは、以下の形式でエラーメッセージを表示します。

# raidcmdのコマンド

raidcmdのコマンド、および、コマンドのパラメータについては、「raidcmd コマンドリファレンス」を参照してください。

# raidcmdの中断

オペレーティングシステムが Windows の場合、raidcmd はシステムフォルダにインストールするバッチファイルを実行します (このバッチファイルが Universal RAID Utility をインストールしたフォルダ中の raidcmd のバイナリ形式ファイルを実行す ることにより、raidcmd の機能を実現しています)。そのため、raidcmd の実行を中断するとき、コマンドプロンプトで CTRL + C を使用すると、「バッチ ジョブを終了しますか (Y/N)?」という確認メッセージを表示します。YとN のどちら かを入力して raidcmd のバッチファイルを終了してください。このメッセージを表示する時点で raidcmd のバイナリ形式フ ァイルの実行は中断しています。

# RAIDシステムの情報参照

RAID システムのコンフィグレーション、状態などの情報や、RAID システムの動作記録を参照する方法について説明します。

# RAIDコントローラのプロパティを参照する

RAID コントローラの情報は、RAID コントローラのプロパティで参照します。

RAID ビューアで RAID コントローラのプロパティを 参照するには、ツリービューで参照したい RAID コ ントローラをクリックし、[ファイル] メニューで [プロ パティ] をクリックします。 RAID コントローラのプロパティには、[全般] タブ と [オブション] タブがあります。

[全般] タブは、RAID コントローラのプロパティを 表示します。

[オプション] タブは、RAID コントローラの設定を 参照できます。 動作モードがアドバンストモードのときは、設定を 変更できます。

| 百日              | (店                           |
|-----------------|------------------------------|
| - <sup>項口</sup> |                              |
| ID              | 0                            |
| 製造元             | LSI Corporation              |
| 製品名             | MegaRAID SAS 8708EM2 (256MB) |
| ファームウェアバージョン    | 1.12.32-0398                 |
| キャッシュサイズ        | 256MB                        |
| バッテリステータス       | 正常                           |

| 項目          | 値  |   |
|-------------|----|---|
| リビルド優先度     | 高  | • |
| 整合性チェック優先度  | 中  | - |
| パトロールリード    | 有効 |   |
| パトロールリード優先度 | 中  | • |
| ブザー設定       | 無効 | • |
|             |    |   |

raidcmdでRAIDコントローラのプロパティを参照 するには、"**property**" コマンドを使用します。

| > raidcmd property -tg=rc -c=1 |  |                                  |    |
|--------------------------------|--|----------------------------------|----|
| RAID Controller #1             |  |                                  |    |
| ID                             |  | 0                                |    |
| Vendor                         |  | LSI Corporation                  |    |
| Model                          |  | MegaRAID SAS PCI Express(TM) ROM | ΙB |
| Firmware Version               |  | 1. 12. 02–0342                   |    |
| Cache Size                     |  | 128MB                            |    |
| Battery Status                 |  | Normal                           |    |
| Rebuild Priority               |  | High                             |    |
| Consistency Check Priority     |  | Low                              |    |
| Patrol Read                    |  | Enable                           |    |
| Patrol Read Priority           |  | Low                              |    |
| Buzzer Setting                 |  | Enable                           |    |
| >                              |  |                                  |    |
|                                |  |                                  |    |

| 項目<br>RAID ビューア  | 項目<br>raidcmd                 | 説明                                                                                                    |
|------------------|-------------------------------|----------------------------------------------------------------------------------------------------|
| 番号               | RAID Controller<br>#X         | Universal RAID Utility における、RAIDコントローラの管理番号(論理アドレス)です。<br>Universal RAID Utility が RAID コントローラごとに 1 から始まる番号を割り当てます。                                                                            |
| ID               | ID                            | RAID コントローラのオリジナルの識別情報です。 RAID コントローラの BIOS<br>ユーティリティでは、この識別情報のアドレスを使用します。                                                                                                    |
| 製造元              | Vendor                        | RAID コントローラの製造元です。                                                                                                    |
| 製品名              | Model                         | RAID コントローラの製品名です。                                                                                                    |
| ファームウェアバージョ<br>ン | Firmware Version              | RAID コントローラのファームウェアのバージョンです。                                                                                                    |
| キャッシュサイズ         | Cache Size                    | RAID コントローラに搭載するキャッシュメモリのサイズです (単位 :MB)。<br>Ver1.20 以降のバージョンで表示できる項目です。                                                                                                    |
| バッテリステータス        | Battery Status                | RAID コントローラに搭載するバッテリのステータスです。<br>以下の3つの状態があります。<br>正常/Normal: バッテリが正常に使用できる状態であることを指します。<br>警告/Warning: バッテリがなんらかの理由により正常に使用できない状態であることを指します。<br>また巻(Not Present: PAID コントローラにバッテリが存在したいことを指し、 |
|                  |                               | ます。                                                                                                    |
| 初期化優先度           | Initialize Priority           | 初期化処理をコンピュータシステム内でどのくらい優先的に実行するか表す<br>度合いです。<br>以下の 3 つの設定があります。                                                                                                    |
|                  |                               | 高/High: 初期化処理を高い優先度で実行します。<br>中/Middle: 初期化処理をバランスの取れた優先度で実行します。<br>低/Low: 初期化処理を低い優先度で実行します。                                                                                                  |
| リビルド優先度          | Rebuild Priority              | リビルドをコンピュータシステム内でどのくらい優先的に実行するか表す度合いです。<br>以下の3つの設定があります。<br>高/High:リビルドを高い優先度で実行します。<br>中/Middle:リビルドをバランスの取れた優先度で実行します。<br>低/Low:リビルドを低い優先度で実行します。                                           |
| 整合性チェック優先<br>度   | Consistency Check<br>Priority | 整合性チェックをコンピュータシステム内でどのくらい優先的に実行するか表<br>す度合いです。<br>以下の3つの設定があります。<br>高/High:整合性チェックを高い優先度で実行します。<br>中/Middle:整合性チェックをバランスの取れた優先度で実行します。<br>低/Low:整合性チェックを低い優先度で実行します。                           |
| パトロールリード         | Patrol Read                   | パトロールリードの実行有無を設定します。<br>有効/Enable:パトロールリードを実行します。<br>無効/Disable:パトロールリードを実行しません。                                                                                                    |
| パトロールリード優先<br>度  | Patrol Read<br>Priority       | パトロールリードをコンピュータシステム内でどのくらい優先的に実行するか<br>表す度合いです。<br>以下の3つの設定があります。<br>高/High:パトロールリードを高い優先度で実行します。<br>中/Middle:パトロールリードをバランスの取れた優先度で実行します。<br>低/Low:パトロールリードを低い優先度で実行します。                       |
| ブザー設定            | Buzzer Setting                | RAID システムで障害が発生したとき、RAID コントローラのブザー機能を使<br>用するかどうかを設定します。<br>有効/Enable:ブザー機能を使用します。<br>無効/Disable:ブザー機能を使用しません。                                                                                |

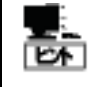

RAID コントローラのプロパティに表示する項目、設定を変更できる項目は、RAID コントローラの種類 によっては、サポートしていないことがあります。サポートしていない項目は、値が空白、もしくは、リスト に表示しません。

# 論理ドライブのプロパティを参照する

論理ドライブの情報は、論理ドライブのプロパティで参照します。

RAID ビューアで論理ドライブのプロパティを参照 するには、ツリービューで参照したい論理ドライブ をクリックし、[ファイル] メニューで [プロパティ] を クリックします。

論理ドライブのプロパティには、[全般] タブと [オ プション] タブがあります。

[全般] タブは、論理ドライブのプロパティを表示 します。

[オプション] タブは、論理ドライブの設定を参照 できます。 動作モードがアドバンストモードのときは、設定を 変更できます。

| 項目                           | 値             |
|------------------------------|---------------|
| ·                            | 1             |
| ID                           | 0             |
| 物理デバイス番号                     | 1, 2, 3       |
| ディスクアレイ情報                    | 1 (1/1番目)     |
| RAIDレベル                      | RAID 5        |
| 容量                           | 66GB          |
| ストライプサイズ                     | 64KB          |
| キャッシュモード <mark>(</mark> 現在値) | Write Through |
| ステータス                        | オンライン         |

| 昭  | 論理ドライブのプロパティ   |      | × |
|----|----------------|------|---|
|    | 全般 オプション       |      |   |
| 宦を | 項目             | 値    |   |
|    | キャッシュモード (設定値) | 自動切替 |   |
|    |                |      |   |
|    |                |      |   |
|    |                |      |   |
|    |                |      |   |
|    |                |      |   |
|    |                |      |   |
|    |                |      |   |

raidcmdで論理ドライブのプロパティを参照する には、"**property**" コマンドを使用します。

| > raidcmd property -tg=ld · | -C: | =1 -l=1       |
|-----------------------------|-----|---------------|
| RAID Controller #1 Logical  | D   | rive #1       |
| ID                          |     | 0             |
| Physical Device Number      |     | 1, 2, 3       |
| Disk Array Information      |     | 1 (order 1/1) |
| RAID Level                  |     | RAID 5        |
| Capacity                    |     | 20GB          |
| Stripe Size                 |     | 64KB          |
| Cache Mode (Current)        |     | Write Back    |
| Cache Mode (Setting)        |     | Auto Switch   |
| Status                      |     | Online        |
| >                           |     |               |
|                             |     |               |

| 項目<br>RAID ビューア | 項目<br>raidcmd                                             | │                                                                                                    |
|-----------------|-----------------------------------------------------------|----------------------------------------------------------------------------------------------------|
| 番号              | RAID Controller<br># <i>X</i><br>Logical Drive # <i>Y</i> | Universal RAID Utility における、論理ドライブの管理番号(論理アドレス)<br>です。<br>[ID] の値に対応して、1 から始まる番号を割り当てます。                                                                                                    |
| ID              | ID                                                        | 論理ドライブのオリジナルの識別情報です。 RAIDコントローラの BIOS ユーティリティが管理する論理ドライブと、 Universal RAID Utility の管理する論理<br>ドライブを対応させるには、この値を使用します。                                                                                                    |
| 物理デバイス番号        | Physical Device<br>Number                                 | 論理ドライブが存在するディスクアレイを構成する物理デバイスの番号です。                                                                                                    |
| ディスクアレイ情報       | Disk Array<br>Information                                 | <ul> <li>論理ドライブが存在するディスクアレイの番号と、ディスクアレイ内の位置に<br/>関する情報です。以下の形式で情報を表示します。</li> <li><raid ビューア=""></raid></li> <li>ディスクアレイ番号 (先頭からの順番 / ディスクアレイ内の論理ドライブ個数)</li> <li><raidcmd></raidcmd></li> <li>ディスクアレイ番号 (order 先頭からの順番 / ディスクアレイ内の論理ドラ<br/>イブ個数)</li> </ul> |

| 項目<br>RAID ビューア    | 項目<br>raidcmd           | │                                                                                                    |
|--------------------|-------------------------|----------------------------------------------------------------------------------------------------|
| RAID レベル           | RAID Level              | 論理ドライブの RAID レベルです。<br>RAID 0, RAID 1, RAID 5, RAID 6, RAID 10, RAID 50 を表示できま<br>す。                                                                                                    |
| 容量                 | Capacity                | 論理ドライブの容量です (単位 GB)。                                                                                                    |
| ストライプサイズ           | Stripe Size             | 論理ドライブのストライプサイズです。<br>1KB, 2KB, 4KB, 8KB, 16KB, 32KB, 64KB, 128KB, 256KB, 512KB,<br>1024KB を表示できます。                                                                                                    |
| キャッシュモード (現<br>在値) | Cache Mode<br>(Current) | RAID コントローラに搭載するキャッシュメモリの書き込みモードの現在値です。<br>す。<br>以下の 2 つのモードがあります。<br>Write Back : 非同期書込みを行うモードです。<br>Write Through : 同期書込みを行うモードです。                                                                               |
| キャッシュモード (設<br>定値) | Cache Mode<br>(Setting) | RAID コントローラに搭載するキャッシュメモリの書き込みモードです。<br>以下の3つの設定があります。<br>自動切替/Auto Switch: バッテリの有無、状態により自動的に Write<br>Back と Write Through を切り替えるモードです。<br>Write Back: 非同期書込みを行うモードです。<br>Write Through: 同期書込みを行うモードです。            |
| ステータス              | Status                  | 論理ドライブのステータスです。<br>以下の3つの状態があります。<br>オンライン/Online:論理ドライブの冗長性が保たれている状態を指しま<br>す。<br>縮退/Degraded:論理ドライブの冗長性が失われているか、冗長性が低<br>下した状態を指します。論理ドライブへのアクセスは可能です。<br>オフライン/Offline:論理ドライブが停止し、論理ドライブへのアクセスも不<br>可能な状態を指します。 |

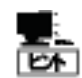

- RAID レベルの種類、ストライプサイズの種類は、RAID コントローラごとにサポートする内容が異なります。サポートしない種類の値は、値が空白、もしくは、表示しません。
- キャッシュモードの種類は、RAID コントローラごとにサポートする内容が異なります。サポートしない 種類の値は表示しません。
- 論理ドライブのプロパティに表示する項目、設定を変更できる項目は、RAID コントローラごとにサポートする内容が異なります。サポートしていない項目は、リストに表示しません。

# 物理デバイスのプロパティを参照する

物理デバイスの情報は、物理デバイスのプロパティで参照します。

RAID ビューアで論理ドライブのプロパティを参照する には、ツリービューで参照したい物理デバイスをクリック し、[ファイル] メニューで [プロパティ] をクリックしま す。

物理デバイスのプロパティには、[全般] タブがありま す。[全般] タブは、物理デバイスのプロパティを表示 します。

| 項目           | 値                  |
|--------------|--------------------|
| 番号           | 1                  |
| ID           | 0                  |
| エンクロージャ      | 1                  |
| スロット         | 1                  |
| インタフェース      | SAS                |
| 製造元/製品名      | SEAGATE ST336754SS |
| ファームウェアバージョン | 0002               |
| シリアル番号       | 3KQ0525P           |
| 容量           | 33GB               |
| ステータス        | オンライン              |
| S.M.A.R.T.   | 正常                 |

raidcmdで物理デバイスのプロパティを参照する には、"**property**" コマンドを使用します。

| > raidcmd property | -tg=pd -c |   | =1 -p=1   |            |
|--------------------|-----------|---|-----------|------------|
| RAID Controller #1 | Physical  | D | Device #1 |            |
| ID                 |           |   | 0         |            |
| Enclosure          |           |   | 1         |            |
| Slot               |           |   | 1         |            |
| Interface          |           |   | SAS       |            |
| Vendor/Model       |           |   | SEAGATE   | ST936751SS |
| Firmware Version   |           |   | 0001      |            |
| Serial Number      |           |   | 3PE073VM  |            |
| Capacity           |           |   | 33GB      |            |
| Status             |           |   | Online    |            |
| S. M. A. R. T.     |           |   | Normal    |            |
| >                  |           |   |           |            |

| 項目<br>RAID ビューア  | 項目<br>raidcmd         | 説明                                                                                                    |
|------------------|-----------------------|----------------------------------------------------------------------------------------------------|
| 番号               | RAID Controller<br>#X | Universal RAID Utility における、物理デバイスの管理番号(論理アドレス)です。                                                                                                   |
|                  | Physical Device #Y    | [ID] の値を元に物理デバイスを昇順に並べ、値の小さいものから順番に1<br>から始まる番号を割り当てます。                                                                                              |
| ID               | ID                    | 物理デバイスのオリジナルの識別情報です。RAIDコントローラのBIOSユー<br>ティリティが管理する物理デバイスと、Universal RAID Utilityの管理する<br>物理デバイスを対応させるには、この値を使用します。<br>IDの形式は RAIDコントローラの種類により異なります。 |
| エンクロージャ          | Enclosure             | 物理デバイスを収納するエンクロージャの番号です。<br>1 から始まる番号を表示します。                                                                                                    |
| スロット             | Slot                  | 物理デバイスを収納するスロットの番号です。<br>1 から始まる番号を表示します。                                                                                                    |
| インタフェース          | Interface             | 物理デバイスを接続するインタフェースのタイプです。<br>以下の 2 種類があります。<br>SAS : Serial Attached SCSI<br>SATA : Serial ATA                                                       |
| 製造元/製品名          | Vendor/Model          | 物理デバイスの製造元と製品名です。                                                                                                    |
| ファームウェアバージョ<br>ン | Firmware Version      | 物理デバイスのファームウェアのバージョンです。                                                                                                    |
| シリアル番号           | Serial Number         | 物理デバイスのシリアル番号です。                                                                                                    |
| 容量               | Capacity              | 物理デバイスの容量です (単位 GB)。                                                                                                    |

| 項目<br>RAID ビューア | 項目<br>raidcmd            | 説明                                                                                                    |
|-----------------|--------------------------|----------------------------------------------------------------------------------------------------|
| ステータス           | Status                   | 物理デバイスのステータスです。<br>以下の5つの状態があります。                                                                                                    |
|                 |                          | オンライン/Online:物理デバイスが論理ドライブに組み込まれており、正常に動作していることを指します。<br>故障/Failed:物理デバイスが論理ドライブに組み込まれており、故障していることを指します。<br>リビルド中/Rebuilding:物理デバイスがリビルド中であることを指します。<br>ホットスペア/Hot Spare:物理デバイスをホットスペアに設定していることを<br>指します。 |
|                 |                          | レディ/Ready:物理デバイスが論理ドライブに組み込まれていないことを<br>指します。                                                                                                    |
| ホットスペア情報        | Hot Spare<br>Information | ホットスペアに設定している物理デバイスのホットスペアモードです。<br>以下の 2 種類のモードがあります。                                                                                                    |
|                 |                          | 共用/Global : RAID コントローラのすべてのディスクアレイのホットスペアとし<br>て使用できます。<br>専用/Dedicated : 指定したディスクアレイのホットスペアとして使用できま<br>す。指定したディスクアレイの番号も表示します。                                                                          |
| S.M.A.R.T.      | S.M.A.R.T.               | S.M.A.R.T.機能 (Self-Monitoring, Analysis and Reporting<br>Technology)の診断結果を表示します。以下の2種類の状態がありま<br>す。<br>正常/Normal:SMART機能によるエラーを検出していません。                                                                  |
|                 |                          | 検出/Detected:S.M.A.R.T.機能によるエラーを検出しています。                                                                                                    |

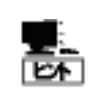

- 物理デバイスのプロパティに表示する項目、設定を変更できる項目は、RAID コントローラごとにサポートする内容が異なります。サポートしていない項目は、値が空白、もしくは、リストに表示しません。
- 強制オフラインを実行すると、物理デバイスが故障していなくても [ステータス]/[Status] は[故 障]/[Failed] となります。

# ディスクアレイのプロパティを参照する

ディスクアレイの情報は、ディスクアレイのプロパティで参照します。ディスクアレイのプロパティは raidcmd でのみ参照できます。RAID ビューアでは参照できません。

ディスクアレイのプロパティを参照するには、 "property" コマンドを使用します。 > raidcmd property -tg=da -c=1 -a=1
RAID Controller #1 Disk Array #1
Physical Device Number : 1, 2, 3
Capacity : 67GB
Unused Capacity : 47GB
>

| 項目<br>raidcmd                    | 説明                                                  |
|----------------------------------|-----------------------------------------------------|
| RAID Controller #X Disk Array #Y | Universal RAID Utility における、ディスクアレイの管理番号(論理アドレス)です。 |
| Physical Device Number           | ディスクアレイを構成する物理デバイスの番号です。                            |
| Capacity                         | ディスクアレイの容量です (単位 GB)。                               |
| Unused Capacity                  | ディスクアレイの未使用領域の容量です (単位 GB)。                         |

# オペレーションの実行状況を確認する

RAID システムで実行しているオペレーションの実行状況を RAID ビューア、および、raidcmd で確認できます。 RAIDビューアでオペレーションの実行状況を確認するには、オペレーションビューを使用します。オペレーションビューについては、「オペレーションビュー」を参照してください。

raidcmdでオペレーションの実行状況を確認する には、"oplist" コマンドを使用します。

"**oplist**" コマンドで表示するオペレーションの種 類は以下のとおりです。それぞれのオペレーション ごとに、対象コンポーネントと、状態を表示しま す。

- 初期化 (Initialize)
- リビルド (Rebuild)
- 整合性チェック (Consistency Check)

> raidcmd oplist
RAID Controller #1
Logical Drive #1 : Consistency Check (52%)
Logical Drive #2 : Initialize (33%)
Physical Device #1(0): Rebuild (99%)
RAID Controller #2
Logical Drive #1 : Consistency Check (2%)
Physical Device #2(1): Rebuild (22%)
>

表示するオペレーションは、raidcmd を実行時に実行中のオペレーションです。終了したオペレーションは表示しません。 終了したオペレーションの結果は、RAID ログやプロパティで確認します。

# RAIDビューアの表示内容を更新する

RAID ビューアに表示する内容は、次のタイミングで raidsrv サービスから取得します。

- RAID ビューアを起動したとき
- RAID システムの状態の変化やオペレーションの実行状態の変化などの事象が発生し、そのイベントを受信したとき

これら以外のタイミングで RAID ビューアに表示する内容を最新の状態に更新したい場合は、[ファイル] メニューで [再スキャン] をクリックします。 RAID ビューア は raidsrv サービスから RAID システムの情報を取得しなおし、表示する内容を 更新します。

| 🚮 Universa            | al RAID U            | tility – RAII        |
|-----------------------|----------------------|----------------------|
| ファイル <mark>(E)</mark> | 操作 <mark>(_</mark> ) | ツール <mark>(工)</mark> |
| 再スキー                  | ャン <u>(N</u> ) Ct    | rl+F5                |
| プロパラ                  | F-( <b>R</b> )       |                      |

# RAIDシステムの動作記録を参照する

RAID システムに対する操作、および、RAID システムで発生したイベントは、Universal RAID Utilityの RAID ログに 記録します。

オペレーティングシステムが Windows の場合、RAID ログを参照するには、ログビューアを使用します。

ログビューアに表示するRAIDログの内容は、ログビューアを起動したときの内容 です。RAIDログの内容を更新するには、[ファイル] メニューで [最新の情報に 更新] をクリックします。ログビューアはRAIDログを取得しなおし、表示する内 容を更新します。

| iffUniversal RAID Utility - ログビュ |                           |          |
|----------------------------------|---------------------------|----------|
| ファイル <mark>(E)</mark>            | ヘルプ( <u>H</u> )           |          |
| 最新(                              | の情報に更新 <mark>(E)</mark> F | 5        |
| プロバ                              | ティ( <u>R</u> )            | 51       |
| 終了                               | ( <u>X</u> ) Alt+F        | 4 51     |
| 骨情報                              | 2007/08/20                | 15-15-36 |

オペレーティングシステムがLinuxの場合、RAIDログを参照するには、テキストエディタなどでRAIDログのファイルを直接参照します。詳細は「RAIDログへのイベントの記録」を参照してください。

# RAIDシステムのコンフィグレーション

Universal RAID Utility を使用した RAID システムのコンフィグレーション(RAID システムを構築すること)について説明します。

Universal RAID Utility は、目的に応じていろいろな機能を提供しています。

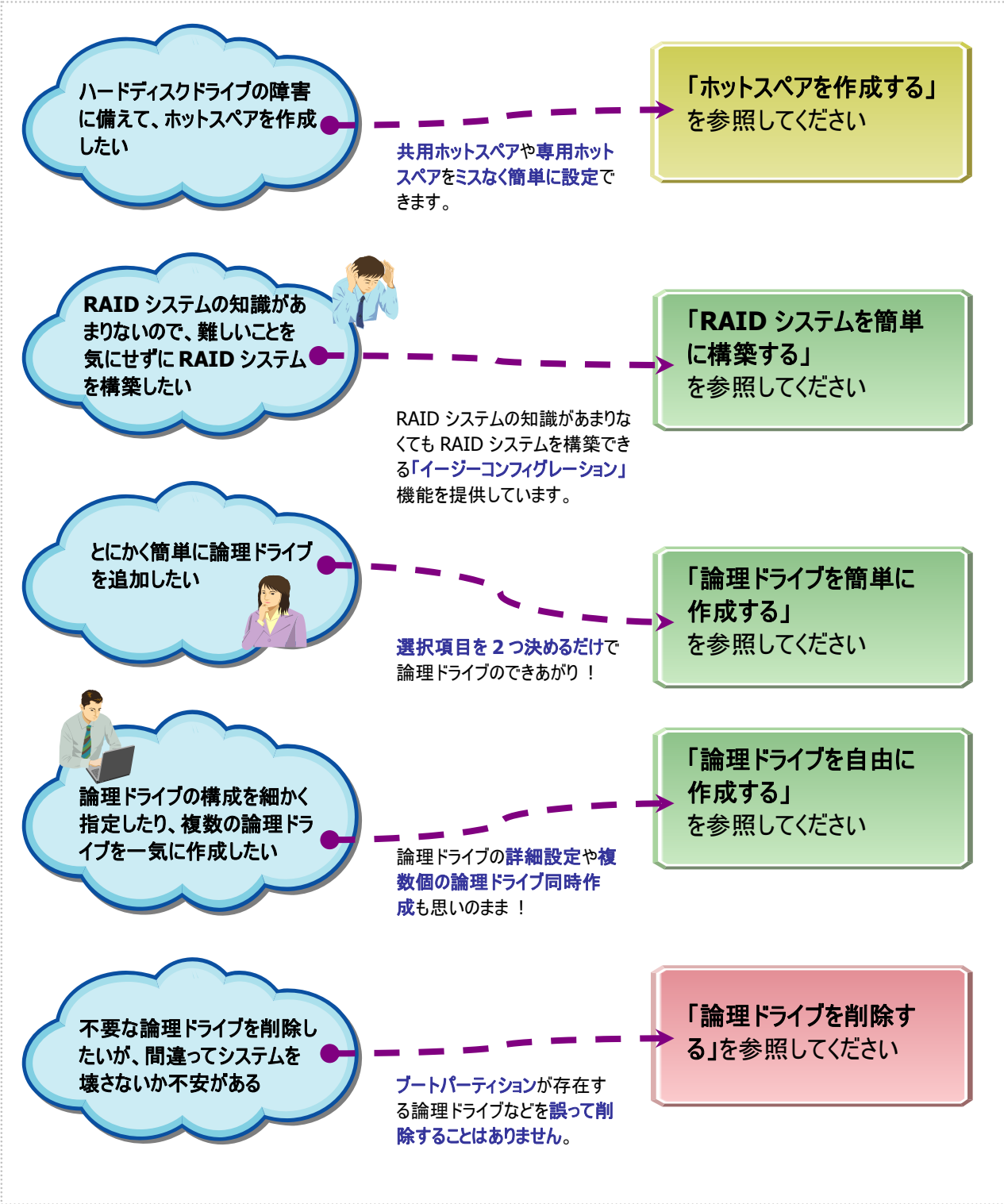

#### 図 11 RAID システムのコンフィグレーション機能

Universal RAID Utility は、障害が発生した物理デバイスを置換するために使用するホットスペアを作成できます。 ホットスペアには、以下の2種類のモードがあります。

| モード      |                                             |
|----------|---------------------------------------------|
| 共用ホットスペア | 同一 RAID コントローラのすべてのディスクアレイのホットスペアとして使用できます。 |
| 専用ホットスペア | 同一 RAID コントローラの特定のディスクアレイのホットスペアとして使用できます。  |

いずれのモードにおいても、ホットスペアとして機能するためには以下の点に留意する必要があります。

- ホットスペアは、同一のインタフェースタイプの物理デバイスで構成するディスクアレイにのみホットスペアとして機能します。
- ホットスペアは、障害が発生した物理デバイスとホットスペアの容量が同じか、もしくは、障害が発生した物理デバイスの容量がホットスペアの容量よりも小さい場合のみ機能します。
- S.M.A.R.T.エラーを検出している物理デバイスは、ホットスペアとして使用できません。

### 共用ホットスペアとは

共用ホットスペアとは、同一 RAID コントローラのすべての論理ドライブのホットスペアとして機能するホットスペアです。

(例 1) RAID コントローラに論理ドライブ#1と#2 が存在する RAID システムで共用ホットスペアを作成すると、 共用ホットスペアは論理ドライブ#1と#2 のホットスペアとして機能します。

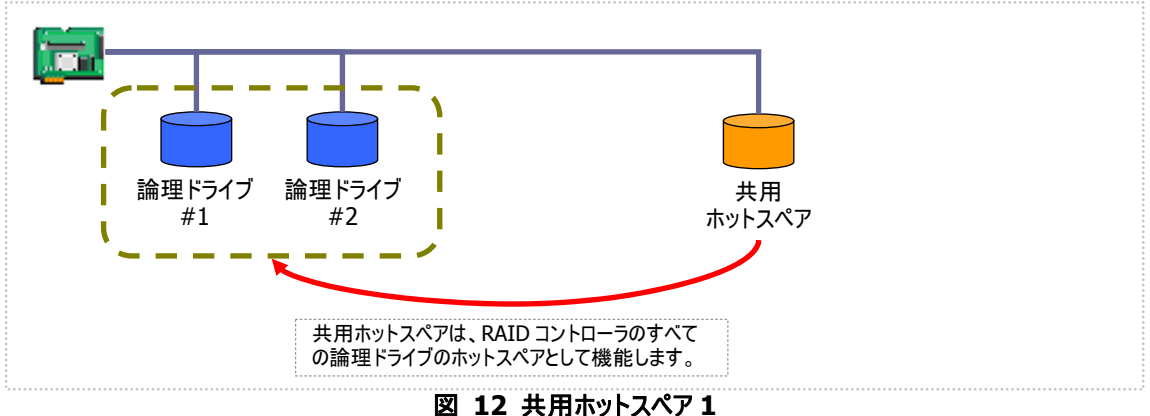

- (例 2) 例 1 の RAID システムに論理ドライブ#3 を追加した場合、共用ホットスペアは論理ドライブ#3 のホット スペアとしても機能します。

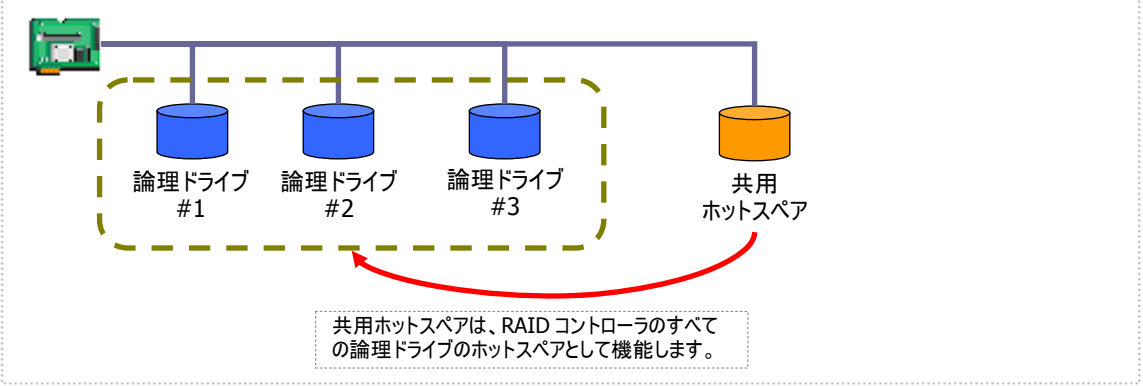

図 13 共用ホットスペア 2

専用ホットスペアとは、同一 RAID コントローラの選択した論理ドライブのホットスペアとして機能するホットスペアです。 専用ホットスペアは、以下のような特徴があります。

- 専用ホットスペアは、選択した論理ドライブのホットスペアとして機能します。 選択していない論理ドライブにはホットスペアとして機能しません。
- ■1台の専用ホットスペアを複数個の論理ドライブの専用ホットスペアとして作成することもできます。
- 1 個の論理ドライブに複数の専用ホットスペアを作成できます。

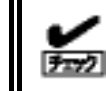

RAID レベルが RAID 0 の論理ドライブが存在するディスクアレイには、専用ホットスペアを作 成できません。

(例 1) RAID コントローラに論理ドライブ#1と#2 が存在する RAID システムで専用ホットスペアを作成します。 作成する論理ドライブに論理ドライブ#1のみを選択すると、専用ホットスペアは論理ドライブ#1のホットス ペアとして機能します。論理ドライブ#2 のホットスペアとしては機能しません。

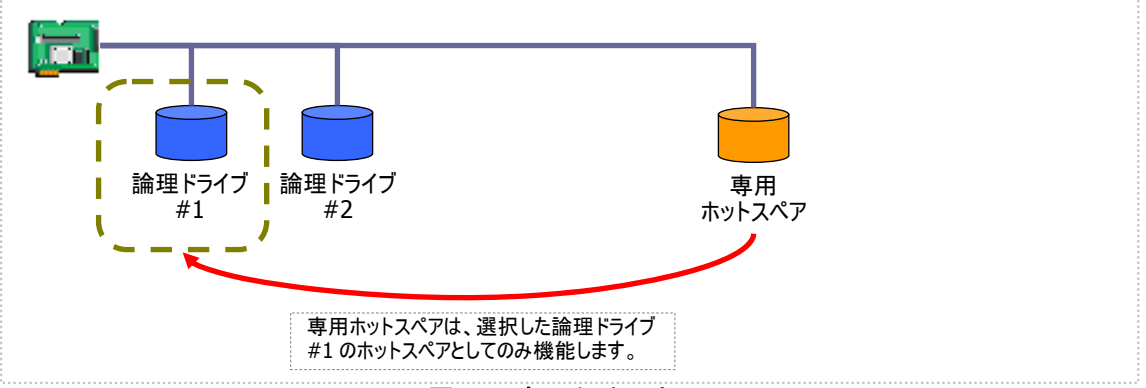

図 14 専用ホットスペア1

(例 2) 例 1とは異なり、専用ホットスペアを作成する論理ドライブに論理ドライブ#1と論理ドライブ#2の両方 を選択すると、専用ホットスペアは論理ドライブ#1と論理ドライブ#2の両方のホットスペアとして機能しま

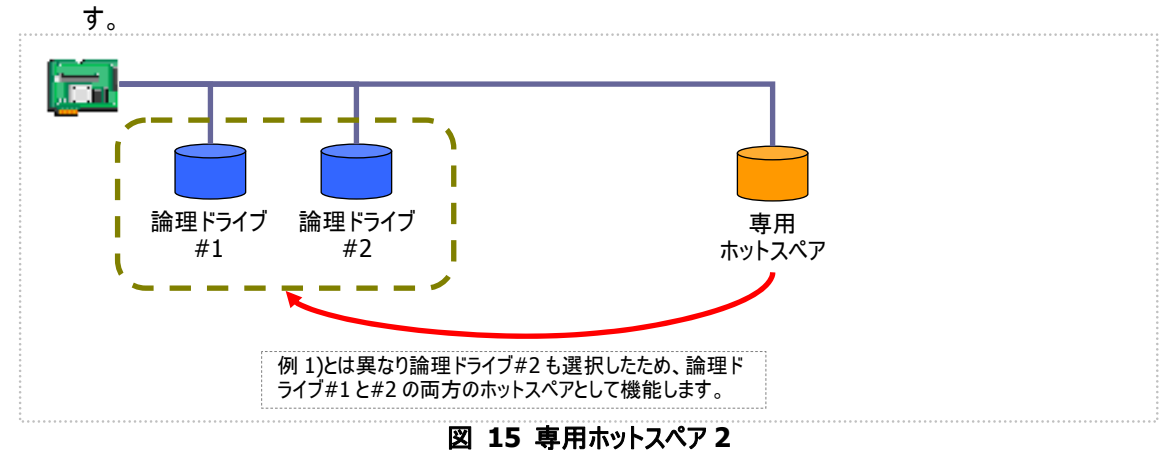

(例 3) 例 1 の RAID システムで、物理デバイスの障害発生に対する備えをさらに強化するため、論理ドライブ #1の専用ホットスペアをもう1 台追加することもできます。この場合、専用ホットスペア#1と#2 は 2 台と も論理ドライブ#1 のホットスペアとして機能します。論理ドライブ#2 のホットスペアとしては機能しません。

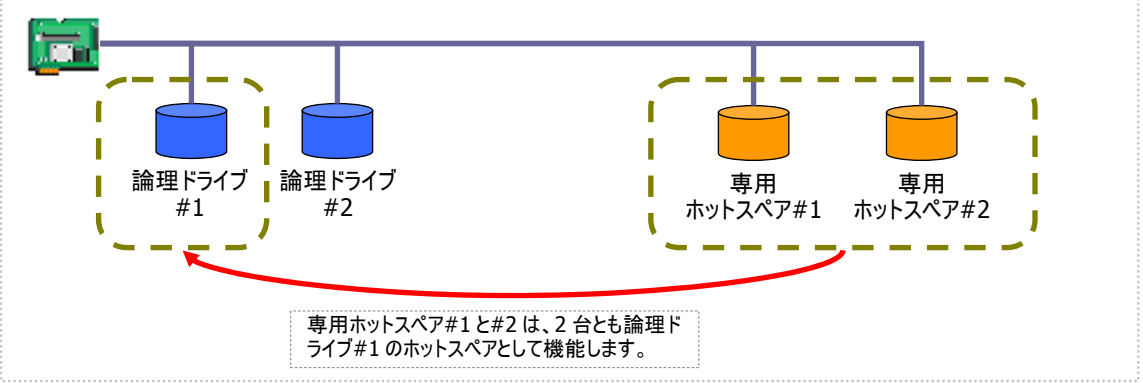

図 16 専用ホットスペア3

(例 4) 例 2 の RAID システムも、例 3 のように論理ドライブ#1、#2 の専用ホットスペアをもう 1 台追加することもできます。この場合、専用ホットスペア#1と#2 は論理ドライブ#1と#2 の両方のホットスペアとして機能します。

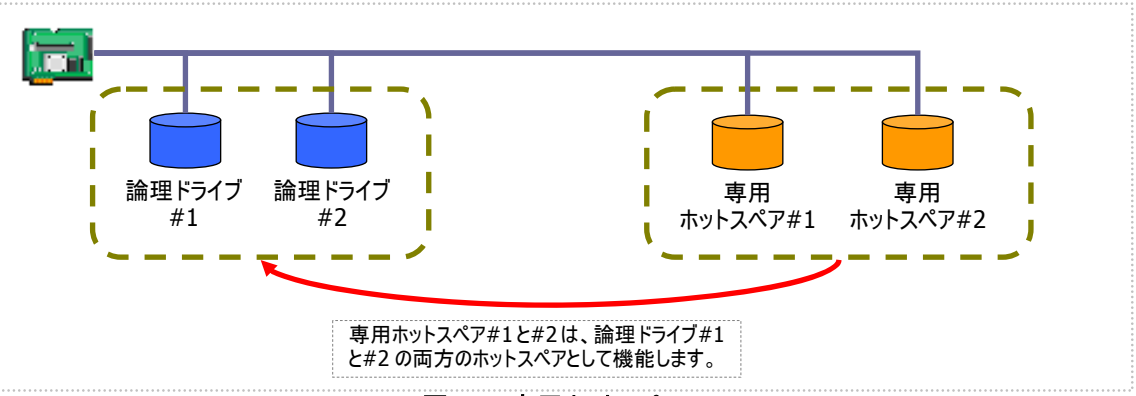

図 17 専用ホットスペア4

### 共用ホットスペアの作成

RAID ビューアで共用ホットスペアを作成する手順を説明します。

#### RAID ビューア

RAIDビューアの場合、共用ホットスペア作成機能を使用します。

手順1 RAID ビューアを起動します。ツリービューで[ステータス] が[レディ] の物理デバイスをクリックしま す。

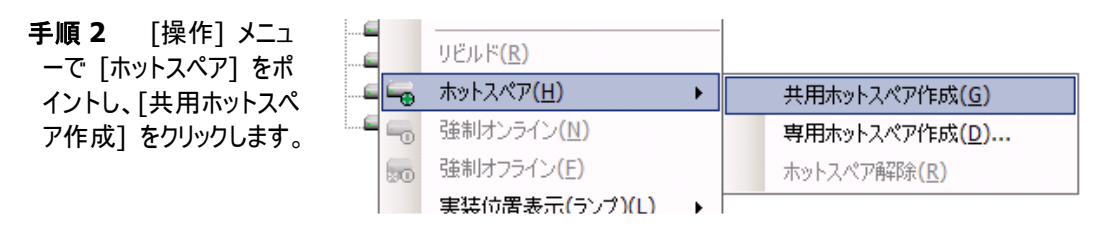

手順3 共用ホットスペアを作成後、 物理デバイスのプロパティを参照すると、 [ステータス]の値が[ホットスペア]にな り、新たに[ホットスペア情報]という項目 を表示し、値が[共用]となります。

| 項目                     | 値                  |
|------------------------|--------------------|
| 番号                     | 4                  |
| ID                     | 3                  |
| エンクロージャ                | 1                  |
| スロット                   | 4                  |
| インタフェース                | SAS                |
| 製造元 <mark>/</mark> 製品名 | SEAGATE ST373455SS |
| ファームウェアバージョン           | 0001               |
| シリアル番号                 | 3LQ03VJB           |
| 容量                     | 67GB               |
| ステータス                  | ホットスペア             |
| ホットスペア情報               | 共用                 |
| S.M.A.R.T.             | 正常                 |

#### raidcmd

raidcmdの場合、"**hotspare**" コマンドを使用します。 raidcmd を実行する前に、以下のパラメータを決定しておきます。

| 項目                                                                                                    | 説明                                                                                                    |
|----------------------------------------------------------------------------------------------------|----------------------------------------------------------------------------------------------------|
| RAID コントローラ                                                                                                    | ホットスペアを作成する物理デバイスが存在する RAID コントローラの番号                                                                                                    |
| 物理デバイス                                                                                                    | 共用ホットスペアを作成する物理デバイスの番号                                                                                                    |
|                                                                                                    |                                                                                                    |
| <b>手順1</b> 決定したパラメー<br>用して、raidcmdの" <b>hotsp</b><br>コマンドを実行します。                                                          | タを使<br>Dare" > raidcmd hotspare -c=1 -p=6 -mr=make (1<br>Make Global Hot Spare.<br>Do you continue ? [yes(y) or no(n)] : yes<br>>                                                                                                    |
| <b>手順2</b> 共用ホットスペア<br>後、物理デバイスのプロパテ<br>照すると、[Status]の値が[<br>Spare]になり、新たに[Hot<br>Information]という項目を:<br>値が[Global]となります。 | を作成<br>イを参<br>Hot<br>D<br>Spare<br>表示し、<br>Xaidcmd property -tg=pd -c=1 -p=6<br>RAID Controller #1 Physical Device #6<br>2<br>Spare<br>Enclosure<br>Slot<br>Slot<br>Slot<br>Slot<br>Carbon<br>Slot<br>Slot<br>Slot<br>Segate ST12345678<br>Firmware Version<br>Serial Number<br>Status<br>Status |

### 専用ホットスペアの作成

RAID ビューアで専用ホットスペアを作成する手順を説明します。

#### RAID ビューア

RAIDビューアの場合、専用ホットスペア作成機能を使用します。

手順1 RAID ビューアを起動します。ツリービューで[ステータス] が[レディ] の物理デバイスをクリックしま す。

手順2 [操作] メニュ ーで [ホットスペア] をポ イントし、[専用ホットスペ ア作成] をクリックします。

|    | リビルド( <u>R</u> )             |   |               |
|----|------------------------------|---|---------------|
|    | ホットスペア( <u>H</u> )           | • | 共用ホットスペア作成(G) |
|    | 強制オンライン( <u>N</u> )          |   | 専用ホットスペア作成(D) |
| 50 | 強制オフライン(E)                   |   | ホットスペア解除(R)   |
|    | 実装位置表示(ランプ <mark>)(L)</mark> | + |               |

手順3 [専用ホットスペアの作成] ダ イアログボックスを表示します。専用ホット スペアを作成するディスクアレイのチェック ボックスをオンにします。複数のディスクア レイの専用ホットスペアとすることもできま す。なお、[選択した物理デバイスの容 量] よりも必要容量が大きいディスクア レイの専用ホットスペアにはできません。

[OK] をクリックすると、専用ホットスペア を作成します。

手順4 専用ホットスペアを作成後、 物理デバイスのプロパティを参照すると、 [ステータス]の値が[ホットスペア]になり、新たに[ホットスペア情報]という項目 を表示し、値が[専用(ディスクアレイ #X)]となります。

| 専用ホットスペアの作成           |                            | -+ (p)                    | X   |
|-----------------------|----------------------------|---------------------------|-----|
| 専用ホット人ペルを作取するティ<br>番号 | スクアレイを選択しま<br>必要容量<br>33GB | :9。( <u>D</u> )<br>論理ドライブ |     |
|                       | 0000                       | -                         |     |
|                       |                            |                           |     |
|                       |                            |                           |     |
| 」<br>選択した物理デバイスの容量:   | 67 GB                      |                           |     |
|                       |                            | OK ++>>t                  | 211 |

| 項目           | 値                  |
|--------------|--------------------|
| 番号           | 4                  |
| ID           | 3                  |
| エンクロージャ      | 1                  |
| スロット         | 4                  |
| インタフェース      | SAS                |
| 製造元/製品名      | SEAGATE ST373455SS |
| ファームウェアバージョン | 0001               |
| シリアル番号       | 3LQ03VJB           |
| 容量           | 67GB               |
| ステータス        | ホットスペア             |
| ホットスペア情報     | 専用(ディスクアレイ #1 )    |
| S.M.A.R.T.   | 正常                 |

#### raidcmd

raidcmdの場合、"**hotspare**" コマンドを使用します。 raidcmd を実行する前に、以下のパラメータを決定しておきます。

| 項目                                                               | 説明                                                                                                    |
|------------------------------------------------------------------|----------------------------------------------------------------------------------------------------|
| RAID コントローラ                                                      | ホットスペアを作成する物理デバイスが存在する RAID コントローラの番号                                                                                                    |
| 物理デバイス                                                           | 専用ホットスペアを作成する物理デバイスの番号<br>専用ホットスペアを作成する物理デバイスの容量は、対象となるディスクアレイで使<br>用中の物理デバイスと同じ、もしくは、それ以上である必要があります。                                    |
| ディスクアレイ                                                          | 専用ホットスペアの対象となるディスクアレイの番号                                                                                                    |
| <b>手順1</b> 決定したパラメー<br>用して、raidcmdの" <b>hotsp</b><br>コマンドを実行します。 | 夕を使<br>are" > raidcmd hotspare -c=1 -p=6 -mr=make -a=2 (1<br>Make Dedicated Hot Spare.<br>Do you continue ? [yes(y) or no(n)] : yes<br>> |

**手順2** 専用ホットスペアを作成 後、物理デバイスのプロパティを参 照すると、[Status]の値が[Hot Spare]になり、新たに[Hot Spare Information]という項目を表示し、 値が[Dedicated (Disk Array #X)]となります。

| > raidcmd property -tg=pd · | -c=1 -p=6                   |
|-----------------------------|-----------------------------|
| RAID Controller #1 Physica  | l Device #6                 |
| ID                          | : 5                         |
| Enclosure                   | : 1                         |
| Slot                        | : 6                         |
| Interface                   | : SAS                       |
| Vendor/Model                | : Seagate ST12345678        |
| Firmware Version            | : BK09                      |
| Serial Number               | : 1111                      |
| Capacity                    | : 146CD                     |
| Status                      | : Hot Spare                 |
| Hot Spare Information       | : Dedicated (Disk Array #2) |
| S. M. A. R. T.              | i Norma                     |
| >                           |                             |
|                             |                             |

### ホットスペアの解除

RAID ビューアでホットスペアを解除する手順を説明します。

#### RAID ビューア

RAIDビューアの場合、ホットスペア解除機能を使用します。

手順1 RAID ビューアを起動します。ツリービューでステータスが「ホットスペア」の物理デバイスをクリックします。

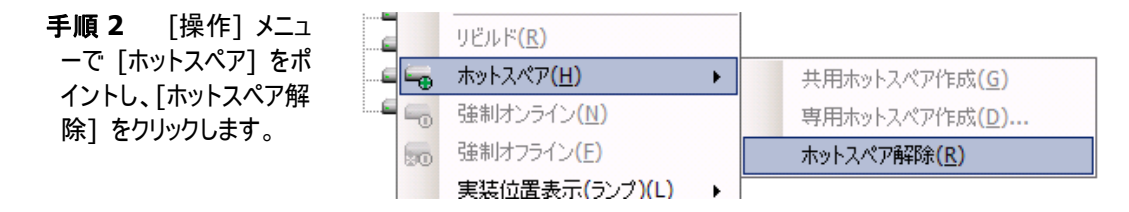

手順3 ホットスペアを解除後、物理 デバイスのプロパティを参照すると、[ステ ータス]の値が[レディ]になり、[ホットス ペア情報]という項目は表示しません。

| 項目           | 値                  |
|--------------|--------------------|
| 番号           | 4                  |
| ID           | 3                  |
| エンクロージャ      | 1                  |
| スロット         | 4                  |
| インタフェース      | SAS                |
| 製造元/製品名      | SEAGATE ST373455SS |
| ファームウェアバージョン | 0001               |
| シリアル番号       | 3LQ03VJB           |
| 容量           | 67GB               |
| ステータス        | レディ                |
| S.M.A.R.T.   | 正常                 |

#### raidcmd

raidcmdの場合、"**hotspare**" コマンドを使用します。 raidcmd を実行する前に、以下のパラメータを決定しておきます。

| 項目          | 説明                                    |
|-------------|---------------------------------------|
| RAID コントローラ | ホットスペアを解除する物理デバイスが存在する RAID コントローラの番号 |
| 物理デバイス      | ホットスペアを解除する物理デバイスの番号                  |

**手順1** 決定したパラメータを使 用して、raidcmdの"**hotspare**" コマンドを実行します。

> raidcmd hotspare -c=1 -p=6 -mr=remove
Remove Hot Spare.
Do you continue ? [yes(y) or no(n)] : yes

**手順2** ホットスペアを解除後、物 理デバイスのプロパティを参照すると、 [Status] の値が[Ready] になり、 [Hot Spare Information] という 項目は表示しません。

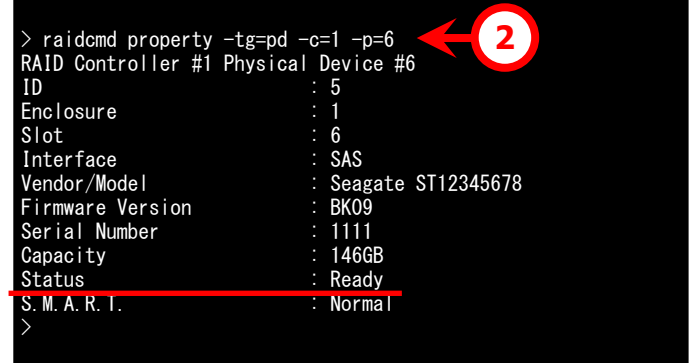

# RAIDシステムを簡単に構築する

Universal RAID Utility は、RAID コントローラに未使用の物理デバイスを接続した状態から、論理ドライブの作成、ホットスペアの設定といったコンフィグレーションを簡単に行える「イージーコンフィグレーション」機能をサポートしています。

「イージーコンフィグレーション」は、RAIDコントローラに接続している未使用の物理デバイスについて、データ格納に使用 する台数(論理ドライブを構成する物理デバイスの台数)とホットスペアに使用する台数を決定すると、Universal RAID Utility が自動的に RAID システムを構築する機能です。

「イージーコンフィグレーション」により RAID システムを構築するメリットは以下のとおりです。 RAID システムを構築する際 に検討、操作しなければいけない作業を Universal RAID Utility が代わりに行います。

- 3 つの項目(RAID コントローラ、論理ドライブで使用する物理デバイスの台数、作成する論理ドライブの個数)を 指定するだけで RAID システムを構築できます。
- ・論理ドライブの選択項目(RAID レベル、容量、ストライプサイズ.....etc)は、Universal RAID Utility がすべて自動的に設定します。
- 複数の論理ドライブを同時に作成できます。
- ホットスペア用に物理デバイスを残すと、Universal RAID Utility が自動的に作成する論理ドライブの専用ホット スペアを作成します。

### イージーコンフィグレーションの操作手順

イージーコンフィグレーションを使用する手順を説明します。

#### RAID ビューア

RAID ビューアの場合、イージーコンフィグレーション機能を使用します。

**手順1** イージーコンフィグレーションで使用する物理デバイスをRAIDコントローラに接続する必要がある ときは、このタイミングで接続します。物理デバイスの接続が完了したら、RAIDビューアを起動します。

**手順 2** [ツール] メニューで [イージーコンフィグレーション] をクリックします。

| Ut  | Utility - RAIDピューア |                             |                      |    |  |  |
|-----|--------------------|-----------------------------|----------------------|----|--|--|
| ) [ | ツール <u>(T</u> )    | ヘルプ <mark>(<u>H</u>)</mark> |                      |    |  |  |
|     | イージ                | ーコンフィグレージ                   | ンョン <mark>(E)</mark> | 7百 |  |  |
| 4   | ログビュ               | ו−ア <mark>(L)</mark>        | Ctrl+L               |    |  |  |

| 手順3 [イージーコンフ                                                                                         | イージーコンフィグレーション                                                          | × |
|----------------------------------------------------------------------------------------------------|-------------------------------------------------------------------------|---|
| ィグレーション] ウィザード<br>が起動します                                                                             | ステップ1/3:RAIDコントローラの選択<br>イージーコンフィグレーションを使用するRAIDコントローラを選択します。           |   |
| ステップ 1/3 では、コンフィ                                                                                     |                                                                         |   |
| グを行う RAID コントロー<br>ラを選択します。コンフィグ<br>を行う RAID コントローラ<br>をクリックし、[次へ] をクリ<br>ックします。<br>[RAID コントローラ] には | RAIDコントローフ(E): [Main RAIDコントローラ #1 [LSI Corporation MegaRAID SAS 8408E] |   |
| イージーコンフィグレーショ<br>ンを行う条件を満たしてい<br>ない RAID コントローラは<br>表示しません。                                          | < 戻る(B) <b>次へ(N) &gt; キャンセル</b>                                         |   |

手順4 ステップ 2/3で は、論理ドライブで使用 する物理デバイスの台数 (データ格納に使用する 物理デバイスの台数)、 RAID コントローラに作成 する論理ドライブの個数 を指定します。インタフェ ースタイプの異なる物理 デバイスが存在するときは、 インタフェースタイプごとに 指定します。指定したら [次へ]をクリックします。

| ージーコンフィグレーション                                                                               | ×                        |
|---------------------------------------------------------------------------------------------|--------------------------|
| ステップ 2 / 3:コンフィグレーション内容の指定<br>物理デバイスの用途や作成する論理ドライブの個数などコンフィク                                | レーションの内容を指定します。          |
| インタフェースタイナ (I): SAS<br>物理デバイスの指定<br>未使用物理デバイスの台数:<br>論理ドライブで使用する物理デバイスの台数(P):<br>ホットスペアの台数: | 6<br>5 <u>*</u><br>1     |
| ■論理ドライブの指定<br>作成できる論理ドライブの個数: 「<br>作成する論理ドライブの個数(L): 「                                      | 1<br>1 *                 |
| < 戻る( <u>B</u> )                                                                            | <u> 次へ(N) &gt;</u> キャンセル |

手順5 ステップ 3/3 では、イージーコンフィグレーションで構築する RAIDシステムのコンフィグレーションを表示します。表示する内容でコンフィグするときは、[OK]をクリックします。コンフィグ内容を変更したいときは、[戻る]をクリックします。

 

 イージーンフィグレーション
 ×

 ステップ 3 / 3: コンフィグレーション内容の確認 [OK]をりりックすると、以下の内容でコンフィグレーションを実行します。

 (OK]をりりックすると、以下の内容でコンフィグレーションを実行します。

 「「「「「「「」」」」」」」」」

 「「」」」」

 「」」」」

 「」」」

 「」」」」

 「」」」」

 「」」」

 「」」」

 「」」」

 「」」」

 「」」」

 「」」」」

 「」」」」

 「」」」」

 「」」」」

 「」」」」

 「」」」」

 「」」」」

 「」」」

 「」」」

 「」」」

 「」」」

 「」」」

 「」」」

 「」」」

 「」」」

 「」」」

 「」」」

 「」」」

 「」」」

 「」」

 「」」

 「」」

 「」」

 「」」

 「」」

 「」」

 「」」

 「」」

 「」」

 「」」

 「」」

 「」」

 「」」

 」」

 」
 </t

手順 6 ステップ 3/3 て [OK] をクリックすると、 RAID システムの構築を 実行します。論理ドライス の作成、ホットスペアの設 定が完了したら、「イージ ーコンフィグレーション ウィ ザードの完了]を表示し ます。この時点で、論理 ライブの作成、ホットスペ アの作成は完了していま す。ウィザードを閉じたら、 リービューなどでコンフィグ レーションを確認します。 ただし、作成した論理ドラ イブの初期化は完了して

| イージーコンフィグレーション                                                                                           | ×                                                                                                    |
|----------------------------------------------------------------------------------------------------|----------------------------------------------------------------------------------------------------|
| イージーコンフィグレーション ウィザードの完了<br>[完了]をクリックすると、ウィザードを終了します。                                                     |                                                                                                    |
|                                                                                                    |                                                                                                    |
| RAIDシステムのコンフィグレーションを完了しました。<br>ひきつづき、論理ドライブのネフカ男化を実行しています。<br>ネフカ男化の実行状況と実行結果は、オペレーションビューやログビューアで確認できます。 |                                                                                                    |
|                                                                                                    |                                                                                                    |
|                                                                                                    |                                                                                                    |
|                                                                                                    |                                                                                                    |
|                                                                                                    |                                                                                                    |
|                                                                                                    |                                                                                                    |
|                                                                                                    | _                                                                                                    |
| < 戻る(B) <b>売了</b> キャンセル                                                                                  |                                                                                                    |
|                                                                                                    | イージーコンフィグレーション ウィザードの完了<br>[完了]をクリックすると、ウィザードを終了します。 RAIDシステムのコンフィグレーションを完了しました。<br>ひきつざき、論理ドライブの初期化を実行しています。<br>初期化の実行状況と実行結果は、オペレーションビューやログビューアで確認できます。 < 戻る(B) 売了 キャンセル |

いない可能性があります。論理ドライブの初期化の実行状況や結果は、オペレーションビューで確認します。

#### raidcmd

raidcmdの場合、"econfig" コマンドを使用します。

手順1 イージーコンフィグレーションで使用する物理デバイスを RAID コントローラに接続する必要がある ときは、このタイミングで接続します。

手順 2 raidcmdの"econfig" コマンドを実行します。

手順3 raidcmd のイージーコンフ ィグレーションの条件を指定します。 Step1/3 では、コンフィグを行う RAID コントローラを選択します。コ ンフィグを行う RAID コントローラを入 カします。 リストには、イージーコンフィグレーショ

ンを行う条件を満たしていない RAID コントローラは表示しません。

Step 2/3 では、論理ドラ 手順 4 イブで使用する物理デバイスの台数 ( Physical Device count using Logical Drive(s))、RAID コントロ ーラに作成する論理ドライブの個数 (Creating Logical Drive count ) を指定します。インタフェースタイプの 異なる物理デバイスが存在するとき は、インタフェースタイプごとに指定し ます(右の例では、SAS インタフェー スの物理デバイスについて設定して います。異なるインタフェースタイプの 物理デバイスが他にも存在する場 合は、この操作をインタフェースタイ プごとに行います)。

手順5 Step 3/3 では、イージー コンフィグレーションで構築するRAID システムのコンフィグレーションを表示 します。表示する内容でコンフィグす るときは、yes を入力します。コンフ ィグ内容を変更したいときは、no を 入力します。

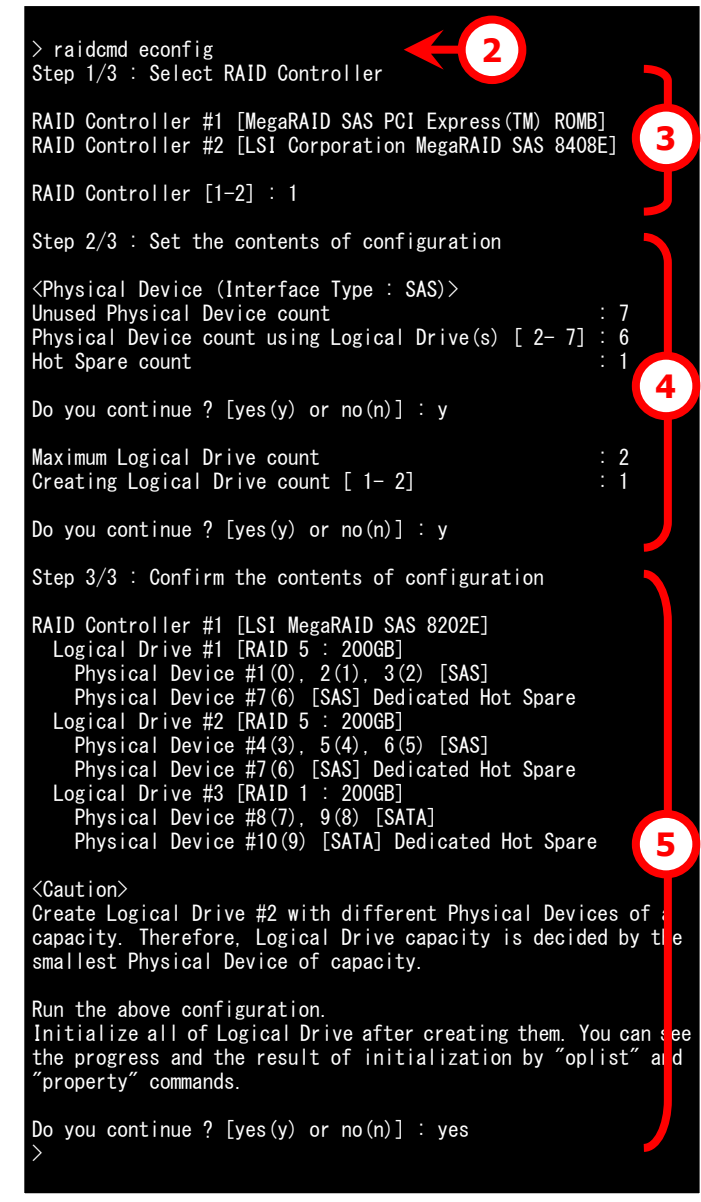

yesを入力すると、raidcmdはRAIDシステムのコンフィグレーションを実行し、raidcmdが正常終了します。 この時点で、論理ドライブの作成、ホットスペアの作成は完了しています。各コンポーネントのプロパティなど でコンフィグレーションを確認します。ただし、作成した論理ドライブの初期化は完了していない可能性があ ります。論理ドライブの初期化の実行状況や結果は、"oplist" コマンドで確認します。

七个

Step 3/3 で物理デバイスには2つの番号を表示します。

Physical Device # M(N)

M:物理デバイスの番号、N:物理デバイスのID

### イージーコンフィグレーションを実行できるRAIDコントローラ

イージーコンフィグレーションを実行できる RAID コントローラは、以下の条件を満たしている必要があります。条件を 満たしていない RAID コントローラは、[イージーコンフィグレーション] ウィザードのステップ 1/3 で[RAID コントローラ] リストに表示しません。

- 1 専用ホットスペアを作成できる RAID コントローラであること
- 2 RAID コントローラに、未使用の物理デバイスを2台以上接続していること

### イージーコンフィグレーションで使用できる物理デバイス

イージーコンフィグレーションで使用できる物理デバイスは、「未使用の物理デバイス」です。「未使用の物理デバイス」とは、[ステータス] が[レディ] の物理デバイスを指します。

### イージーコンフィグレーションによる論理ドライブの作成

イージーコンフィグレーションで作成する論理ドライブの内容について説明します。

#### RAID レベルと作成できる論理ドライブの個数

イージーコンフィグレーションで作成する論理ドライブの RAID レベルは、RAID 1 もしくは、RAID 5 となります。 どちらを使用するかは、RAID コントローラがサポートする RAID レベルの種類、および、論理ドライブで使用する 物理デバイスの台数により決まります。

また、作成できる論理ドライブの個数も、同様の条件により決まります。

#### RAID 1 と RAID 5 の RAID レベルをサポートする RAID コントローラ

| 論理ドライブで使用する<br>物理デバイスの台数 | 論理ドライブの<br>RAID レベル | 作成できる論理ドライブの個数           |
|--------------------------|---------------------|--------------------------|
| 2 台                      | RAID 1              | 1                        |
| 3 ~ 5 台                  | RAID 5              | 1                        |
| 6 台以上                    | RAID 5              | 論理ドライブで使用する物理デバイスの台数 / 3 |

#### RAID 1 の RAID レベルのみサポートする RAID コントローラ

| 論理ドライブで使用する 論理ドライブの<br>物理デバイスの台数 RAID レベル |        | 作成できる論理ドライブの個数           |  |  |
|-------------------------------------------|--------|--------------------------|--|--|
| 2 台以上                                     | RAID 1 | 論理ドライブで使用する物理デバイスの台数 / 2 |  |  |

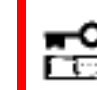

イージーコンフィグレーションでは、RAID レベルが RAID 1 もしくは RAID 5 以外の論理 ドライブは作成できません。

#### 論理ドライブに使用する物理デバイス

作成する論理ドライブに使用する物理デバイスは、ホットスペアを作成する物理デバイスを除き、物理デバイス 番号の小さい方から順に使用します。

(例) イージーコンフィグレーションで物理デバイス#1~#7を使用できるとき、#3をホットスペアに使用するような ケースでは、物理デバイス番号の小さい方から#1と#2と#4で論理ドライブ#1を、#5と#6と#7で論 理ドライブ#2を作成します。

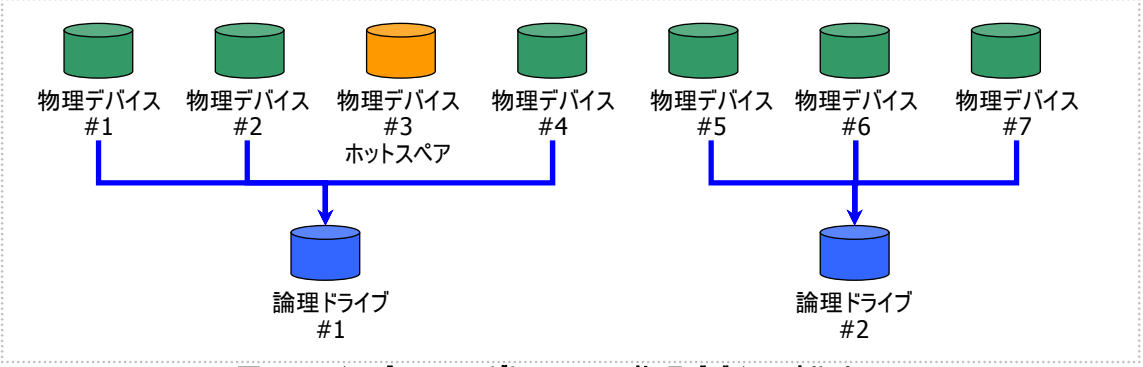

図 18 [イージーコンフィグレーション] 物理デバイスの割り当て1

論理ドライブを複数作成するとき、それぞれの論理ドライブを構成する物理デバイスの台数が均等にならないと きは、論理ドライブ番号の小さい論理ドライブに多く割り当てます。

(例) イージーコンフィグレーションで物理デバイス#1~#7 を使用できるとき、論理ドライブを2個作成するよう なケースでは、物理デバイス#1~#4の4台で論理ドライブ#1を、#5~#7の3台で論理ドライブ#2 を作成します。

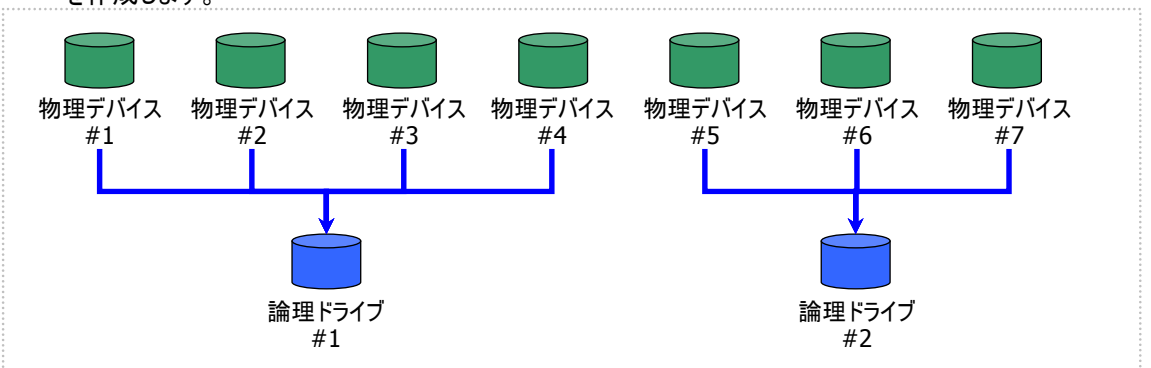

図 19 [イージーコンフィグレーション] 物理デバイスの割り当て 2

S.M.A.R.T.エラーを検出している物理デバイスは、論理ドライブの作成に使用できません。

#### 論理ドライブの容量

作成する論理ドライブの容量は、RAID レベルと使用する物理デバイスの容量により決まります。 イージーコンフィグレーションは、物理デバイスの領域をすべて使用して論理ドライブを作成します。

1 個の論理ドライブで異なる容量の物理デバイスを使用するときは、最も容量の小さい物理デバイスに合わせた容量で論理ドライブを作成します。

(例) イージーコンフィグレーションで容量の異なる物理デバイス#1~#7を使用できるとき、論理ドライブを2個 作成するようなケースでは、物理デバイス#1~#4の4台で論理ドライブ#1を、#5~#7の3台で論理 ドライブ#2を作成します。このとき、論理ドライブの容量は最も小さい容量の物理デバイスにより決まりま す。

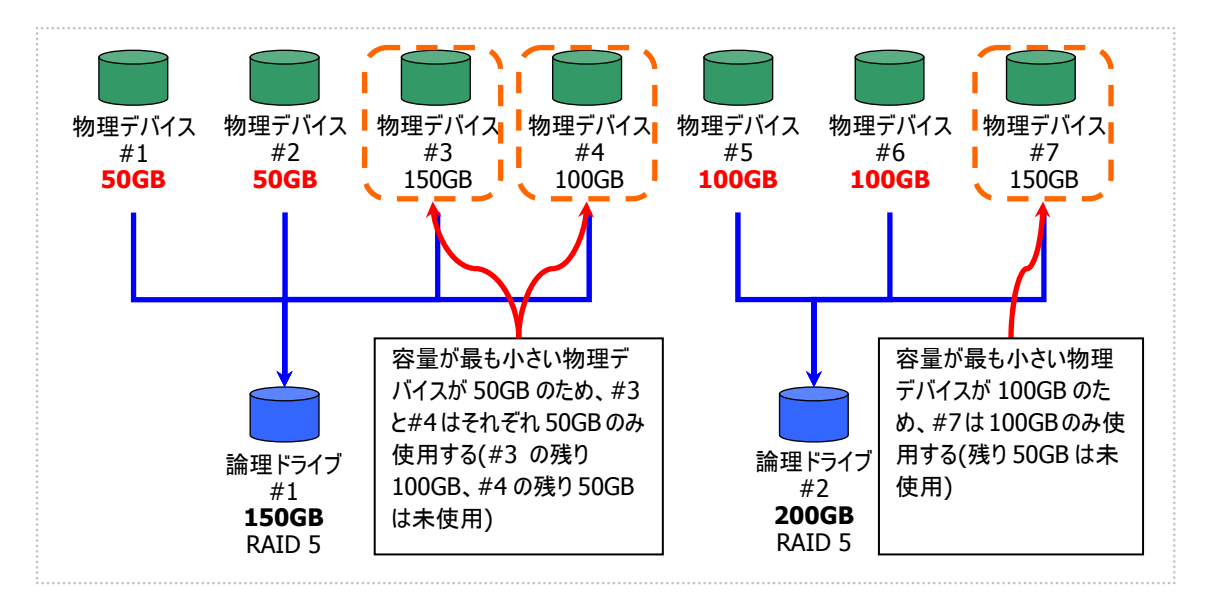

図 20 [イージーコンフィグレーション] 論理ドライブの容量

#### 論理ドライブの選択項目

作成する論理ドライブのその他の選択項目は以下のように決まります。

| 選択項目     | 值                                               |
|----------|-------------------------------------------------|
| ストライプサイズ | RAID コントローラの既定値を使用します (RAID コントローラの種類により異なります)。 |
| キャッシュモード | RAID コントローラの既定値を使用します (RAID コントローラの種類により異なります)。 |
| 初期化モード   | 完全                                              |

### イージーコンフィグレーションによるホットスペアの作成

イージーコンフィグレーションで作成するホットスペアの内容について説明します。

#### ホットスペアの台数

ホットスペアの台数は、RAID コントローラに接続している未使用物理デバイスの台数と、論理ドライブで使用す る物理デバイスの台数により決まります。[イージーコンフィグレーション] ウィザードのステップ 2/3 で、[未使用物 理デバイスの台数] から、[論理ドライブで指定する物理デバイスの台数] を引いた値がホットスペアの台数とな ります。

#### ホットスペアに使用する物理デバイス

ホットスペアに使用する物理デバイスは、容量が最も大きい物理デバイスから順にホットスペアとして使用します。 同一容量の物理デバイスが複数存在するときは、物理デバイス番号の大きい物理デバイスから順に使用しま す。

(例) イージーコンフィグレーションで物理デバイス#1~#7を使用できるとき、ホットスペアを2台作成するケースでは、容量の最も大きい物理デバイスは150GBで、かつ、3台存在するため、物理デバイス番号の大きい#5と#6を使用します。

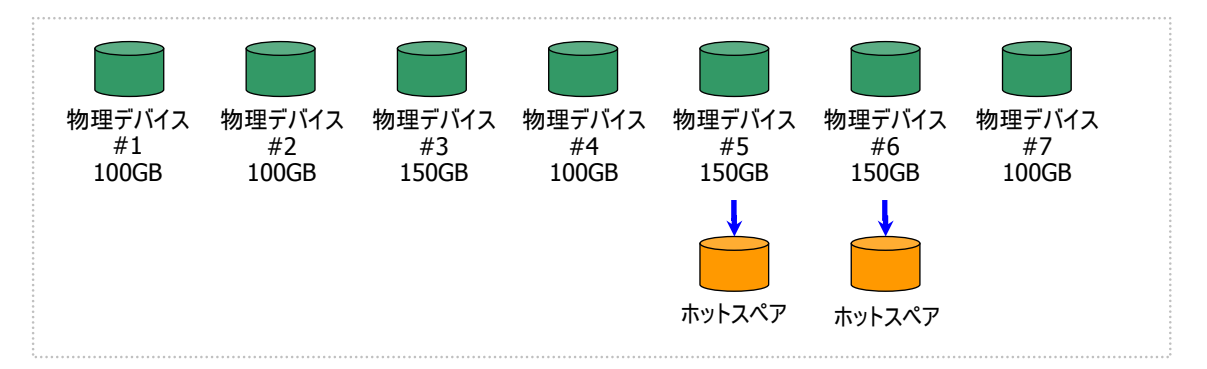

#### 図 21 [イージーコンフィグレーション] ホットスペアの割り当て

S.M.A.R.T.エラーを検出している物理デバイスは、ホットスペアに使用できません。

#### ホットスペアのモード

イージーコンフィグレーションは、専用ホットスペアのみ作成します。共用ホットスペアは作成できません。 論理ドライブを複数作成するときは、作成するすべての論理ドライブの専用ホットスペアになります。

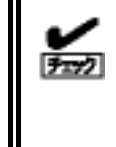

イージーコンフィグレーションで作成する専用ホットスペアは、「同時に作成する論理ドライブの 専用ホットスペア」になります。イージーコンフィグレーションを実行するとき同一 RAID コントロー ラに他の論理ドライブがすでに存在する場合、その論理ドライブの専用ホットスペアとはなりま せん。

(例) イージーコンフィグレーションで物理デバイス#1~#7を使用して論理ドライブを2個、ホットスペアを1台 作成するときは、物理デバイス#7は両方の論理ドライブの専用ホットスペアとなります。

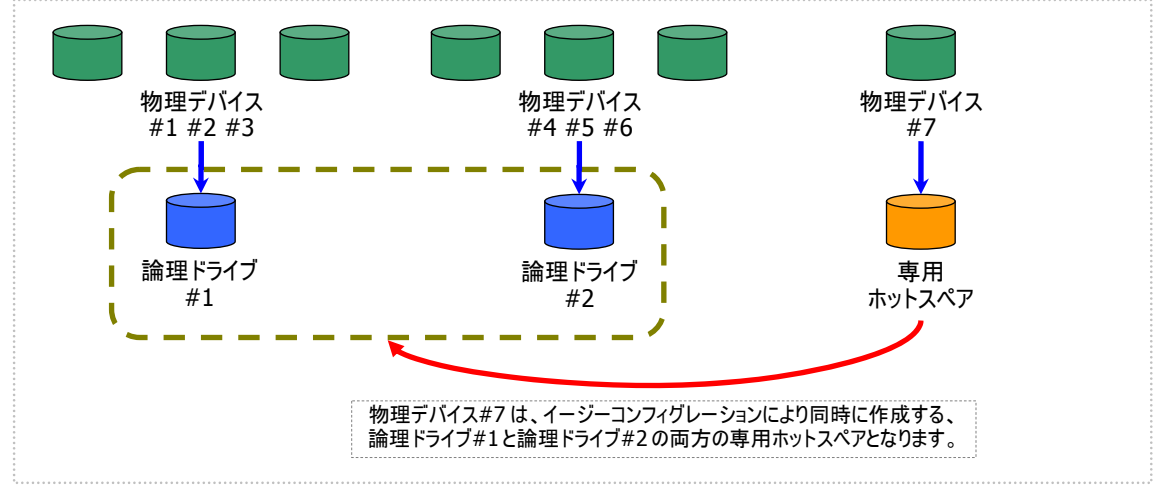

図 22 [イージーコンフィグレーション] 専用ホットスペアの作成1

(例) イージーコンフィグレーションで物理デバイス#1~#8 で論理ドライブを2個、ホットスペアを2台作成する ときは、物理デバイス#7と#8は論理ドライブ#1と#2の両方の専用ホットスペア(どちらの論理ドライブに 対してもホットスペアとして機能します)となります。

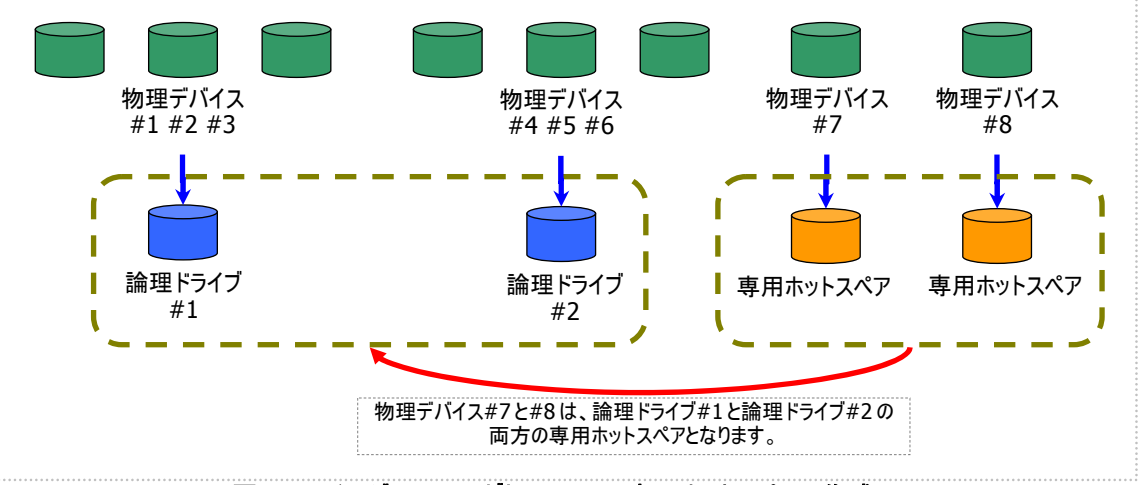

図 23 [イージーコンフィグレーション] 専用ホットスペアの作成 2

## 論理ドライブを簡単に作成する

Universal RAID Utility は、ガイドに従って選択項目を2つ選択するだけで論理ドライブを作成できる「論理ドライブの 作成 シンプルモード」をサポートしています。

「論理ドライブの作成 シンプルモード」は、論理ドライブの RAID レベルと使用する物理デバイスのわずか 2 つの選択項 目を指定するだけで論理ドライブを作成する機能です。

「論理ドライブの作成 シンプルモード」により論理ドライブを作成するメリットは以下のとおりです。論理ドライブを作成する際に検討しなければいけない選択項目は、Universal RAID Utility が代わりに決定します。

- 2 つの選択項目(RAID レベル、使用する物理デバイス)を指定するだけで論理ドライブを作成できます。
- RAID レベル、使用する物理デバイス以外の選択項目(容量、ストライプサイズ……etc)は、Universal RAID Utility がすべて自動的に設定します。

### 論理ドライブの作成 シンプルモードの操作手順

論理ドライブの作成 シンプルモードを使用する手順を説明します。

#### RAID ビューア

RAID ビューアの場合、論理ドライブの作成(シンプル)機能を使用します。

手順1 論理ドライブで使用する物理デバイスを RAID コントローラに接続する必要があるときは、このタイミングで接続します。物理デバイスの接続が完了したら、RAID ビューアを起動します。

手順2 ツリービューで RAID コント ローラをクリックし、[操作] メニューで [論理ドライブの作成] をポイントし、 [シンプル] をクリックします。

| ersal R <i>i</i>   | AID Utility - RAIDビューア     |                   |   |
|--------------------|----------------------------|-------------------|---|
| <mark>E)</mark> 操( | 乍( <u>C) ツール(工) ヘルプ(日)</u> |                   |   |
| Com 📘              | 論理ドライブの作成(E) ・             | シンプル <u>(S</u> )  | 1 |
| 👼 R                | ブザー停止 <mark>(Z</mark> )    | לאָקג <u>(C</u> ) | _ |
|                    |                            | NU ZEZ AISK       |   |

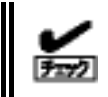

RAID コントローラに未使用の物理デバイスが1台しか存在しない場合、論理ドライブの 作成 シンプルモードは実行できません。

手順3 [論理ドライブ の作成(シンプル)] ウィザ ードが起動します。 ステップ 1/3 では、作成す る論理ドライブの RAID レ ベルを選択します。選択 したら [次へ] をクリックし ます。

| · [ | 論理ドライブの作成(シンブル)                                  | I |
|-----|--------------------------------------------------|---|
| ヂ   | ステップ 1 / 3:RAIDレベルの選択<br>論理ドライブのRAIDレベルを選択します。   |   |
| すレ  | RAID L べい (R): RAID 5 RAID 1<br>RAID 1<br>RAID 5 |   |
|     | < 戻る( <u>B</u> ) 次へ( <u>N</u> ) > キャンセル          | ľ |

手順 4 ステップ 2/3 で は、作成する論理ドライ ブに使用する物理デバイ スを選択します。RAIDコ ントローラに異なるインタフ ェースタイプの物理デバイ スが存在するときは、「イン タフェースタイプ] で使用 するインタフェースタイプを クリックします。次に「物理 デバイス] で使用する物 理デバイスのチェックボック スをオンにします。使用す る物理デバイスは、ステッ プ 1/3 で選択した RAID レベルを作成できる台数 分選択しなければなりません。 物理デバイスを選択したら、「次へ」をクリックします。

| <b>論理ドライブの作成(シンブル)<br/>ステップ 2 / 3:物理デバ</b><br>論理ドライブの作成に使り | <mark>イスの選択</mark><br>用する物理デバイスを選択します。                                                                                                    | X                                                           |
|------------------------------------------------------------|----------------------------------------------------------------------------------------------------|-------------------------------------------------------------|
| インタフェースタイプ(I):<br>物理デバイス( <u>P</u> ):                      | SAS     ・       世     物理デバイス #1(0)       ビ     物理デバイス #2(1)       ビ     物理デバイス #3(2)       ・     物理デバイス #4(3)       ・     物理デバイス #5(4)       ・     物理デバイス #5(4)       ・     物理デバイス #6(5) | 容量<br>3368<br>3368<br>3368<br>6768<br>6768<br>6768<br>13668 |
|                                                            | < 戻る( <u>B</u> )                                                                                                    | 次へ(N) > キャンセル                                               |

**手順5** ステップ 3/3 で 
<u>
済理ドライブの作成 (</u>
は、作成する論理ドライ ステップ 3 / 3 :

ブの内容を表示します。 表示する内容で論理ドラ イブを作成するときは [OK] をクリックします。内 容を変更したいときは、 [戻る] をクリックします。

| 番号 | RAIDレベル | 容量   | ストライプサイズ | キャッシュモード | 初期化モード |
|----|---------|------|----------|----------|--------|
| #1 | RAID 5  | 66GB | 64KB     | 目動切替     | 元全     |
|    |         |      |          |          |        |
|    |         |      |          |          |        |
|    |         |      |          |          |        |
|    |         |      |          |          |        |
|    |         |      |          |          |        |
|    |         |      |          |          |        |
|    |         |      |          |          |        |

手順6 ステップ 3/3 で [OK] をクリックすると、論 理ドライブの作成を実行 します。論理ドライブの作 成が完了したら、[論理ド ライブの作成(シンプル) ウィザードの完了]を表 示します。この時点で、論 理ドライブの作成は完了 しています。ウィザードを 閉じたらツリービューなどで 内容を確認します。ただ し、作成した論理ドライブ の初期化は完了していな い可能性があります。論 理ドライブの初期化の実

| 論理ドライブの作成(シンブル)                                                                 | ×   |
|---------------------------------------------------------------------------------|-----|
| <b>論理ドライブの作成(シンプル) ウィザードの完了</b><br>[完了] をクリックすると、ウィザードを終了します。                   |     |
| 論理ドライブの作成を完了しました。ひきつづき、初期化を実行しています。<br>初期化の実行状況と実行結果は、オペレーションビューやログビューアで確認できます。 |     |
| < 戻る(B) <b>完了</b> キャ                                                            | ンセル |

行状況や結果は、オペレーションビューで確認します。
#### raidcmd

raidcmdの場合、"**mklds**" コマンドを使用します。 raidcmd を実行する前に、以下のパラメータを決定しておきます。

| 項目          | 説明                                                                                         |
|-------------|--------------------------------------------------------------------------------------------|
| RAID コントローラ | 論理ドライブを作成する RAID コントローラの番号                                                                 |
| 物理デバイス      | 論理ドライブの作成に使用する物理デバイスの番号<br>作成する論理ドライブの RAID レベルにより必要な物理デバイスの台数が異なりま<br>す。                  |
| RAID レベル    | 作成する論理ドライブの RAID レベル<br>「論理ドライブの作成 シンプルモード」は、RAID レベルが RAID 1 と RAID 5 の論<br>理ドライブを作成できます。 |

手順1 論理ドライブで使用する物理デバイスを RAID コントローラに接続する必要があるときは、このタイミングで接続します。

**手順 2** 決定したパラメータを使 用して、raidcmdの"**mklds**" コマ ンドを実行します。

手順3 確認メッセージに yes と 入力すると、論理ドライブを作成します。

**手順4** 論理ドライブの作成が完 了したら、raidcmdは正常終了しま

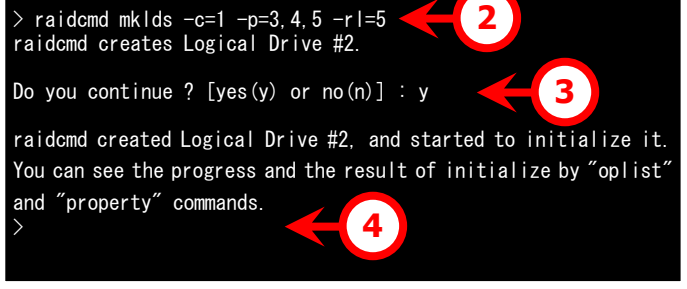

す。この時点で、論理ドライブの作成は完了しています。作成した論理ドライブの内容は、"**property**" コマンドなどで確認できます。

ただし、作成した論理ドライブの初期化は完了していない可能性があります。論理ドライブの初期化の実行状況や結果は、"**oplist**" コマンドで確認します。

### 論理ドライブの作成 シンプルモード で使用できる物理デバイス

論理ドライブの作成 シンプルモードで使用できる物理デバイスは、「未使用の物理デバイス」です。「未使用の物 理デバイス」とは、[ステータス] が[レディ] の物理デバイスを指します。

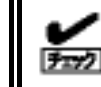

S.M.A.R.T.エラーを検出している物理デバイスは、論理ドライブの作成に使用できません。

### 論理ドライブの作成 シンプルモード による論理ドライブの作成

論理ドライブの作成 シンプルモード で作成する論理ドライブの内容について説明します。

#### RAID レベル

論理ドライブの作成 シンプルモードで作成できる論理ドライブの RAID レベルは、RAID 1 もしくは、RAID 5 で す。

#### 論理ドライブの容量

作成する論理ドライブの容量は、RAID レベルと使用する物理デバイスの容量により決まります。 論理ドライブの作成 シンプルモードは、物理デバイスの領域をすべて使用して論理ドライブを作成します。

#### 論理ドライブの選択項目

作成する論理ドライブのその他の選択項目は以下のように決まります。

| 選択項目     | 值                                               |
|----------|-------------------------------------------------|
| ストライプサイズ | RAID コントローラの既定値を使用します (RAID コントローラの種類により異なります)。 |
| キャッシュモード | RAID コントローラの既定値を使用します (RAID コントローラの種類により異なります)。 |
| 初期化モード   | 完全                                              |

# 論理ドライブを自由に作成する

Universal RAID Utilityは、論理ドライブの選択項目を細かく指定して望みどおりの論理ドライブを作成できる「論理ドライブの作成 カスタムモード」をサポートしています。

「論理ドライブの作成 カスタムモード」は、論理ドライブの選択項目を細かく指定して論理ドライブを作成する機能です。 様々な RAID レベルの論理ドライブを作成したり、空き容量があるディスクアレイを使用して論理ドライブを作成したりも できます。

また、RAID ビューアの「論理ドライブの作成 カスタムモード」は、複数の論理ドライブを同時に作成することもできます (raidcmd では、複数の論理ドライブを同時に作成することはできません)。

「論理ドライブの作成 カスタムモード」により論理ドライブを作成するメリットは以下のとおりです。

- いろいろな RAID レベル(RAID 0, RAID 1, RAID 5, RAID 6, RAID 10, RAID 50)の論理ドライブを作成でき ます。
- 選択項目(容量、ストライプサイズ、キャッシュモード、初期化モード)を細かく指定できます。
- RAID 0, RAID 1, RAID 5, RAID 6 の RAID レベルの論理ドライブを作成する場合、「未使用の物理デバイス」 だけでなく、空き容量があるディスクアレイも使用できます。
- 複数の論理ドライブを一度の操作で作成できます (RAID ビューアのみ)。

### 論理ドライブの作成 カスタムモードの操作手順

RAID ビューアで論理ドライブの作成カスタムモードを使用する手順を説明します。

➡○ 論理ドライブの作成 カスタムモード は、アドバンストモードでのみ使用できる機能です。操作モ ■□ ードをアドバンストモードに変更してから操作してください。

#### RAID ビューア

RAID ビューアの場合、論理ドライブの作成(カスタム)機能を使用します。

手順1 論理ドライブで使用する物理デバイスを RAID コントローラに接続する必要があるときは、このタイミングで接続します。物理デバイスの接続が完了したら、RAID ビューアを起動します。

手順2 動作モードがスタンダードモードの場合は、アドバンストモードに変更します。[ツール]メニューで[アドバンストモード]をクリックします。 ツリービューで RAID コントローラをクリックし、[操作]メニューで[論理ドライブの作成]をポイントし、[カスタム]をクリックします。

| sal R <i>i</i> | AID Utility - RAIDビューア     |     |                        |        |
|----------------|----------------------------|-----|------------------------|--------|
| 操作             | 乍( <u>C) ツール(工) ヘルプ(H)</u> | _   |                        |        |
| m 📘            | 論理ドライブの作成( <u>E</u> ) ・    |     | シンプル <mark>(S</mark> ) |        |
| R              | ブザー停止(Ζ)                   |     | カスタム <mark>(Ը)</mark>  |        |
|                | 整合性チェック( <u>C</u> )        | NV. | /3/                    | A 198K |

手順 3 「論理ドライブ の作成(カスタム)] ダイア ログボックスが起動します。 論理ドライブの作成 カス タムモードは、[論理ドライ ブの作成(カスタム)] ダイ アログボックスのリストに作 成する論理ドライブを登 録します。論理ドライブを 登録するには、[新規作 成]をクリックします。登 録した論理ドライブを削 除するには、削除する論 理ドライブをクリックし、「削 除]をクリックします。

| 論3<br>[親 | <b>Lドライブの作</b><br>所規作成] ボタ   | <b>成(カスタム)</b><br>ンをクリックし、作成す | る論理ドライブをリスト | に登録します。  |          |        | × |
|----------|------------------------------|-------------------------------|-------------|----------|----------|--------|---|
|          | )K] ボタンをクリ<br>新規作成( <u>A</u> | ックし、リストに登録し<br>) [ 削除(D)      | ている論理ドライフを  | 作成します。   |          |        |   |
| 1        | ₽                            | RAIDレベル                       | 容量          | ストライプサイズ | キャッシュモード | 初期化モード |   |
| L        |                              |                               |             |          |          |        |   |
| L        |                              |                               |             |          |          |        |   |
| L        |                              |                               |             |          |          |        |   |
| L        |                              |                               |             |          |          |        |   |
|          |                              |                               |             |          |          |        |   |
|          |                              |                               |             |          | 0        | К      | 비 |

手順4 [論理ドライブ の作成(カスタム)] ダイア ログボックスで[新規作成] をクリックすると、[論理ド ライブの登録] ウィザード が起動します。 ステップ 1/3 では、登録す る論理ドライブの RAID レ ベルを選択します。選択 したら [次へ] をクリックし ます。

|         | 論理ドライブの登録                                    | × |
|---------|----------------------------------------------|---|
| ,<br>;] | STEP 1/3:RAIDレベルの選択<br>論理ドライブのRAIDレベルを選択します。 |   |
| :       | RAIDレベル(R) RAID 5  RAID 0 RAID 1 RAID 1      |   |
| す<br>レ  | RAID 5<br>RAID 10<br>RAID 50                 |   |
| ر       |                                              |   |
|         |                                              |   |
|         | < 戻る(B) 次へ(N) > キャンセル                        |   |

#### 手順 5 ステップ 2/3 は、ステップ 1/3 で選択した RAID レベルにより操作が異なります。

| (1) RAID 0, RAID 1,<br>RAID 5, RAID 6の<br>RAID レベルを選択した<br>場合、論理ドライブで使            | 論理ドライブの登録   STEP 2 / 3:ディスクアレイの選択   論理ドライブの作成に使用するディスクアレイを選択します。                | × |
|-----------------------------------------------------------------------------------|---------------------------------------------------------------------------------|---|
| 用するディスクアレイを選<br>択します。                                                             | インタフェースタイプ(I): SAS<br>ディスクアレイ(D):<br>日 号 ディスクアレイ #1[66/66GB]<br>一号 物理デバイス #1(0) | _ |
| RAID コントローラに異な<br>るインタフェースタイプの物<br>理デバイスが存在するとき<br>は、[インタフェースタイプ]<br>で使用するインタフェース |                                                                                 |   |
| く使用するインタンエースタイプをクリックします。次                                                         | ディスクアレイの追加( <u>A</u> )                                                          | ] |
| に[ディスクアレイ] で使用<br>するディスクアレイのノード<br>をクリックします。                                      | < 戻る( <u>B</u> ) 次へ( <u>N</u> ) > キャンセル                                         |   |

ディスクアレイを選択したら、[次へ] をクリックします。

使用するディスクアレイを新たに ディスクアレ 作成する場合は、[ディスクアレ イの追加]をクリックします。[デ ィスクアレイの追加]をクリックす ると、[ディスクアレイの追加]ダ イアログボックスを表示します。 追加するディスクアレイで使用す る物理デバイスのチェックボックス を作成する RAID レベルに必要 な台数分オンにします。オンにし たら[OK]をクリックします。 [OK]をクリックすると、新たに作 成するディスクアレイが、[論理ド ライブの登録]ウィザードステッ プ 2/3の[ディスクアレイ]に追加されます。

| ディスクアレイの追加                    |                                                                                                    | X                                                   | 4 |
|-------------------------------|----------------------------------------------------------------------------------------------------|-----------------------------------------------------|---|
| 追加するディスクアレイに使                 | 用する物理デバイスを選択します。                                                                                                    |                                                     |   |
| * <u>か</u> 理デバイス( <u>P</u> ): | <ul> <li>番号</li> <li>一物理デバイス #1(0)</li> <li>一物理デバイス #2(1)</li> <li>グー物理デバイス #3(2)</li> <li>一物理デバイス #4(3)</li> <li>一物理デバイス #5(4)</li> <li>一物理デバイス #6(5)</li> </ul> | 容量<br>33GB<br>33GB<br>33GB<br>67GB<br>67GB<br>136GB |   |
|                               |                                                                                                    | <u>OK</u> キャンセル                                     |   |

/ 2/3 の[ナイスクアレイ] に追加されま

(2) RAID 10, RAID 50 の RAID レベルを選択し た場合、論理ドライブで 使用する物理デバイスを 選択します。 RAID 10 の場合は4台の物理デバイスのチェック ボックスをオンにします。 RAID 50 の場合は6台以上でかつ偶数台のチェ ックボックスをオンにします 物理デバイスを選択した ら、[次へ]をクリックしま す。

| 0           | 論理ドライ | ブの登録                          |                                                                                                    |                                                    |                                                             | X     |
|-------------|-------|-------------------------------|----------------------------------------------------------------------------------------------------|----------------------------------------------------|-------------------------------------------------------------|-------|
| 」<br>。<br>を | STEP  | 2 / 3:物理デバー<br>論理ドライブの作成に使用   | <b>イスの選択</b><br>はる物理デバイスを選択                                                                                                    | します。                                               |                                                             |       |
| _           |       | インタフェースタイプ <mark>(]</mark> ): | SAS 🔻                                                                                                    |                                                    |                                                             |       |
| 台り台ェす。      |       | 物理デバイス( <u>P</u> ):           | <ul> <li>番号</li> <li>● 物理デバイス</li> <li>● 物理デバイス</li> <li>● 物理デバイス</li> <li>● 物理デバイス</li> <li>● 物理デバイス</li> <li>● 物理デバイス</li> <li>● 物理デバイス</li> </ul> | #1(0)<br>#2(1)<br>#3(2)<br>#4(3)<br>#5(4)<br>#6(5) | 容量<br>33GB<br>33GB<br>33GB<br>33GB<br>67GB<br>67GB<br>136GB |       |
|             |       |                               |                                                                                                    |                                                    |                                                             |       |
|             |       |                               |                                                                                                    | < 戻る <u>(B</u> )                                   | <u> </u>                                                    | キャンセル |

手順 6 ステップ 3/3 で は、登録する論理ドライ ブの選択項目を選択しま す。 [容量] には、作成する 論理ドライブの容量を範 囲内の値で入力します。 作成する論理ドライブの RAID レベルが RAID 10 もしくは RAID 50 の場合 容量は入力する必要は ありません。[ストライプサ イズ]、「キャッシュモード]、 [初期化モード]を選択 します。 すべての選択項目を選 択したら、[次へ] をクリックします。

手順7 ステップ 3/3 で 論理ドライブの登録 X 「次へ] をクリックすると、 論理トライブの登録 ウィザートの完了 [完了]をクリックすると、ウィザードを終了します。 「論理ドライブの登録 ウィ ザードの完了]を表示し 登録する論理ドライブの内容の選択を完了しました。 [論理ドライブの作成(カスタム)] ダイアログボックスの論理ドライブリストに登録します。 ます。ウィザードで選択し た内容で論理ドライブを 登録するときは[完了]を クリックします。内容を変 更したいときは、[戻る] をクリックします。 < 戻る(<u>B</u>) 完了 キャンセル

手順8 [論理ドライブ の登録] ウィザードを完 了すると、[論理ドライブの 作成(カスタム)] ダイアロ グボックスのリストに論理ド ライブを登録します。

#### 論理ドライブの作成(カスタム)

| [新規作成]ボタンをクリックし、作成する論理ドライブをリストに登録します。<br>[OK]ボタンをクリックし、リストに登録している論理ドライブを作成します。 |                     |      |          |          |              |
|--------------------------------------------------------------------------------|---------------------|------|----------|----------|--------------|
| 新規作成(A                                                                         | 前 你 (D)     前 你 (D) | )    |          |          |              |
| 番号                                                                             | RAIDレベル             | 容量   | ストライプサイズ | キャッシュモード | 初期化モード       |
| #1                                                                             | RAID 5              | 66GB | 64KB     | 自動切替     | 完全           |
|                                                                                |                     |      |          |          |              |
|                                                                                |                     |      |          |          |              |
|                                                                                |                     |      |          |          |              |
|                                                                                |                     |      |          |          |              |
|                                                                                |                     |      |          |          |              |
|                                                                                |                     |      |          |          |              |
|                                                                                |                     |      |          |          |              |
|                                                                                |                     |      |          |          |              |
|                                                                                |                     |      |          |          |              |
| r                                                                              |                     |      |          |          | и   на стана |
|                                                                                |                     |      |          | 0        | ×            |

×

×

ОК

キャンセル

手順9 複数の論理ド
 ライブを同時に作成する
 場合、[新規作成]をクリックし、作成する個数分、
 手順4~8を繰り返します。

論理ドライブの作成(カスタム) [新規作成] ボタンをクリックし、作成する論理ドライブをリストに登録します。 [OK] ボタンをクリックし、リストに登録している論理ドライブを作成します。 新規作成(<u>A</u>) 皆116余(D) 番号 RAIDレベル 容量 ストライプサイズ キャッシュモード 初期化モード #1 #2 #3 RAID 5 66GB 33GB 64KB 自動切替 自動切替 完全 RAID 1 64KB 完全 RAID 1 34GB 64KB 自動切替 完全

手順 10 作成する論理ドライブをすべて登録したら、[OK] をクリックします。[OK] をクリックするとダイアロ グボックスを閉じて、登録した論理ドライブを作成します。作成した論理ドライブの内容は、ツリービューやプ ロパティで確認します。

ただし、作成した論理ドライブの初期化は完了していない可能性があります。論理ドライブの初期化の実 行状況や結果は、オペレーションビューで確認します。

#### raidcmd

raidcmdの場合、"**mkldc**" コマンドを使用します。raidcmdでは、同時に作成できる論理ドライブは 1 個です。

raidcmd を実行する前に、以下のパラメータを決定しておきます。

| 項目          | 説明                                                                                             |
|-------------|------------------------------------------------------------------------------------------------|
| RAID コントローラ | 論理ドライブを作成する RAID コントローラの番号                                                                     |
| 物理デバイス      | 論理ドライブの作成に物理デバイスを使用する場合、使用する物理デバイスの番<br>号                                                      |
|             | 作成する論理ドライブの RAID レベルにより必要な物理デバイスの台数が異なります。                                                     |
| ディスクアレイ     | 論理ドライブの作成にディスクアレイを使用する場合、使用するディスクアレイの番<br>号                                                    |
| RAID レベル    | 作成する論理ドライブの RAID レベル                                                                           |
|             | 「論理ドライブの作成 カスタムモード」は、RAID レベルが RAID 0、RAID 1、<br>RAID 5、RAID 6、RAID 10、RAID 50 の論理ドライブを作成できます。 |
| 容量          | 作成する論理ドライブの容量                                                                                  |
|             | 未使用の物理デバイスの全面を使用して論理ドライブを作成する場合は、容量<br>指定を省略できます。                                              |
| ストライプサイズ    | 作成する論理ドライブのストライプサイズ                                                                            |
|             | RAID コントローラの既定値を使用する場合は、ストライプサイズの指定を省略で<br>きます。                                                |
| キャッシュモード    | 作成する論理ドライブのキャッシュモード                                                                            |
|             | RAID コントローラの既定値を使用する場合は、ストライプサイズの指定を省略で<br>きます。                                                |
| 初期化モード      | 論理ドライブの作成後に実行する初期化の動作モード                                                                       |
|             | [Full] (完全)モードを推奨します。[Full] (完全)モードの場合、初期化モードの<br>指定を省略できます。                                   |
|             |                                                                                                |

**手順1** 論理ドライブで使用する物理デバイスを RAID コントローラに接続する必要があるときは、このタ イミングで接続します。

**手順2** 決定したパラメータを使 用して、raidcmdの"**mkldc**" コマ ンドを実行します。

手順3 確認メッセージに yes と 入力すると、論理ドライブを作成し ます。

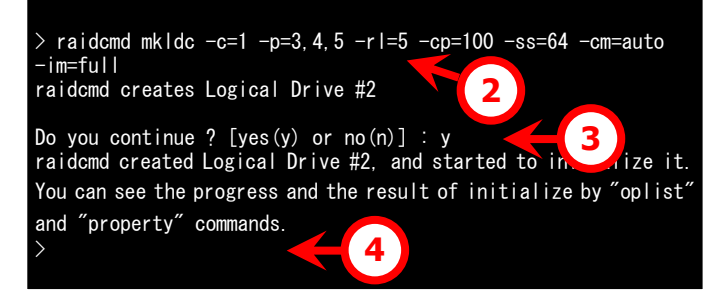

手順4 論理ドライブの作成が完

了したら、raidcmdは正常終了します。この時点で、論理ドライブの作成は完了しています。作成した論 理ドライブの内容は、"**property**" コマンドなどで確認できます。 ただし、作成した論理ドライブの初期化は完了していない可能性があります。論理ドライブの初期化の実 行状況や結果は、"**oplist**" コマンドで確認します。

### 論理ドライブの作成 カスタムモード で使用できるディスクアレイと物理デ バイス

論理ドライブの作成 カスタムモードでは、作成する論理ドライブの RAID レベルにより、ディスクアレイ、もしくは、未 使用の物理デバイスを使用できます。

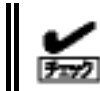

S.M.A.R.T.エラーを検出している物理デバイスは、論理ドライブの作成に使用できません。

#### RAID レベルが RAID 0, RAID 1, RAID 5, RAID 6 の論理ドライブ

空き領域が存在するディスクアレイ、もしくは、未使用の物理デバイスを使用できます。 空き領域が存在するディスクアレイは、ディスクアレイの末尾の領域に存在する空き領域を使用できます。また、 作成する論理ドライブの RAID レベルは、ディスクアレイ上で使用している領域に存在する論理ドライブの RAID レベルと同じでなければなりません。

未使用の物理デバイスを使用する場合、ディスクアレイを作成し、そのディスクアレイに論理ドライブを作成しま す。「未使用の物理デバイス」とは、[ステータス] が[レディ] の物理デバイスを指します。

#### RAID レベルが RAID 10, RAID 50 の論理ドライブ

未使用の物理デバイスのみ使用できます。「未使用の物理デバイス」とは、[ステータス] が[レディ] の物理デバ イスを指します。

### 論理ドライブの作成 カスタムモード による論理ドライブの作成

論理ドライブの作成 カスタムモード で作成する論理ドライブの内容について説明します。

#### RAIDレベル

論理ドライブの作成 カスタムモードで作成できる論理ドライブの RAID レベルは、RAID 0、RAID 1、RAID 5、 RAID 6、RAID 10、RAID 50 です。

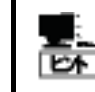

RAID レベルは、RAID コントローラごとにサポートする内容が異なります。サポートしない RAID レベルは選択できません。

#### 論理ドライブの容量

作成する論理ドライブの容量は、任意の容量を指定できます。作成する論理ドライブのRAIDレベルがRAID0、 RAID1、RAID5、RAID6の場合は、1つのディスクアレイに複数の論理ドライブを作成することもできます(同 ーディスクアレイ内の論理ドライブは、同じRAIDレベルのみ指定できます)。作成する論理ドライブのRAIDレベ ルがRAID10、もしくはRAID50の場合は、物理デバイスの領域をすべて使用して論理ドライブを作成します。

### 論理ドライブの選択項目

作成する論理ドライブのその他の選択項目は以下のように決まります。

| 選択項目     | 值                                                                                                    |
|----------|----------------------------------------------------------------------------------------------------|
| ストライプサイズ | 1KB, 2KB, 4KB, 8KB, 16KB, 32KB, 64KB, 128KB, 256KB, 512KB, 1024KB<br>から選択できます。                                                                                 |
| キャッシュモード | 以下の3つから選択できます。<br>Auto Switch : バッテリの有無、状態により自動的に Write Back と Write<br>Through を切り替えるモードです。<br>Write Back : 非同期書込みを行うモードです。<br>Write Through : 同期書込みを行うモードです。 |
| 初期化モード   | 以下の2つから選択できます。<br>完全/Full:論理ドライブ中の管理領域とデータ領域を初期化します。<br>クイック/Quick:論理ドライブ中の管理情報のみ初期化します。                                                                       |

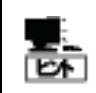

ストライプサイズ、キャッシュモードの種類は、RAID コントローラごとにサポートする内容が異なります。サポートしない種類の値は選択できません。

# 論理ドライブを削除する

Universal RAID Utility は、不要になった論理ドライブを削除できます。

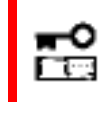

論理ドライブの削除は、アドバンストモードでのみ使用できる機能です。操作モードをアドバンストモー ドに変更してから操作してください。

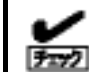

● 論理ドライブを削除する前に、論理ドライブ中に必要なデータが存在しないか確認してください。
 論理ドライブを削除すると論理ドライブ中のデータはすべて失われます。

- 以下の条件を満たす論理ドライブは削除できません。
  - ブートパーティションが存在する論理ドライブは削除できません。
  - ディスクアレイの最後に位置しない論理ドライブは削除できません。

### 論理ドライブの削除

RAID ビューアで論理ドライブを削除する手順を説明します。

#### RAID ビューア

RAIDビューアの場合、論理ドライブの削除機能を使用します。

手順1 RAID ビューアを起動します。

**手順 2** ツリービューで削除する論理ドライブをクリックし、 [操作] メニューで [論理ドライブの削除] をクリックします。

| <br>初期化 <mark>(I</mark> ) | ٠ |
|---------------------------|---|
| 論理ドライブの削除( <u>D</u> )     |   |
| リピルド(R)                   |   |

#### raidcmd

raidcmdの場合、"**delld**" コマンドを使用します。 raidcmd を実行する前に、以下のパラメータを決定しておきます。

| 項目          | 説明                             |
|-------------|--------------------------------|
| RAID コントローラ | 削除する論理ドライブが存在する RAID コントローラの番号 |
| 論理ドライブ      | 削除する論理ドライブの番号                  |

**手順1** 決定したパラメータを使 用して、raidcmdの"**delld**" コマン ドを実行します。

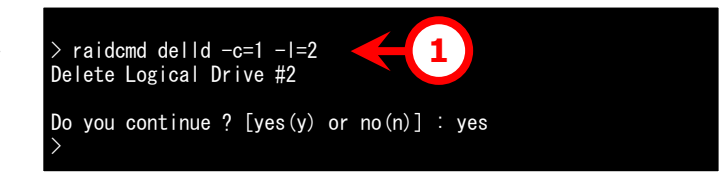

# RAIDシステムのメンテナンス

Universal RAID Utility を使用した RAID システムのメンテナンスについて説明します。

# 物理デバイスをパトロールリードする

「パトロールリード」は、RAID システムのすべての物理デバイスに対して、データの全面読み込みを行い、読み込みエラ ーが発生しないかをバックグラウンドで繰り返し確認する機能です。Universal RAID Utility は、パトロールリードの実行 有無、パトロールリードを実行する優先度を変更する機能を提供します。 パトロールリードは、物理デバイスのメディアエラーなどの障害を早期に発見するために有効な機能です。パトロールリー ドをサポートする RAID コントローラの場合、つねに実行するようにしてください。 パトロールリードの実行有無は、RAID コントローラごとに設定します。

### パトロールリード実行有無の設定

RAID ビューアでパトロールリードの実行有無を設定する手順を説明します。

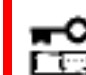

パトロールリード実行有無の設定は、アドバンストモードでのみ使用できる機能です。操作モード をアドバンストモードに変更してから操作してください。

#### RAID ビューア

RAID ビューアの場合、RAID コントローラのプロパティで設定します。

手順1 RAID ビューアを起動します。ツリービューで RAID コントローラをクリックし、[ファイル] メニューで [プロパティ] をクリックします。

手順2 [RAID コントローラのプロパテ ィ] で、[オプション] タブをクリックします。 [パトロールリード] の値を[有効] もしく は、[無効] に変更します。[OK] もしく は [適用] をクリックします。

| RAIDコントローラのプロパティ |       | ×        |
|------------------|-------|----------|
| 全般 オプション         |       |          |
| 項目               |       |          |
| リビルド優先度          | <br>高 | -        |
| 整合性チェック優先度       | 中     | •        |
| パトロールリード         | 有効    | •        |
| パトロールリード優先度      | 有効    |          |
| ブザー設定            | 無効    | <u> </u> |
|                  |       |          |
|                  |       |          |

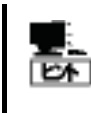

RAID コントローラの種類によってはパトロールリード機能をサポートしていないことがあります。 パトロールリード機能をサポートしていない場合、[オプション] タブの[パトロールリード] 、[パト ロールリード優先度] の項目を表示しません。

#### raidcmd

raidcmdの場合、"**optctrl**" コマンドを使用します。 raidcmd を実行する前に、以下のパラメータを決定しておきます。

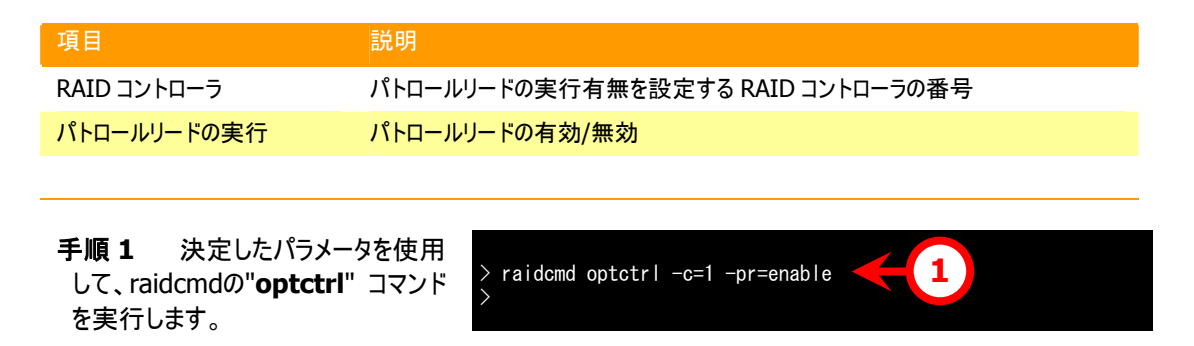

手順2 実行結果は、raidcmdの"property" コマンドで確認します。

### パトロールリードの実行結果の確認

パトロールリードの実行結果は、Universal RAID Utilityの RAID ログで確認できます。 パトロールリードで何らかの問題を検出したときは、RAID ログにログを記録します。

### パトロールリード優先度の設定

パトロールリードをそのコンピュータ内で実行する優先度を設定することができます。パトロールリードの優先度を設 定する手順を説明します。

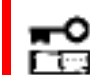

パトロールリード優先度の設定は、アドバンストモードでのみ使用できる機能です。操作モードを アドバンストモードに変更してから操作してください。

#### RAID ビューア

RAID ビューアの場合、RAID コントローラのプロパティで設定します。

手順1 RAID ビューアを起動します。 ツリービューで RAID コントローラをクリックし、[ファイル] メニューで [プロパティ] をクリックします。

手順2 [RAID コントローラのプロパティ] で、[オプション] タブをクリックします。
[パトロールリード優先度] の値を[高] もしくは、[中]、[低] に変更します。
[OK] もしくは [適用] をクリックします。

| AIDコントローラのプロパティ |       | ×        |
|-----------------|-------|----------|
| 全般 オプション        |       |          |
| 項目              |       |          |
| リビルド優先度         | 高     | <b>_</b> |
| 整合性チェック優先度      | 中     | •        |
| パトロールリード        | 有効    | •        |
| パトロールリード優先度     | 中     |          |
| ブザー設定           | <br>高 |          |
|                 | 中低    |          |
|                 |       |          |
|                 |       |          |

#### raidcmd

raidcmdの場合、"**optctrl**" コマンドを使用します。 raidcmd を実行する前に、以下のパラメータを決定しておきます。

#### 項目

説明

RAID コントローラ

パトロールリードの優先度

パトロールリードの優先度を設定する RAID コントローラの番号 パトロールリード優先度の変更後の値 High, Middle, Low から選択します。

- **手順1** 決定したパラメータを使用 して、raidcmdの"**optctrl**" コマンド を実行します。
- **手順2** "**optctrl**" コマンドが成 功すると、RAIDコントローラの [Patrol Read Priority] が変更した 値になります。

| > raidcmd optctrl -c=1 -pr  | )= | high 🖊 1                         |
|-----------------------------|----|----------------------------------|
| > raidcmd property -tg=rc · | -C | =1                               |
| RAID Controller #1          |    |                                  |
| ID                          |    | 0                                |
| Vendor                      |    | LSI Corporation                  |
| Model                       |    | MegaRAID SAS PCI Express(TM) ROM |
| Firmware Version            |    | 1. 12. 02–0342                   |
| Cache Size                  |    | 128MB                            |
| Battery Status              |    | Normal                           |
| Rebuild Priority            |    | High                             |
| Consistency Check Priority  |    | Low                              |
| Patrol Read                 |    | Enable                           |
| Patrol Read Priority        |    | High 🛛 🗲 2                       |
| Buzzer Setting              | :  | Enable                           |
| >                           |    |                                  |
|                             |    |                                  |
|                             |    |                                  |
|                             |    |                                  |

# 論理ドライブの整合性をチェックする

「整合性チェック」は、論理ドライブのデータ領域のデータとパリティの整合性をチェックする機能です。Universal RAID Utility は、整合性チェックの起動、停止、整合性チェックを実行する優先度を変更する機能を提供します。 整合性チェックは、物理デバイスのメディアエラーなどの障害を早期に発見するためにパトロールリードに次いで有効な 機能です。パトロールリードをサポートしない RAID コントローラの場合、定期的に整合性チェックを実行するようにしてく ださい。Universal RAID Utility をインストールすると、パトロールリードをサポートしない RAID コントローラには、定期的 に整合性チェックを実行するよう設定します。

整合性チェックは、論理ドライブごとに実行します。

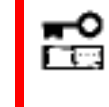

整合性チェックの起動、停止は、スタンダードモード、アドバンストモードのどちらでも使用できます。 整合性チェックを実行する優先度の変更は、アドバンストモードでのみ使用できる機能です。操作モ ードをアドバンストモードに変更してから操作してください。

### 整合性チェックの手動実行

RAIDビューアで整合性チェックを起動する手順を説明します。

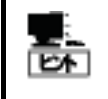

整合性チェックは、[ステータス]/[Status] が[オンライン]/[Online] 以外の論理ドライブへ実行 できません。 整合性チェックは、RAID レベルが RAID 0 の論理ドライブへ実行できません。

#### RAID ビューア

RAIDビューアの場合、整合性チェック機能を使用します。

手順1 RAIDビューアを起動します。ツリービューで論理ド ライブをクリックし、[操作] メニューで [整合性チェック] をク リックします。

| ノサー19止( <u></u> 」)  | 81 |
|---------------------|----|
| 整合性チェック( <u>C</u> ) |    |
| 初期化(I)              | •  |

**手順 2** 整合性チェックを開始すると、[オペレーションビュー] に整合性チェックの実行状況を表示します。 整合性チェックが完了すると、オペレーションビューの[状態] が[完了] となります。

|   | 🕐 停止( <u>0</u> ) 🛛 🗙 | 肖耶余( <u>D)</u>          |          |
|---|----------------------|-------------------------|----------|
|   | オペレーション              | 対象                      | 状態       |
| I | 整合性チェック              | RAIDコントローラ #1 論理ドライブ #1 | 実行中 (0%) |
| I | リビルド                 | RAIDコントローラ #1 物理デバイス #3 | 完了       |
|   | お川耳目へと               | RAIDコントローラ #1 論理ドライブ #1 | 完了       |

#### raidcmd

raidcmdの場合、"cc" コマンドを使用します。 raidcmd を実行する前に、以下のパラメータを決定しておきます。

| 項目          | 説明                                     |
|-------------|----------------------------------------|
| RAID コントローラ | 整合性チェックを実行する論理ドライブが存在する RAID コントローラの番号 |
| 論理ドライブ      | 整合性チェックを実行する論理ドライブの番号                  |

手順1 決定したパラメータを使用して、raidcmdの"cc" コマンドを 実行します。

手順2 整合性チェックを開始したら、raidcmdは正常終了します。
 整合性チェックの実行状況は、
 "oplist" コマンドで確認します。

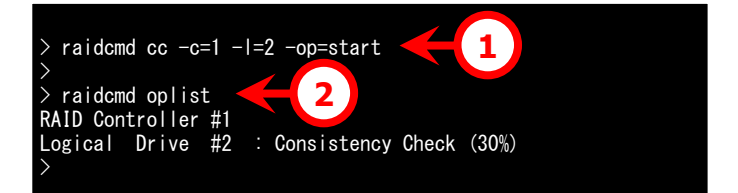

## スケジュール実行の手段

raidcmd をスケジュール実行するには、Windows のタスクや Linux の cron などのジョブ管理アプリケーションを使用 します。

Universal RAID Utility は、パトロールリードをサポートしない RAID コントローラでメディアエラーなどの障害を早期 に発見できるように、整合性チェックをスケジュール実行するタスクを作成します。

#### Universal RAID Utility の提供するタスク (Windows)

Universal RAID Utility をインストールすると、Windows のタスクに以下のようなタスクを登録します。 実行スケジュールの変更や、タスクの削除は、Windows のタスクで行います。タスクの使い方については、 Windows のヘルプなどを参照してください。

| 項目      | 説明                                                      |
|---------|---------------------------------------------------------|
| タスク名    | 整合性チェック                                                 |
| 実行曜日    | 水曜日                                                     |
| 開始時刻    | AM 0:00                                                 |
| 実行コマンド  | (Universal RAID Utility インストールフォルダ)¥cli¥raidcmd.exe ccs |
| 実行アカウント | NT AUTHORITY¥SYSTEM                                     |

#### Universal RAID Utility の提供するタスク (Linux)

Universal RAID Utility をインストールすると、cron に以下のようなタスクを登録します。 実行スケジュールの変更や、タスクの削除は、cron の機能で行います。cron の使い方については、man コマン ドで cron(8)、crontab(1)、crontab(5)を参照してください。

| 項目      | 説明                           |
|---------|------------------------------|
| 実行曜日    | 水曜日                          |
| 開始時刻    | AM 0:00                      |
| 実行コマンド  | /opt/nec/raidcmd/raidcmd ccs |
| 実行アカウント | root                         |

#### パトロールリードをサポートしない RAID コントローラのすべての論理ドライブへの整合性チェッ クの実行

パトロールリードをサポートしないRAIDコントローラのすべての論理ドライブへ整合性チェックを実行するには、 raidcmdの"**ccs**" コマンドを使用します。

### 整合性チェックの停止

実行中の整合性チェックのオペレーションを途中で停止することができます。整合性チェックを停止する手順を説明 します。

#### RAID ビューア

RAID ビューアの場合、オペレーションビューの停止機能を使用します。

- 手順1 整合性チェックを実行中に[オペレーションビュー]を参照します。
- 手順 2 整合性チェックを停止したい [整合性チェック] のオペレーションをクリックします。オペレーションビューの[停止] をクリックします。整合性チェックが停止すると、オペレーションビューの[状態] が[停止] となります。

| _ |                  |                         |          |
|---|------------------|-------------------------|----------|
| 1 | 🕐 停止( <u>O</u> ) | ▶ 削除( <u>D)</u>         |          |
|   | オペレーション          | 対象                      | 状態       |
|   | 整合性チェック          | RAIDコントローラ #1 論理ドライブ #1 | 実行中 (0%) |
|   | リビルド             | RAIDコントローラ #1 物理デバイス #3 | 完了       |
|   | 47780/1-         |                         |          |

#### raidcmd

raidcmdの場合、"**cc**" コマンドを使用します。 raidcmd を実行する前に、以下のパラメータを決定しておきます。

| 項目          | 説明                                     |
|-------------|----------------------------------------|
| RAID コントローラ | 整合性チェックを停止する論理ドライブが存在する RAID コントローラの番号 |
| 論理ドライブ      | 整合性チェックを停止する論理ドライブの番号                  |

手順1 決定したパラメータを使用して、raidcmdの"cc" コマンドを 実行します。

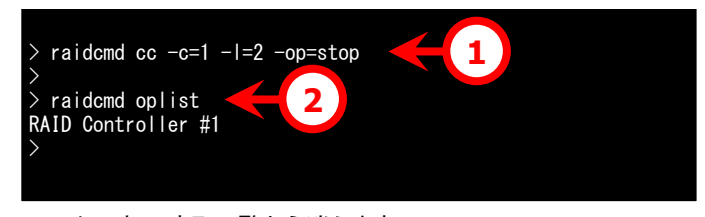

**手順2** 整合性チェックを停止し たら、raidcmdは正常終了します。

停止した整合性チェックは、"oplist" コマンドで表示する一覧から消えます。

### 整合性チェックの実行結果の確認

整合性チェックの実行結果は、Universal RAID Utilityの RAID ログで確認できます。 整合性チェックで何らかの問題を検出したときは、RAID ログにログを記録します。

### 整合性チェック優先度の設定

整合性チェックをそのコンピュータ内で実行する優先度を設定することができます。整合性チェックの優先度を設定 する手順を説明します。

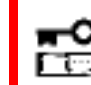

整合性チェック優先度の設定は、アドバンストモードでのみ使用できる機能です。操作モードをア ドバンストモードに変更してから操作してください。

#### RAID ビューア

RAID ビューアの場合、RAID コントローラのプロパティで設定します。

手順1 RAID ビューアを起動します。 ツリービューで RAID コントローラをクリックし、[ファイル] メニューで [プロパティ] をクリックします。

手順2 [RAID コントローラのプロパティ] で、[オプション] タブをクリックします。
 [整合性チェック優先度] の値を[高] もしくは、[中]、[低] に変更します。[OK]
 もしくは [適用] をクリックします。

| 全般 オブション    |        |          |
|-------------|--------|----------|
| 項目          | 値      |          |
| リビルド優先度     | 高      | •        |
| 整合性チェック優先度  | 中      | •        |
| パトロールリード    | i<br>ا |          |
| パトロールリード優先度 | 中<br>低 |          |
| ブザー設定       | 無効     | <b>_</b> |
| ブザー設定       | 無効     | •        |

#### raidcmd

raidcmdの場合、"**optctrl**" コマンドを使用します。 raidcmd を実行する前に、以下のパラメータを決定しておきます。

| 項目          | 説明                                             |
|-------------|------------------------------------------------|
| RAID コントローラ | 整合性チェックの優先度を設定する RAID コントローラの番号                |
| 整合性チェックの優先度 | 整合性チェック優先度の変更後の値<br>High, Middle, Low から選択します。 |

- 手順1 決定したパラメータを使用して、raidcmdの"optctrl" コマンドを実行します。
- **手順2** "**optctrl**" コマンドが成 功すると、RAIDコントローラの [Consistency Check Priority] が 変更した値になります。

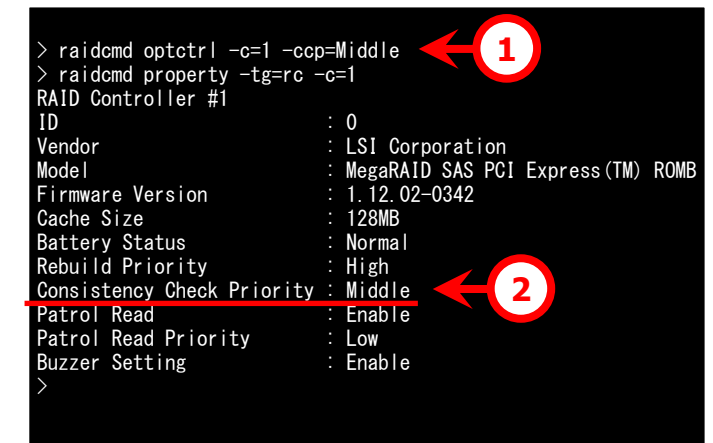

## 論理ドライブを初期化する

「初期化」は、論理ドライブの全領域に0を書き込み内容を消去します。論理ドライブの内容をすべて消去したいときに 使用します。

「初期化」には、以下の2つのモードがあります。

| モード  |                                                                                                    |
|------|----------------------------------------------------------------------------------------------------|
| 完全   | 論理ドライブの全領域に0を書き込み、内容を完全に消去します。                                                                                                    |
| クイック | 論理ドライブ中の管理情報が存在するブロックにのみ 0 を書き込みます。オペレーティングシ<br>ステムのインストール情報やパーティション管理情報のみ消去します。管理情報に 0 を書き<br>込むだけなので、完全モードよりも早く終了します。ただし、0 を書き込んでいない領域が存<br>在するため、論理ドライブ内のデータの整合は整っていません。 |

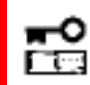

初期化に関する操作は、アドバンストモードでのみ使用できる機能です。操作モードをアドバンストモ ードに変更してから操作してください。

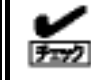

[クイック] モードで初期化した論理ドライブに整合性チェックを行うと、整合が整っていないのでデータ 不整合エラーが発生する場合があります。

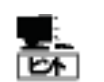

ブートパーティションが存在する論理ドライブは初期化できません。

### 初期化の実行

初期化は、論理ドライブごとに実行します。初期化を実行する手順を説明します。

#### RAID ビューア

RAIDビューアの場合、初期化機能を使用します。

手順1 RAID ビューアを起動します。
 ツリービューで論理ドライブをクリックし、
 [操作] メニューで [初期化] をポイントし、[完全]、もしくは、[クイック] をクリックします。

|   |                       |   | ドレー | ション                   | 対象    |
|---|-----------------------|---|-----|-----------------------|-------|
|   | 整合性チェック( <u>C</u> )   |   |     |                       | - 154 |
|   | 初期化( <u>1</u> )       | • |     | 完全 <mark>(E)</mark>   |       |
| - | 論理ドライブの削除( <u>D</u> ) |   |     | ታイッታ <mark>(Q)</mark> |       |
|   | 118/1 B(p)            |   |     |                       |       |

手順 2 初期化を開始すると、[オペレーションビュー] に初期化の実行状況を表示します。初期化が 完了すると、オペレーションビューの[状態] が[完了] となります。

| 🕐 停止( <u>O</u> ) | × 削除(D)                 |          |
|------------------|-------------------------|----------|
| オペレーション          | 対象                      | 状態       |
| 初期化              | RAIDコントローラ #1 論理ドライブ #1 | 実行中 (0%) |
| リビルド             | RAIDコントローラ #1 物理デバイス #3 | 完了       |

#### raidcmd

raidcmdの場合、"**init**" コマンドを使用します。 raidcmd を実行する前に、以下のパラメータを決定しておきます。

| 項目          | 説明                                 |
|-------------|------------------------------------|
| RAID コントローラ | 初期化を実行する論理ドライブが存在する RAID コントローラの番号 |
| 論理ドライブ      | 初期化を実行する論理ドライブの番号                  |

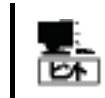

初期化は、[Status] (ステータス)が[Online] (オンライン)以外の論理ドライブへ実行できません。

- 手順1 決定したパラメータを使用して、raidcmdの"init" コマンドを実行します。
- **手順2**初期化を開始したら、 raidcmdは正常終了します。初期 化の実行状況は、"**oplist**" コマン ドで確認します。

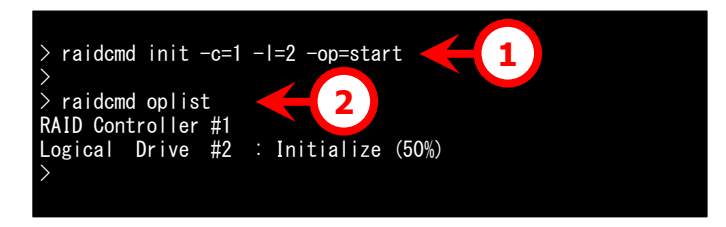

### 初期化の停止

実行中の初期化のオペレーションを途中で停止することができます。初期化を停止する手順を説明します。

#### RAID ビューア

raidcmd の場合、オペレーションビューの停止機能を使用します。

手順1 初期化を実行中に[オペレーションビュー]を参照します。

手順2 初期化を停止したい [初期化] のオペレーションをクリックします。オペレーションビューの[停止] をクリックします。初期化が停止すると、オペレーションビューの[状態] が[停止] となります。

| <u> </u> | /                |                         |          |
|----------|------------------|-------------------------|----------|
| 4        | 🕐 停止( <u>O</u> ) | ▶ 削除( <u>D</u> )        |          |
| - 1      | オペローション          | 対象                      | 状態       |
| - 1      | 初期化              | RAIDコントローラ #1 論理ドライブ #1 | 実行中 (0%) |
|          | リビルド             | RAIDコントローラ #1 物理デバイス #3 | 完了       |

#### raidcmd

raidcmd の場合、"init" コマンドを使用します。 raidcmd を実行する前に、以下のパラメータを決定しておきます。

| 項目          | 説明                                 |
|-------------|------------------------------------|
| RAID コントローラ | 初期化を停止する論理ドライブが存在する RAID コントローラの番号 |
| 論理ドライブ      | 初期化を停止する論理ドライブの番号                  |

**手順1** 決定したパラメータを使 用して、raidcmdの"**init**" コマンド を実行します。

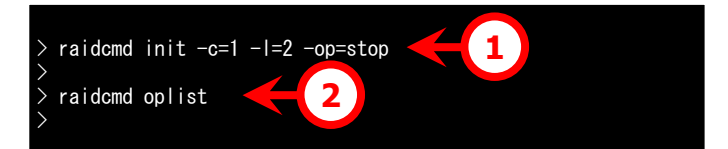

手順2 初期化を停止したら、

raidcmdは正常終了します。停止した初期化は、"oplist" コマンドで表示する一覧から消えます。

### 初期化の実行結果の確認

初期化の実行結果は、Universal RAID UtilityのRAIDログで確認できます。 初期化で何らかの問題を検出したときは、RAIDログにログを記録します。

### 初期化優先度の設定

初期化をそのコンピュータ内で実行する優先度を設定することができます。初期化の優先度を設定する手順を説 明します。

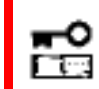

初期化優先度の設定は、アドバンストモードでのみ使用できる機能です。操作モードをアドバン ストモードに変更してから操作してください。

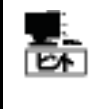

初期化優先度の設定は、RAIDコントローラの種類によっては、サポートしていないことがあります。サポートしていない場合、RAIDビューアやraidcmdに項目を表示しません。raidcmdの **"optctrl**" コマンドは失敗します。

#### RAID ビューア

RAID ビューアの場合、RAID コントローラのプロパティで設定します。

手順1 RAID ビューアを起動します。 ツリービューで RAID コントローラをクリックし、[ファイル] メニューで [プロパティ] をクリックします。

手順2 [RAID コントローラのプロパティ]で、[オプション]タブをクリックします。
[初期化優先度]の値を[高]もしくは、
[中]、[低]に変更します。[OK]もしくは
(適用]をクリックします。

| RAIDコントローラのプロパティ | 1             |
|------------------|---------------|
| 全般 オブション         |               |
| 項目               | 值             |
| 初期化優先度           | 高             |
| リビルド優先度          | 高             |
| 整合性チェック優先度       | <b>罪</b><br>任 |
| パトロールリード         | 無効            |
| パトロールリード優先度      | 高             |
| ブザー設定            | 無効            |
|                  |               |

#### raidcmd

raidcmdの場合、"**optctrl**" コマンドを使用します。 raidcmd を実行する前に、以下のパラメータを決定しておきます。

| 項目          |                                            |
|-------------|--------------------------------------------|
| RAID コントローラ | 初期化の優先度を設定する RAID コントローラの番号                |
| 初期化の優先度     | 初期化優先度の変更後の値<br>High, Middle, Low から選択します。 |

**手順1** 決定したパラメータを使 用して、raidcmdの"**optctrl**" コマ ンドを実行します。

**手順 2 "optctrl**" コマンドが成 功すると、RAIDコントローラの [Initialization Priority] が変更し た値になります。

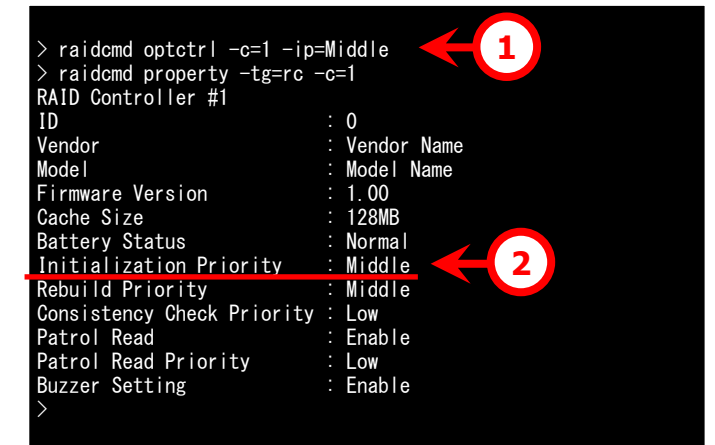

# 物理デバイスをリビルドする

「リビルド」は、故障などで物理デバイスを交換するとき、新しい物理デバイスを論理ドライブに組み込むことを指します。 通常、リビルドは、スタンバイリビルドやホットスワップリビルドというRAIDコントローラの機能により、自動的にリビルドが動 作します。そのため、手動でリビルドを行う機会は多くありませんが、手動でリビルドを行うときは、Universal RAID Utility を使用します。

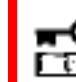

手動でのリビルドは、アドバンストモードでのみ使用できる機能です。操作モードをアドバンストモード に変更してから操作してください。

### リビルドの実行

リビルドは、物理デバイスに実行します。リビルドを実行する手順を説明します。

#### RAID ビューア

RAIDビューアの場合、リビルド機能を使用します。

**手順1** リビルドで使用する物理デバイスを RAID コントローラに接続する必要があるときは、このタイミン グで接続します。物理デバイスの接続が完了したら、RAID ビューアを起動します。

**手順2** ツリービューでリビルドに使用する物理デバイスをク リックし、[操作] メニューで [リビルド] をクリックします。

|   |   | SHERFT COLL NOR THREE TO SHERE AND A COLL SHERE AND A COLL SHERE AND A COL |   |
|---|---|----------------------------------------------------------------------------------------------------|---|
| 8 |   | リビルド <mark>(</mark> <u>R</u> )                                                                                                    |   |
|   | - | ホットスペア( <u>日</u> )                                                                                                    | + |

**手順3** リビルドを開始すると、[オペレーションビュー] にリビルドの実行状況を表示します。 リビルドが完了すると、オペレーションビューの[状態] が[完了] となります。

| <u> </u> | /                |                         |          |
|----------|------------------|-------------------------|----------|
|          | 🕐 停止( <u>O</u> ) | × 削除( <u>D)</u>         |          |
| - 1      | オペレーション          | 対象                      | 状態       |
| - 1      | リビルド             | RAIDコントローラ #1 物理デバイス #3 | 実行中 (0%) |
| - 1      | 整合性チェック          | RAIDコントローラ #1 論理ドライブ #1 | 完了       |
| - 1      | リビルド             | RAIDコントローラ #1 物理デバイス #3 | 完了       |
| - 1      | 初期化              | RAIDコントローラ #1 論理ドライブ #1 | 完了       |

#### raidcmd

raidcmdの場合、"**rebuild**" コマンドを使用します。 raidcmd を実行する前に、以下のパラメータを決定しておきます。

| 項目          | 説明                                  |
|-------------|-------------------------------------|
| RAID コントローラ | リビルドを実行する物理デバイスが存在する RAID コントローラの番号 |
| 物理デバイス      | リビルドを実行する物理デバイスの番号                  |

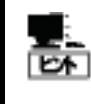

リビルドは、物理デバイスの[Status] (ステータス)が[Failed] (故障)、かつ、その物理デバイス を使用する論理ドライブの[Status] (ステータス)が[Degraded] (縮退)のときに実行できま す。 手順1 リビルドで使用する物理デバイスを RAID コントローラに接続する必要があるときは、このタイミン グで接続します。

raidcmd oplist

RAID Controller #1

raidcmd rebuild -c=1 -p=3 -op=start

3

2

手順2 決定したパラメータを使用して、raidcmdの"rebuild" コマンドを実行します。

手順3 リビルドを開始したら、 raidcmdは正常終了します。リビル ドの実行状況は、"oplist" コマンドで確認します。

### リビルドの停止

実行中のリビルドのオペレーションを途中で停止することができます。リビルドを停止する手順を説明します。

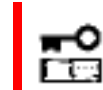

リビルドの停止は、アドバンストモードでのみ使用できる機能です。操作モードをアドバンストモー ドに変更してから操作してください。

#### RAID ビューア

RAID ビューアの場合、オペレーションビューの停止機能を使用します。

手順1 リビルドを実行中に[オペレーションビュー]を参照します。

**手順 2** リビルドを停止したい [リビルド] のオペレーションをクリックします。オペレーションビューの[停止] をクリックします。リビルドが停止すると、オペレーションビューの[状態] が[停止] となります。

| 7   | 🕐 停止( <u>0</u> ) | ▶ 削除(D)                 |          |
|-----|------------------|-------------------------|----------|
|     | オペレーション          | 対象                      | 状態       |
| - 1 | リビルド             | RAIDコントローラ #1 物理デバイス #3 | 実行中 (0%) |
|     | 整合性チェック          | RAIDコントローラ #1 論理ドライブ #1 | 完了<br>一一 |

#### raidcmd

raidcmdの場合、"**rebuild**" コマンドを使用します。 raidcmd を実行する前に、以下のパラメータを決定しておきます。

| 項目          | 説明                                  |
|-------------|-------------------------------------|
| RAID コントローラ | リビルドを停止する物理デバイスが存在する RAID コントローラの番号 |
| 物理デバイス      | リビルドを停止する物理デバイスの番号                  |

手順1 決定したパラメータを使用して、raidcmdの"rebuild" コマンドを実行します。
 すraidcmd oplist
 すraidcmd oplist
 すraidcmd oplist

raidcmdは正常終了します。停止したリビルドは、"oplist" コマンドで表示する一覧から消えます。

### リビルドの実行結果の確認

リビルドの実行結果は、ツリービューとプロパティ、および、Universal RAID Utility の RAID ログで確認できます。

リビルドが成功すると、リビルドに使用した物理デバイスのツリービューのアイコンが[オンライン]/[Online] アイコンに 変化します。また、物理デバイスのプロパティの[ステータス]/[Status] が[オンライン]/[Online] になります。

リビルドで何らかの問題を検出したときは、RAID ログにログを記録します。

### リビルド優先度の設定

リビルドをそのコンピュータ内で実行する優先度を設定することができます。リビルドの優先度を設定する手順を説明します。

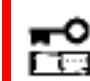

リビルド優先度の設定は、アドバンストモードでのみ使用できる機能です。操作モードをアドバン ストモードに変更してから操作してください。

#### RAID ビューア

RAID ビューアの場合、RAID コントローラのプロパティで設定します。

手順1 RAID ビューアを起動します。 ツリービューで RAID コントローラをクリックし、[ファイル] メニューで [プロパティ] をクリックします。

手順2 [RAID コントローラのプロパティ]で、[オプション] タブをクリックします。 [リビルド優先度]の値を[高]もしくは、 [中]、[低] に変更します。[OK] もしくは は [適用] をクリックします。

| R | RAIDコントローラのプロパティ X |         |  |
|---|--------------------|---------|--|
|   | 全般 オプション           |         |  |
|   | 項目                 | 値       |  |
|   | リビルド優先度            | <u></u> |  |
|   | 整合性チェック優先度         | 高       |  |
|   | パトロールリード           | 乎       |  |
|   | パトロールリード優先度        | 高       |  |
|   | ブザー設定              | 無効      |  |
|   |                    |         |  |
|   |                    |         |  |

#### raidcmd

raidcmdの場合、"**optctrl**" コマンドを使用します。 raidcmd を実行する前に、以下のパラメータを決定しておきます。

| 項目          | 説明                                          |
|-------------|---------------------------------------------|
| RAID コントローラ | リビルドの優先度を設定する RAID コントローラの番号                |
| リビルドの優先度    | リビルド優先度の変更後の値<br>High, Middle, Low から選択します。 |

# 手順1 決定したパラメータを使用して、raidcmdの"optctrl" コマンドを実行します。

**手順2** "optctrl" コマンドが成 功すると、RAIDコントローラの [Rebuild Priority] が変更した値 になります。

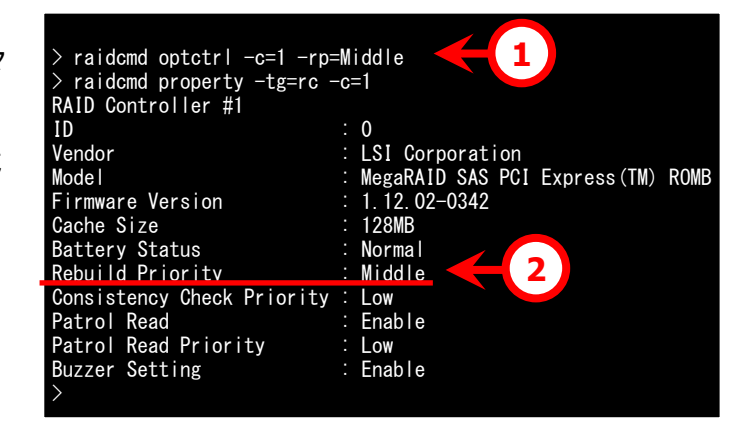

# 物理デバイスの実装位置を確認する

「実装位置の確認」は、RAIDビューアで表示する特定の物理デバイスが、本体装置やエンクロージャのどのスロットに 実装しているのか知りたいときに使用します。具体的には、「実装位置の確認」は、指定した物理デバイスを実装して いる本体装置やエンクロージャの DISK ランプを点灯(装置の種類によっては点滅)します。DISK ランプが点灯している 物理デバイスを探せば、RAIDビューアや raidcmd で「実装位置の確認」を実行した物理デバイスを特定できます。

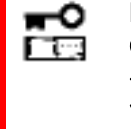

RAID ビューアや raidcmd では、DISK ランプの点灯/消灯を識別できません。そのため、複数 の物理デバイスで同時に DISK ランプを点灯すると、物理デバイスの実装位置を確認できなくな る可能性があります。物理デバイスの DISK ランプは、1 台ずつ点灯して実装位置を確認するようにしてください。ランプを点灯した物理デバイスの番号をメモしておくと、消灯するときに便利で す。

### 実装位置の確認手順

実装位置の確認は、物理デバイスに実行します。実装位置の確認手順を説明します。

#### RAID ビューア

RAID ビューアの場合、実装位置表示(ランプ)機能を使用します。

手順1 RAID ビューアを起動します。

ツリービューで実装位置の確認を行う物理デバイスをクリックし、[操作] メニューで [実装位置表示(ランプ)] をポイントし、[オン] をクリックします。[オン] をクリックすると、物理デバイスの DISK ランプが点灯(装置の種類によっては点滅)します。

手順 2 DISK ランプを消灯するには、ツリ ービューで実装位置の確認を行う物理デバ イスをクリックし、[操作]メニューで[実装位 置表示(ランプ)]をポイントし、[オフ]をクリ ックします。[オフ]をクリックすると、物理デバイスの DISK ランプが消灯します。

#### raidcmd

raidcmdの場合、"**slotlamp**" コマンドを使用します。 raidcmd を実行する前に、以下のパラメータを決定しておきます。

| 項目          | 説明                                  |
|-------------|-------------------------------------|
| RAID コントローラ | 実装位置を確認する物理デバイスが存在する RAID コントローラの番号 |
| 物理デバイス      | 実装位置を確認する物理デバイスの番号                  |

手順1 実装位置を確認するためにDISKランプを点灯するには、決定したパラメータを使用して、raidcmdの"slotlamp" コマンドを-swオプションにonを指定して実行します。

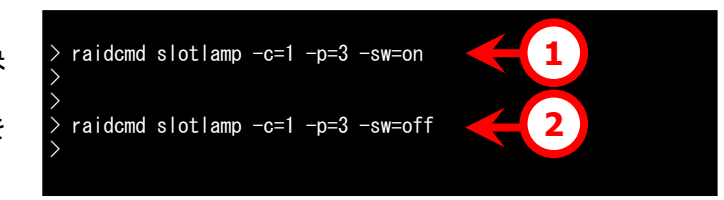

オン(N)

オフ(E)

**手順 2** 点灯したDISKランプを消灯するには、raidcmdの"**slotlamp**" コマンドを-swオプションにoffを 指定して実行します。

# 物理デバイスのステータスを強制的に変更する

「物理デバイスのステータス強制変更」は、メンテナンス作業などで物理デバイスの[ステータス] を強制的に[オンライン] や[故障] に変更したいときに使用します。通常の運用においては使用しない機能です。

1.123

物理デバイスのステータス強制変更は、アドバンストモードでのみ使用できる機能です。操作モードを アドバンストモードに変更してから操作してください。

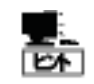

物理デバイスのステータス強制変更は、物理デバイスの状態(故障の度合いが大きいときなど)によっては変更したいステータスに変化しない可能性もあります。

### [オンライン]/[Online] への変更

物理デバイスの[ステータス]/[Status] を強制的に[オンライン]/[Online] へ変更する手順を説明します。

#### RAID ビューア

RAIDビューアの場合、強制オンラインを使用します。

- **手順1** RAID ビューアを起動します。ツリービューで[ステータス] が[故障] の物理デバイスをクリックし、 [操作] メニューで [強制オンライン] をクリックします。
- **手順2** 強制オンラインに成功すると、物理デバイスの[ス テータス] が[オンライン] になります。

| <br>- | ホットスペア( <u>日</u> )       | F |
|-------|--------------------------|---|
| <br>5 | 強制オンライン <mark>(ℕ)</mark> |   |
| 80    | 強制オフライン( <u>E</u> )      |   |

#### raidcmd

raidcmdの場合、"**stspd**" コマンドを使用します。 raidcmd を実行する前に、以下のパラメータを決定しておきます。

| 項目          | 説明                                                         |
|-------------|------------------------------------------------------------|
| RAID コントローラ | ステータスを強制的に[Online] (オンライン)にする物理デバイスが存在する RAID<br>コントローラの番号 |
| 物理デバイス      | ステータスを強制的に[Online] (オンライン)にする物理デバイスの番号                     |

手順1 決定したパラメータを使用して、raidcmdの"stspd" コマンドを実行します。"stspd" コマンドが成功すると、物理デバイスの [Status]が[Online]になります。

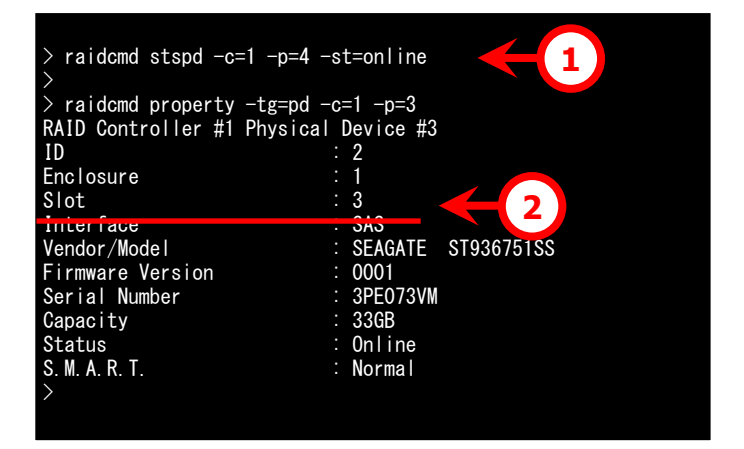

### [故障]/[Failed] への変更

物理デバイスの[ステータス]/[Status] を強制的に[故障]/[Failed] へ変更する手順を説明します。

#### RAID ビューア

RAIDビューアの場合、強制オフラインを使用します。

**手順1** RAID ビューアを起動します。ツリービューで[ステータス] が[オンライン] の物理デバイスをクリックし、[操作] メニューで [強制オフライン] をクリックします。

| -0 | 5度市1クラフィン(世)                     |  |
|----|----------------------------------|--|
| 50 | 強制オフライン <mark>(E)</mark>         |  |
|    | 実装位置表示(ランプ <mark>)(L)</mark> 🔹 🕨 |  |

#### raidcmd

raidcmdの場合、"**stspd**" コマンドを使用します。 raidcmd を実行する前に、以下のパラメータを決定しておきます。

| 項目          | 説明                                                       |
|-------------|----------------------------------------------------------|
| RAID コントローラ | ステータスを強制的に[Failed] (故障)にする物理デバイスが存在する RAID コント<br>ローラの番号 |
| 物理デバイス      | ステータスを強制的に[Failed] (故障)にする物理デバイスの番号                      |

**手順1** 決定したパラメータを使 用して、raidcmdの"**stspd**" コマン ドを実行します。

**手順 2 "stspd**" コマンドが成功 すると、物理デバイスの[Status] が [Failed] になります。

| > raidcmd stspd -c=1 -p=1 -<br>> | -st=offline          |
|----------------------------------|----------------------|
| > raidcmd property -tg=pd -      | -c=1 -p=3            |
| RAID Controller #1 Physica       | Device #3            |
| ID                               | : 2                  |
| Enclosure                        | : 1                  |
| Slot                             | : 3                  |
| Interface                        | : SAS                |
| Vendor/Model                     | : SEAGATE ST936751SS |
| Firmware Version                 | : 0001               |
| Serial Number                    | : 3PE073VM           |
| Capacity                         | : 33GB               |
| Status                           | : Failed 🧲 2         |
| S. M. A. R. T.                   | : Normal             |
| >                                |                      |
|                                  |                      |

**手順2** 強制オフラインに成功すると、物理デバイスの[ス テータス]が[故障] になります。

# RAIDシステムの障害監視

Universal RAID Utility は、RAID システムの障害を監視するために、さまざまな手段を提供しています。Universal RAID Utility が提供する障害監視機能をイメージにすると以下のようになります。

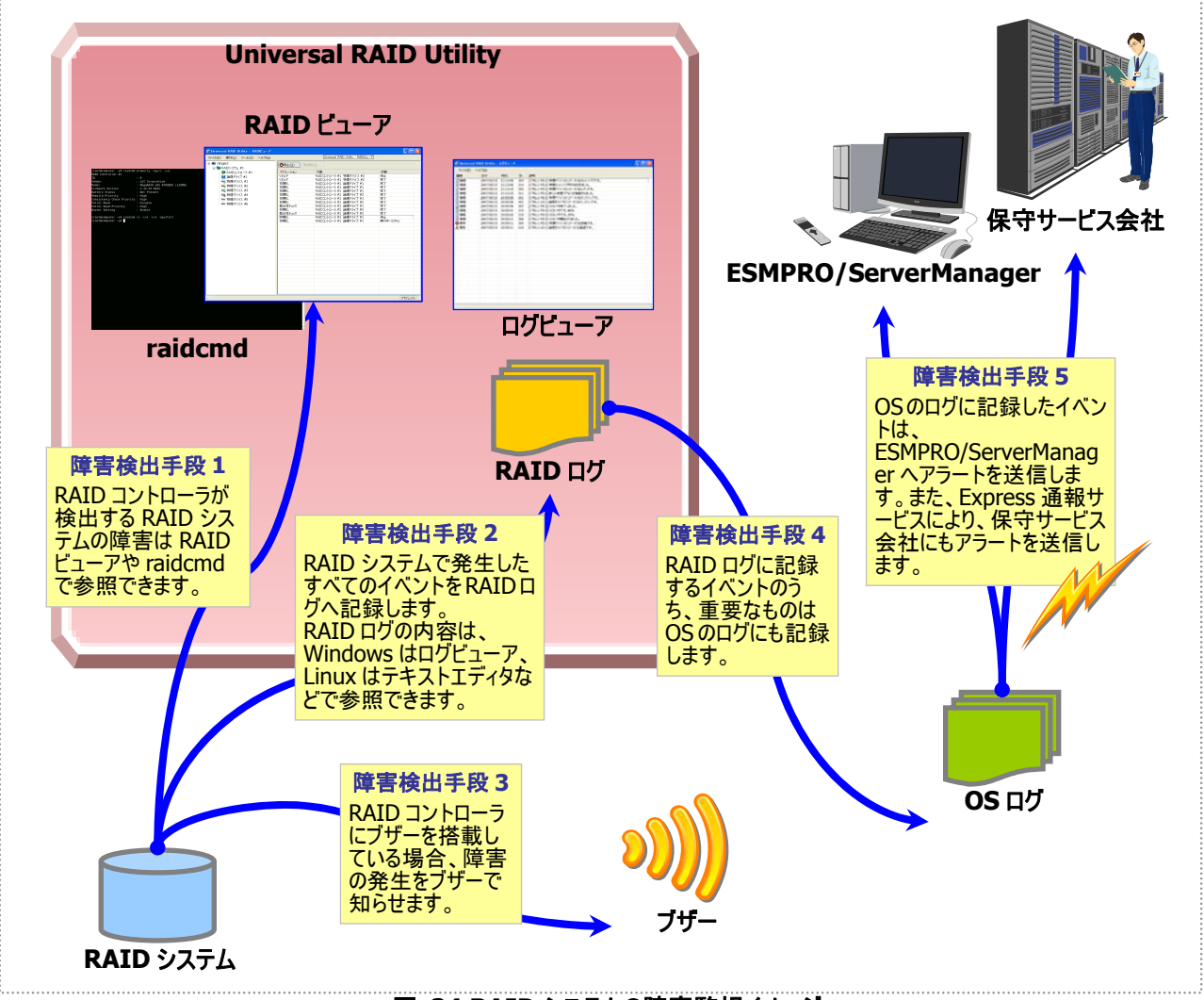

図 24 RAID システムの障害監視イメージ

本章では、Universal RAID Utilityを使用した RAID システムの障害監視について説明します。

# 障害検出の手段

Universal RAID Utilityは、「図 24 RAIDシステムの障害監視イメージ」のように様々な障害検出手段を提供しています。以下、それぞれについて説明します。

### RAIDビューアによる状態表示

RAID ビューアは、RAID システムの状態をツリービューの各コンポーネントのアイコン、および、プロパティの[ステータス] に表示します。

ツリービュー上の各コンポーネントのアイコンの詳細については、「ツリービュー」を参照してください。プロパティ中の[ス テータス] の詳細については、「RAIDシステムの情報参照」を参照してください。

### raidcmdによる状態表示

raidcmdの"**property**" コマンドにより、RAIDシステムの各コンポーネントの状態を参照できます。プロパティの表示内容については、「RAIDシステムの情報参照」を参照してください。

### RAIDログへのイベントの記録

Universal RAID Utility は、RAID システムで発生したイベントをすべて Universal RAID Utility の RAID ログに記録します。

オペレーティングシステムがWindowsの場合、RAIDログの内容はログビューアで参照できます。ログビューアの詳細 については、「ログビューアの機能」を参照してください。

また、RAID ログの内容は、テキストエディタなどでも参照できます。RAID ログを参照するときは文字コードに注意してください。

| オペレーティングシステム | パスとファイル名                     | 文字コード |
|--------------|------------------------------|-------|
| Windows      | (インストールフォルダ)/server/raid.log | UTF-8 |
| Linux        | /var/log/raidsrv/raid.log    | UTF-8 |

### RAIDコントローラのブザー

RAIDコントローラにブザーを搭載している場合、発生した障害の種類によってはRAIDコントローラがブザーを鳴らします。

RAID コントローラのブザーは、手動で停止しない限り鳴り続けます。ブザーを停止する手順を説明します。

#### RAID ビューア

RAID ビューアの場合、ブザー停止を使用します。

手順1 RAID ビューアを起動します。ツリービューで障害が発生しているコンポーネントを確認します。

障害が発生しているコンポーネントが存在する 手順 2 RAID コントローラをクリックし、「操作] メニューで「ブザー停 止]をクリックします。

| Com 🔳      | 論理ドライブの作成( <u>E</u> ) | • | 》停止 |
|------------|-----------------------|---|-----|
| 👼 R        | ブザー停止( <u>Z</u> )     |   | A.  |
| - <b>-</b> |                       |   | ки— |

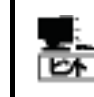

[ブザー停止] のメニュー項目は、ブザーが鳴っていても、鳴っていなくてもクリックできます。ブザ ーが鳴っていないときは何も機能しません。

#### raidcmd

raidcmdの場合、"sbuzzer" コマンドを使用します。 raidcmd を実行する前に、以下のパラメータを決定しておきます。

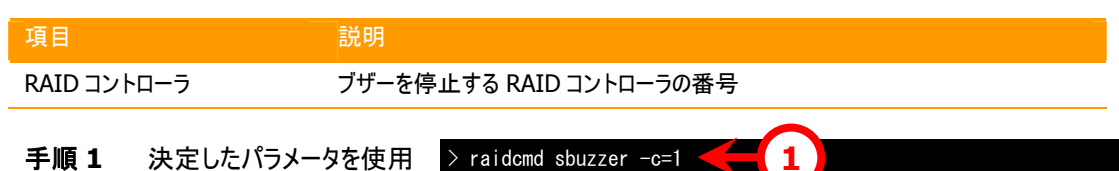

して、raidcmdの"sbuzzer" コマン ドを実行します。

## OSログへのイベントの記録

Universal RAID Utility は、RAID ログに記録した RAID システムのイベントのうち、重要なイベントは OS ログにも 記録します。OS ログとは、オペレーティングシステムが Windows の場合、イベントログ(システム)です。オペレーティン グシステムが Linux の場合、syslog です。

OSログに記録するイベントについては、「付録 B:ログ/イベント一覧」を参照してください。

### ESMPRO/ServerManagerへのアラート送信

Universal RAID Utility は、OS ログに記録した RAID システムのイベントのうち、コンピュータの運用管理に影響が ある重要なイベントを ESMPRO/ServerManager ヘアラートとして送信します。アラートの送信には、 ESMPRO/ServerAgentのイベント監視機能を使用します。Universal RAID Utilityをインストールしているコンピュ ータに ESMPRO/ServerAgent をインストールし、かつ、アラートを送信する設定を行うと、Universal RAID Utility が検出する RAID システムのイベントは、自動的に ESMPRO/ServerManager ヘアラート送信されるようになりま す。

ESMPRO/ServerManagerへ通報するアラートについては、「付録 B: ログ/イベント一覧」を参照してください。

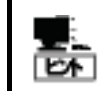

ESMPRO/ServerAgentのアラート送信については、ESMPRO/ServerAgentのドキュメントなど を参照してください。

#### ESMPRO/AlertManagerの通報連携を使用するには

ESMPRO/ServerManager へ送信したアラートを、マネージャ間通信機能で転送したり、 ESMPRO/AlertManager の通報連携で使用したりするときは、ESMPRO/ServerManager をインストールして いるコンピュータに以下のレジストリを追加します。

#### レジストリキー

x86の場合: HKEY\_LOCAL\_MACHINE¥SOFTWARE¥NEC¥NVBASE¥AlertViewer¥AlertType¥URAIDUTL x64の場合: HKEY LOCAL MACHINE¥SOFTWARE¥Wow6432Node¥NEC¥NVBASE¥AlertViewer¥AlertType¥UR AIDUTL

#### <u>値</u>

| 名前         | 種類     | データ         |
|------------|--------|-------------|
| WavDefault | REG_SZ | Server.wav  |
| AniDefault | REG_SZ | Default.bmp |
| Image      | REG_SZ | Default.bmp |
| SmallImage | REG_SZ | Default.bmp |

#### <u>アクセス権</u>

オペレーティングシステムが Windows XP(Home Edition は除く)、Windows 2000、Windows Server 2003、 Windows NT の場合は、前述のレジストリキーに以下のアクセス権を設定します。

| 名前             | 種類       |
|----------------|----------|
| Administrators | フルコントロール |
| Everyone       | 読み取り     |
| SYSTEM         | フルコントロール |
| ESMPRO ユーザグループ | フルコントロール |

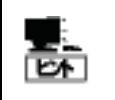

ESMPRO ユーザグループは、ESMPRO/ServerManager のインストール時に指定した、 ESMPRO を使用するユーザを管理するグループの名称です。グループ名がわからない場合、 以下のレジストリキーを参照します。

x86の場合:HKEY\_LOCAL\_MACHINE¥SOFTWARE¥NEC¥NVBASE

x64の場合:HKEY\_LOCAL\_MACHINE¥SOFTWARE¥Wow6432Node¥NEC¥NVBASE

值:LocalGroup

# 物理デバイスの故障を監視する

RAID コントローラが検出する物理デバイスの故障は、Universal RAID Utility では以下の手段で監視できます。

| RAID ビューア<br>raidcmd | RAID ログ | ブザー                      | OS ログ | アラート |
|----------------------|---------|--------------------------|-------|------|
| ✓                    | 4       | RAID コントローラの<br>機種に依存します | 4     | ✓    |

論理ドライブで使用する物理デバイスが故障すると、物理デバイスの状態は [故障]/[Failed] に変化します。また、その物理デバイスを使用する論理ドライブの状態も、その冗長性の状況により [縮退]/[Degraded] 、もしくは、 [オフ ライン]/[Offline] に変化します。物理デバイス、論理ドライブの状態は、その問題を解決するまでその状態を保持しま す。

RAID ビューアは、物理デバイス、論理ドライブの状態を、ツリービューのアイコン、および、プロパティに表示します。また、 RAID ビューアは、RAID システムの観点での状態や、コンピュータの観点での状態をツリービューに表示します。 raidcmd は、物理デバイス、論理ドライブの状態を、プロパティに表示します。

以下、物理デバイスの状態の変化による、RAID ビューア、raidcmd の表示について説明します。

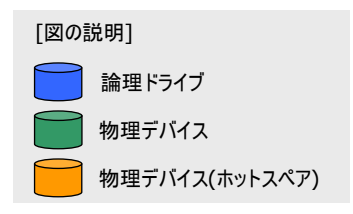

### 物理デバイスが故障していないとき

論理ドライブで使用しているすべての物理デバイスの状態が正 常([ステータス] が[オンライン] )のときは、論理ドライブの状態 RAID システムの状態 はオンライン([ステータス] が[オンライン])となります。 この状態をRAID ビューアは以下のように表示します。 #1 [オンライン] RAID レベル 5 #1 #2 [オンライン][オンライン][オンライン] [ホットスペア]

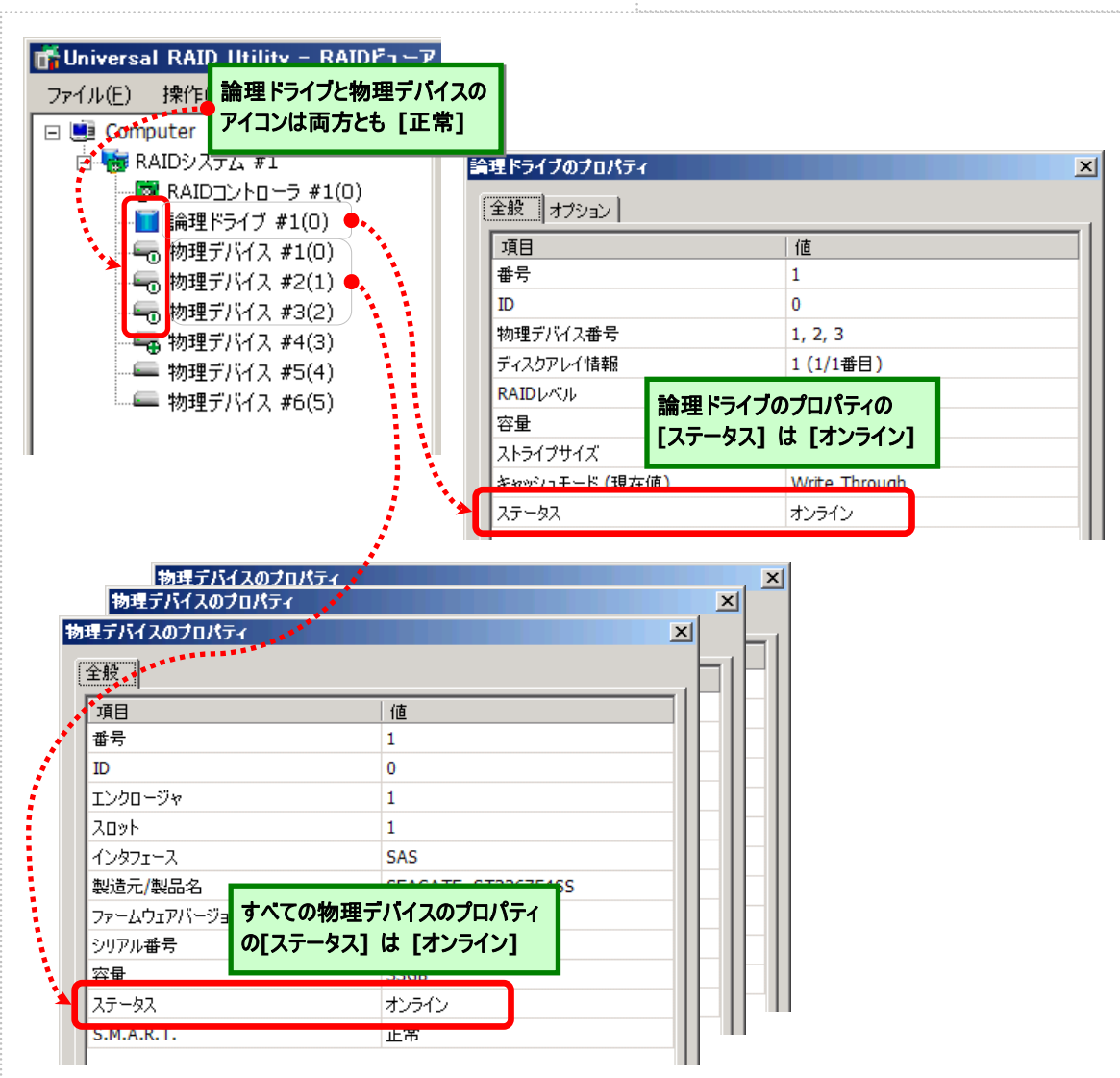

#3

#4

図 25 RAID ビューアの表示(物理デバイス正常)

raidcmd では、以下のように確認できます。

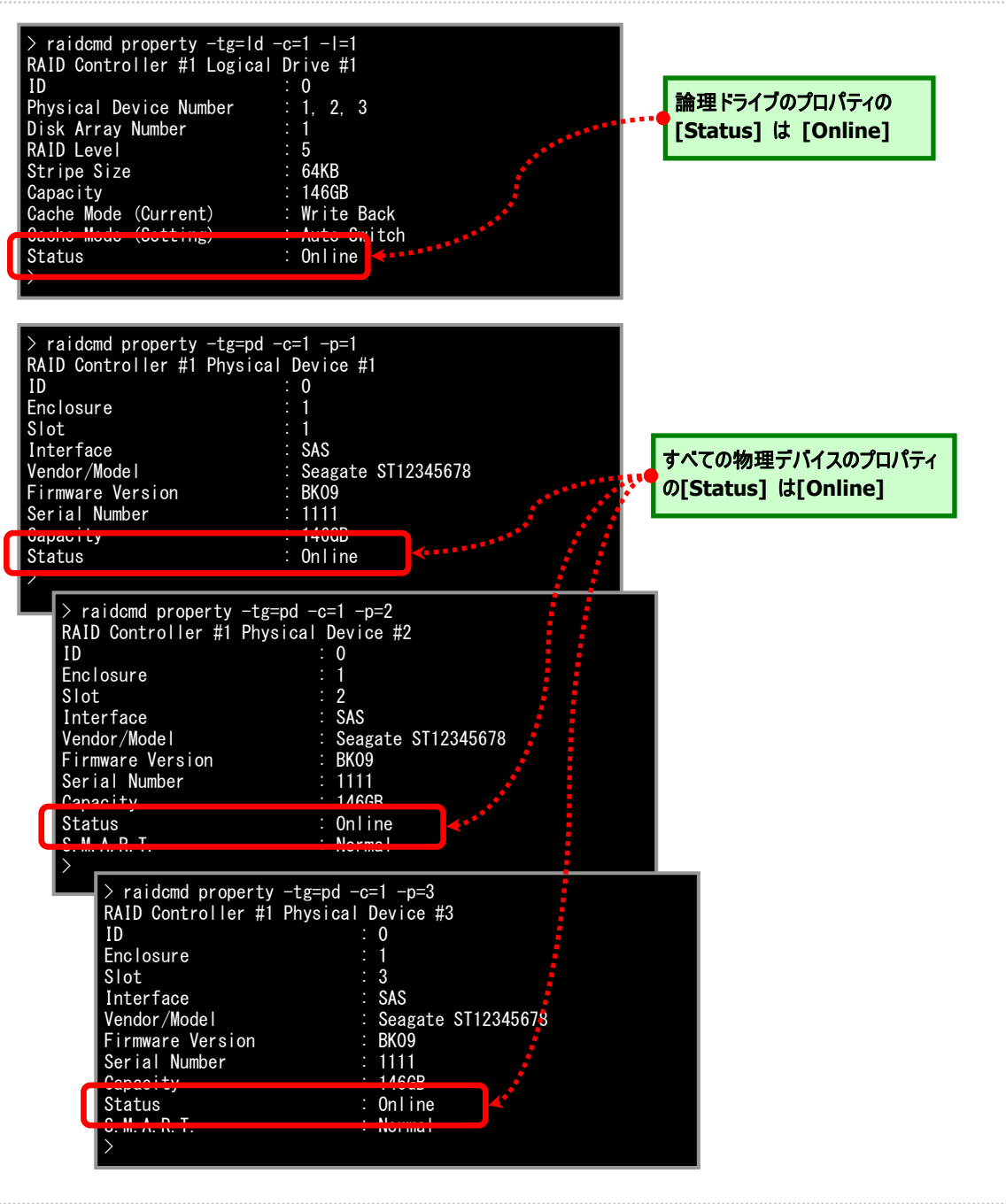

図 26 raidcmd の表示(物理デバイス正常)

### 物理デバイスが故障し、論理ドライブの冗長性が低下、もしくは、冗長性 を失ったとき

論理ドライブで使用している物理デバイスが1台以上故障して([ステータス]が[故障])論理ドライブの冗長性が低下 (RAIDレベル6の場合、1台故障)、もしくは、冗長性を失った(RAIDレベル1とRAIDレベル5の場合は1台までの故障、 RAIDレベル6の場合は2台までの故障)、論理ドライブの状態は縮退([ステータス]が[縮退])となります。 この状態をRAIDビューアは以下のように表示します。

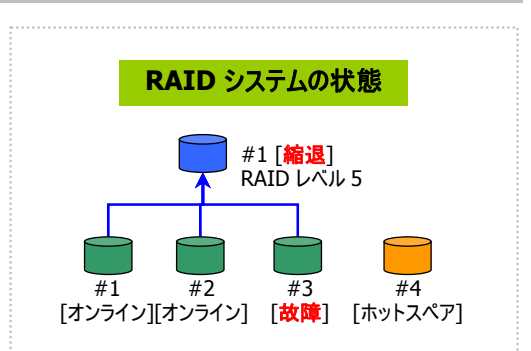

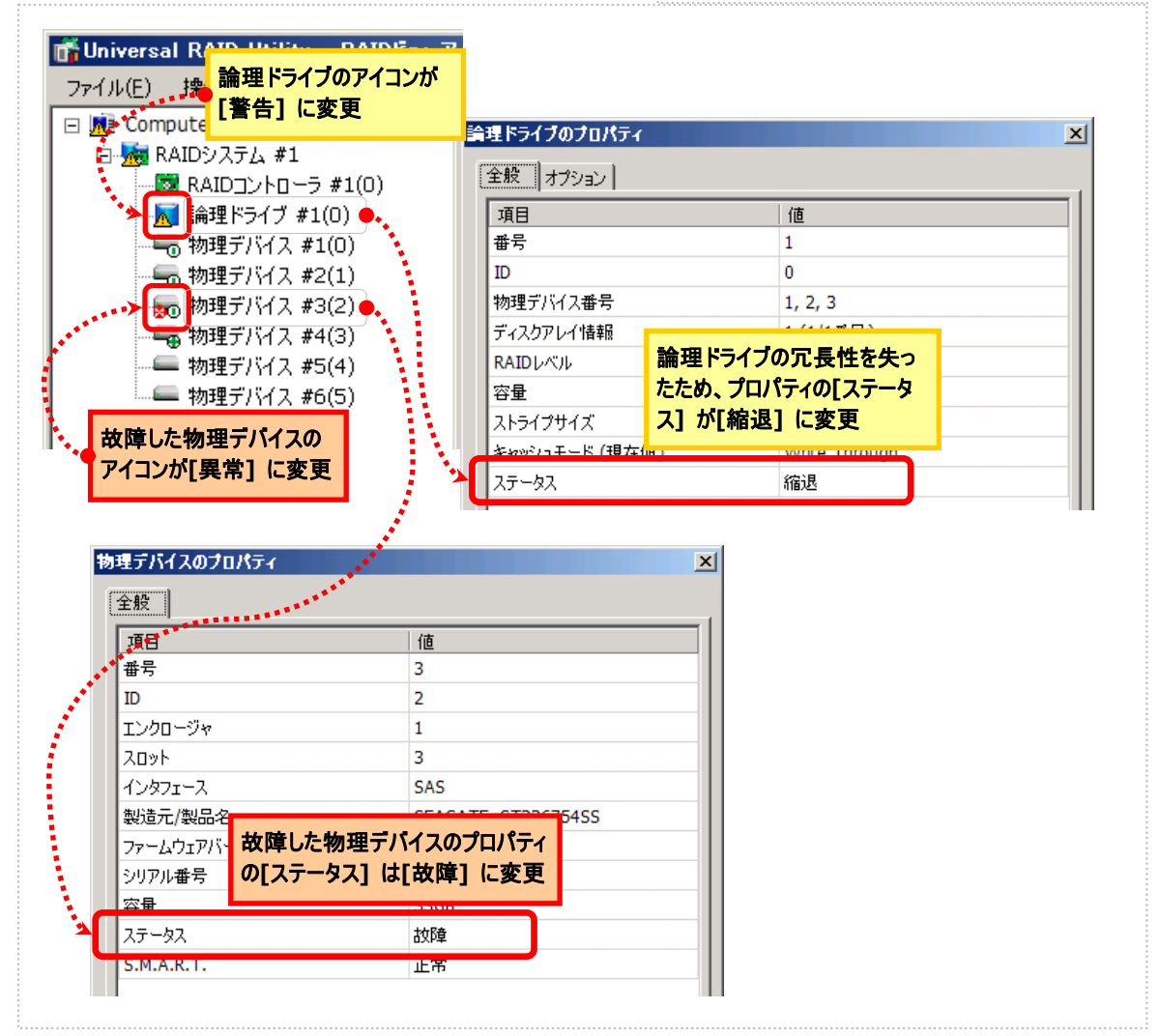

図 27 RAID ビューアの表示(論理ドライブ冗長性喪失)

raidcmd では、以下のように確認できます。

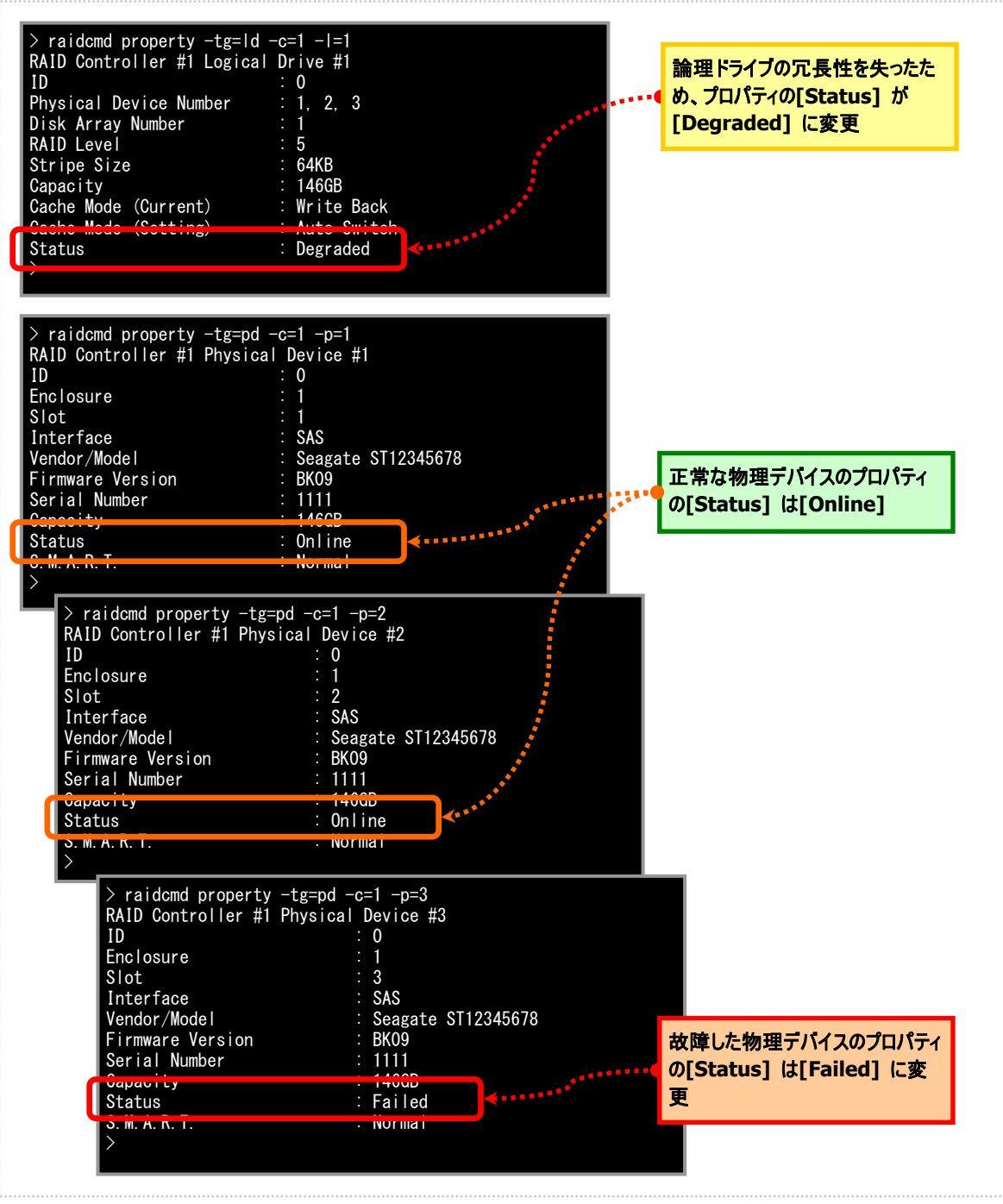

図 28 raidcmd の表示(論理ドライブ冗長性喪失)

論理ドライブの状態は、RAID レベルと故障した物理デバイスの台数により決まります。 RAID レベルが RAID 10 および RAID 50 で故障した物理デバイスが 2 台のときは、どの物理 デバイスが故障したかにより、縮退かオフラインのどちらかの状態となります。

| RAID レベル | 故障した物理デバイスの台数 |       |          |       |
|----------|---------------|-------|----------|-------|
|          | 0 台           | 1 台   | 2 台      | 3 台以上 |
| RAID 0   | オンライン         | オフライン | オフライン    | オフライン |
| RAID 1   | オンライン         | 縮退    | オフライン    | -     |
| RAID 5   | オンライン         | 縮退    | オフライン    | オフライン |
| RAID 6   | オンライン         | 縮退    | 縮退       | オフライン |
| RAID 10  | オンライン         | 縮退    | 縮退/オフライン | オフライン |
| RAID 50  | オンライン         | 縮退    | 縮退/オフライン | オフライン |
### 故障した物理デバイスを交換し、RAIDシステムを復旧したとき

論理ドライブの冗長性を失ったまま RAID システムを使い続け ると、物理デバイスがさらに故障したとき論理ドライブのデータを 失う可能性があります。冗長性が低下した論理ドライブが存 在するときは、ホットスペアや、故障した物理デバイスの交換に より論理ドライブを復旧します。

ホットスペアや、故障した物理デバイスの交換でリビルドが動作 すると、物理デバイスの状態はリビルド中([ステータス] が[リビ ルド中])に変化します。 RAID システムの状態 #1 [縮退] RAID レベル 5 #1 #2 #3 #4 [オンライン][オンライン] [故障] [リビルド中]

この状態をRAIDビューアは以下のように表示します。 リビルドにより論理ドライブが復旧すると、論理ドライブの状態

はオンラインになります。RAIDビューアの表示は、「物理デバイスが故障していないとき」と同じ内容に戻ります。

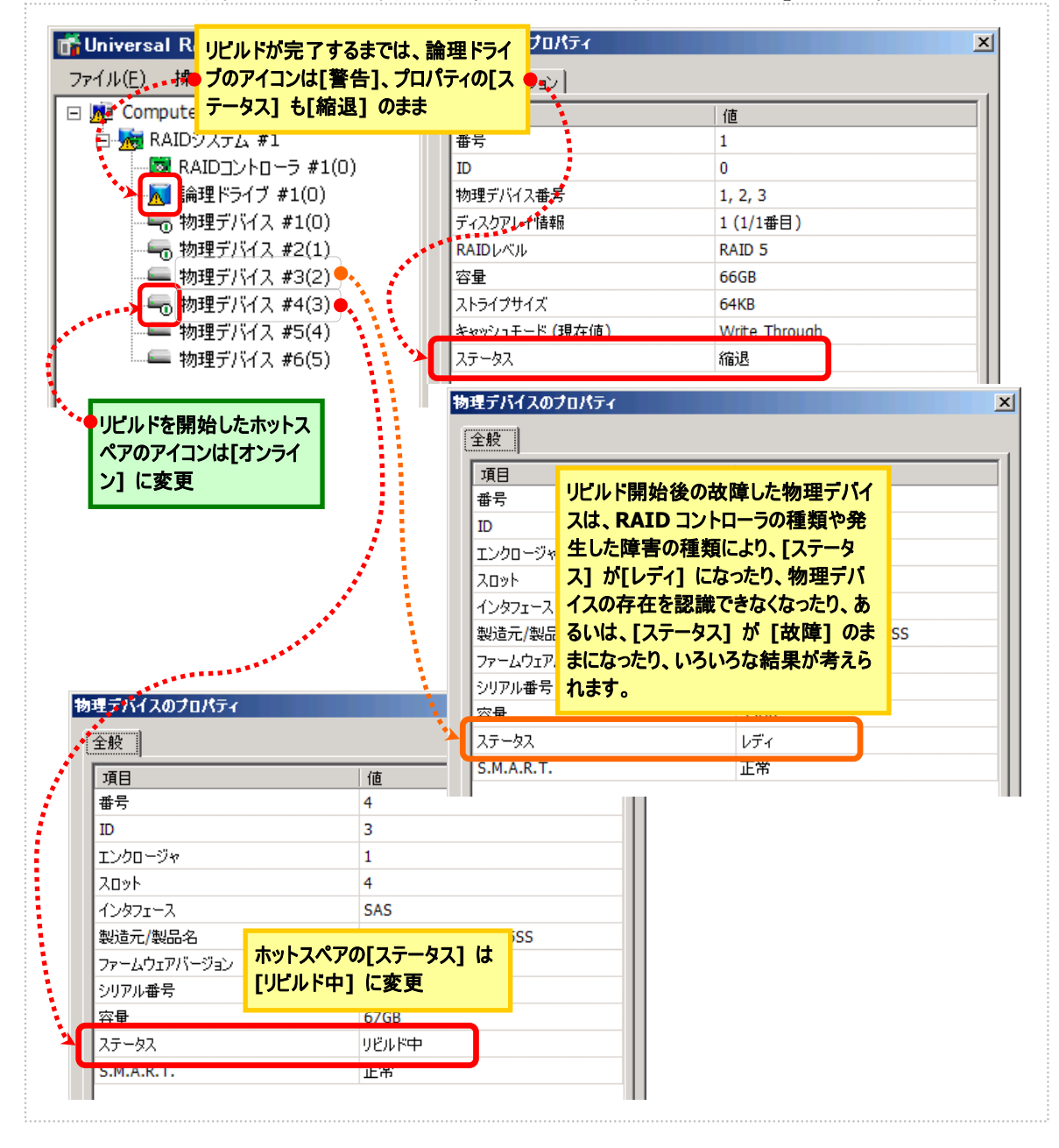

図 29 RAID ビューアの表示(物理デバイスのリビルド)

raidcmd では、以下のように確認できます。

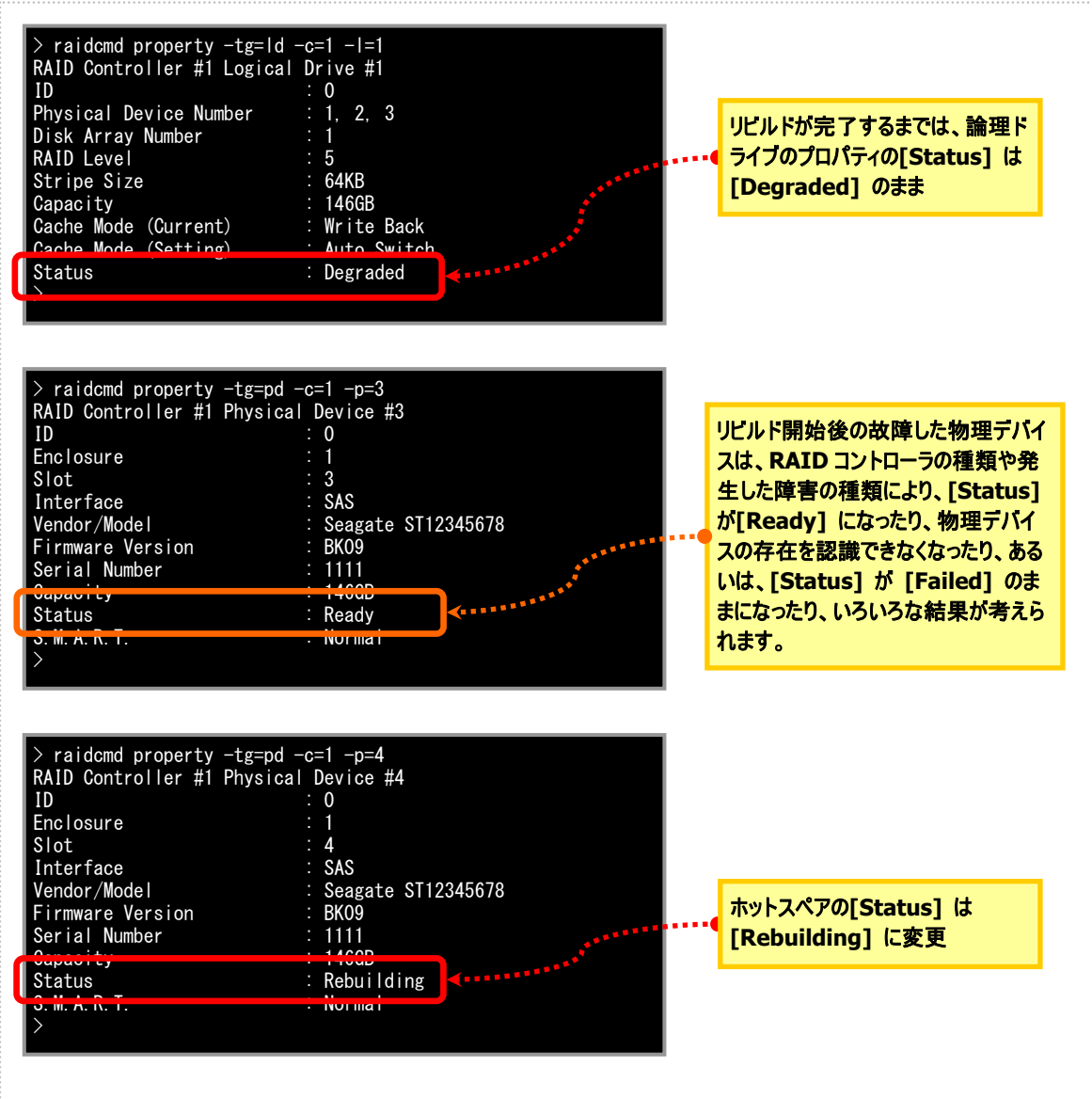

図 30 raidcmd の表示(物理デバイスのリビルド)

### 物理デバイスが故障し、論理ドライブが停止したとき

論理ドライブの冗長性を失ったまま RAID システムを使い続け、 物理デバイスがさらに故障すると論理ドライブは停止します (RAID レベル1とRAID レベル5の場合は2台以上の故障、 RAID レベル6の場合は3台以上の故障)。論理ドライブが 停止すると、論理ドライブの状態はオフライン([ステータス]が [オフライン])となります。オフラインとなった論理ドライブのデータ は失われてしまいます。故障した物理デバイスをすべて交換し、 RAID システムを構築しなおします。 この状態をRAID ビューアは以下のように表示します。

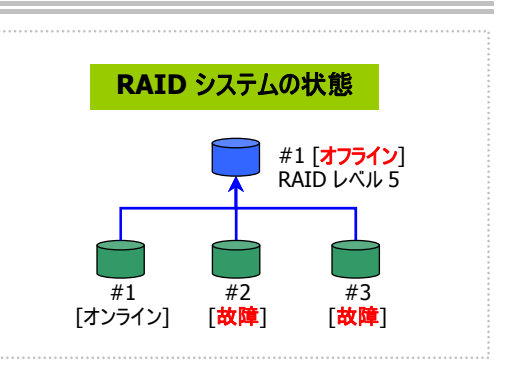

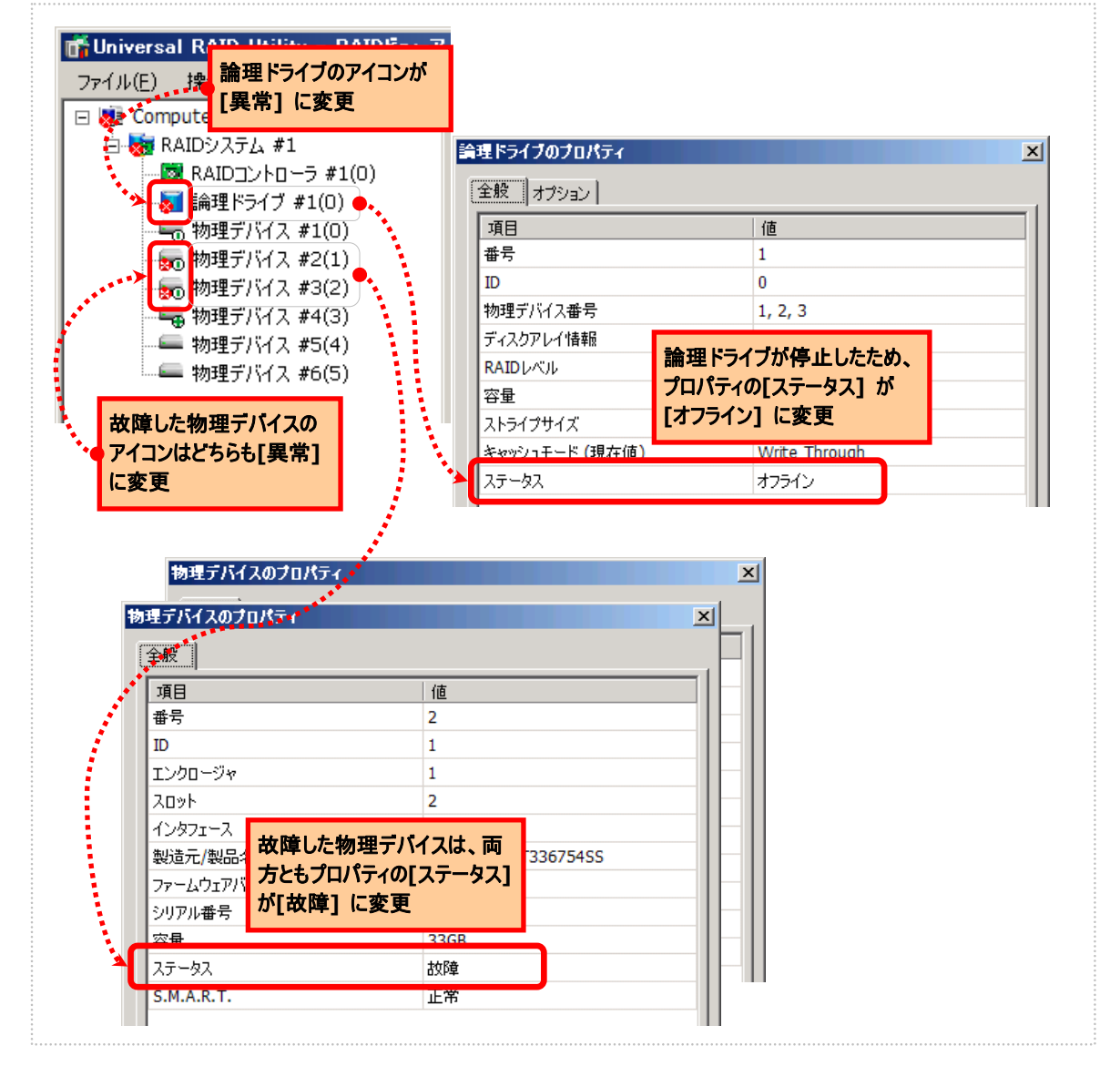

図 31 RAID ビューアの表示(論理ドライブの停止)

raidcmd では、以下のように確認できます。

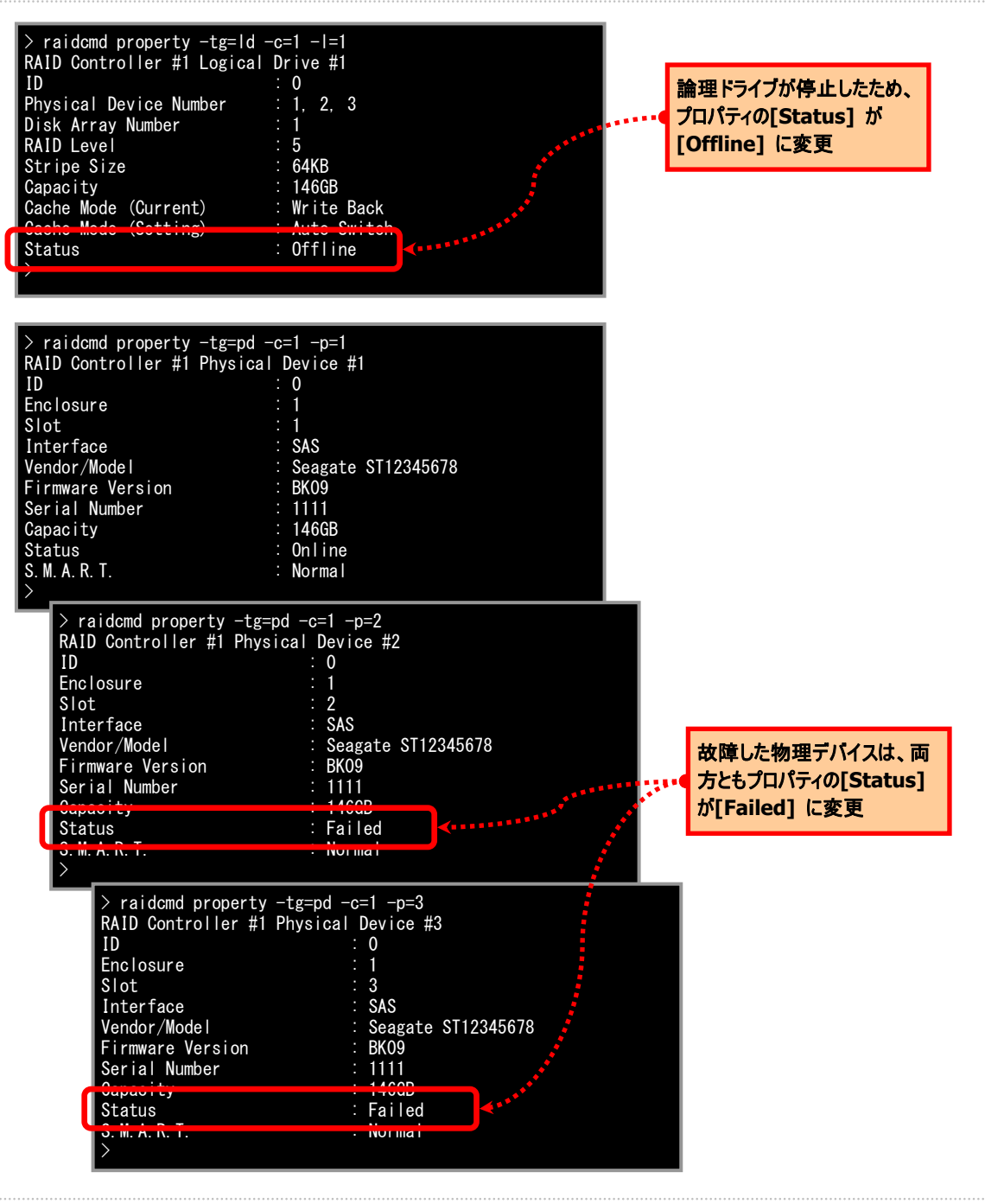

図 32 raidcmd の表示(論理ドライブの停止)

# バッテリの状態を監視する

RAID コントローラが検出するバッテリの状態は、Universal RAID Utility では以下の手段で監視できます。

| RAID ビューア<br>raidcmd | RAID ログ | ブザー                      | OS ログ | アラート |
|----------------------|---------|--------------------------|-------|------|
| ✓                    | ✓       | RAID コントローラの<br>機種に依存します | ✓     | ✓    |

Universal RAID Utilityは、RAIDコントローラに搭載しているバッテリのイベントを監視します。検出したバッテリのイベントは、RAID ログに記録します。また、バッテリの問題を示すイベントの場合、バッテリ状態を RAID コントローラの状態として反映します(RAID コントローラの状態を[警告] に変化)。バッテリの状態は、その問題を解決するまで RAID コントローラの状態として保持します。

### バッテリに問題がないとき

バッテリの状態が正常のとき、RAID コントローラの[バッテリステータス]/[Battery Status] は[正常]/[Normal] です。RAID ビューアでは以下のように表示します(RAID コントローラのアイコンは正常状態です)。

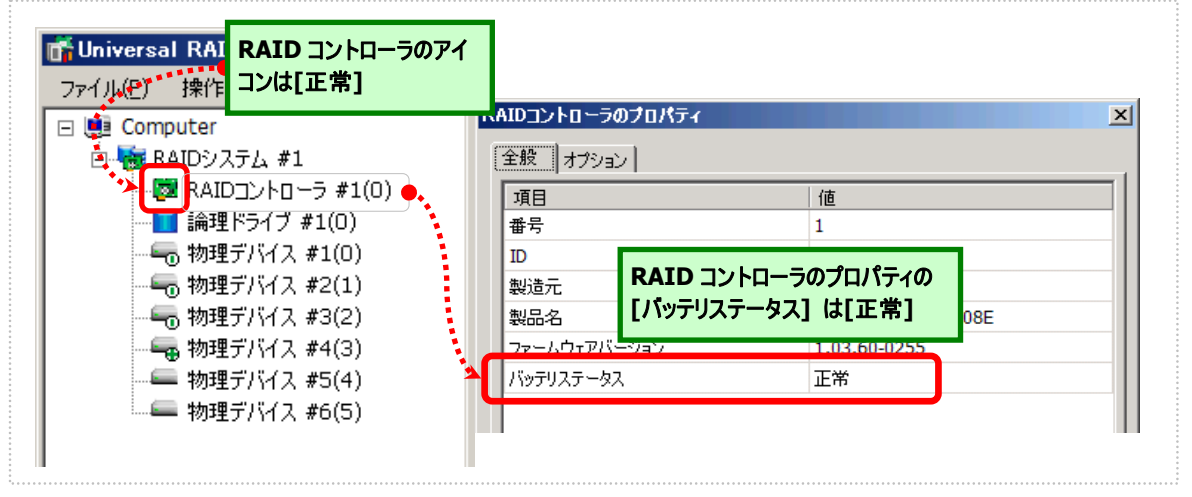

### 図 33 RAID ビューアの表示(バッテリ正常)

raidcmd では以下のように確認できます。

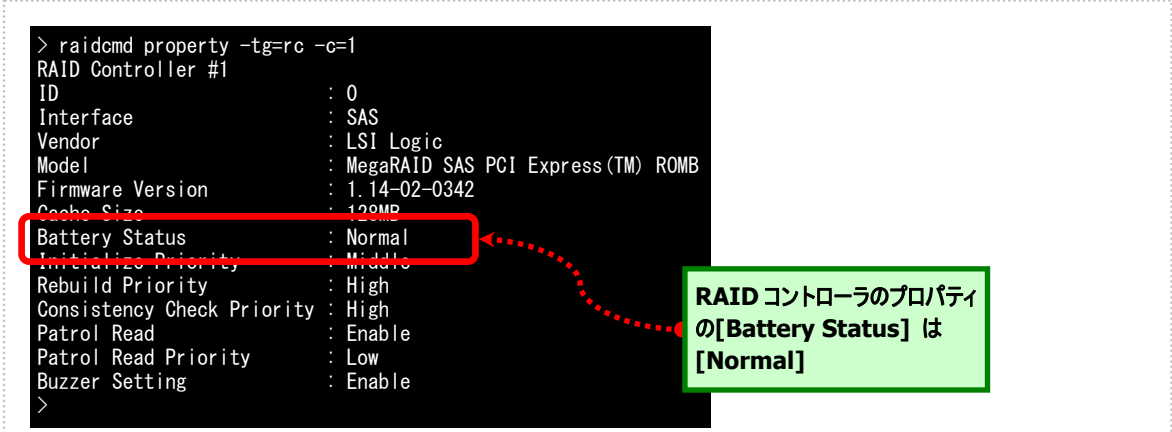

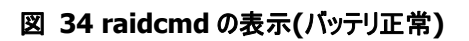

バッテリに問題があるとき、RAID コントローラの[バッテリステータス]/[Battery Status] が[警告]/[Warning] となります。

RAID ビューアでは、以下のように表示します(RAID コントローラのアイコンが警告状態となります)。

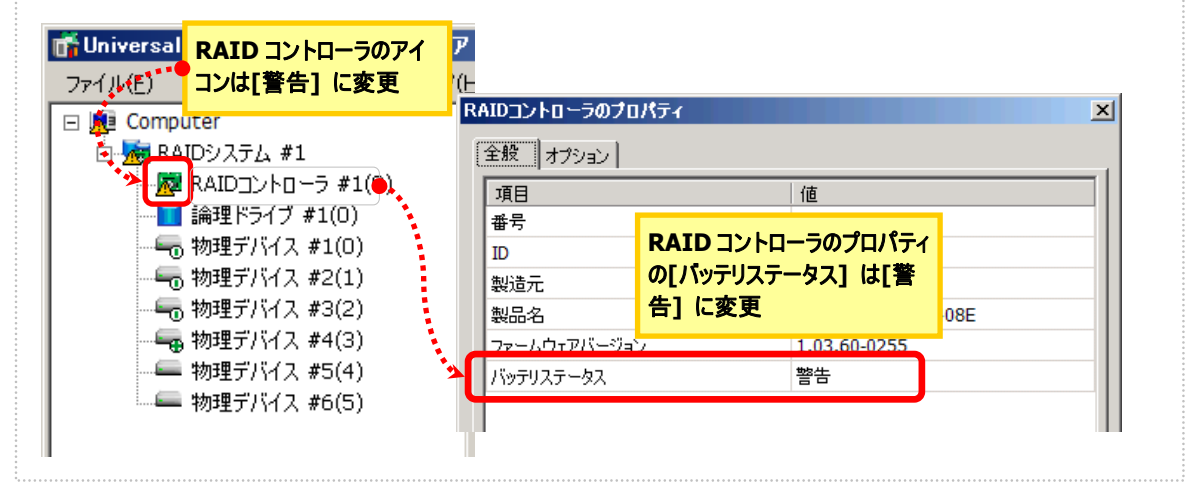

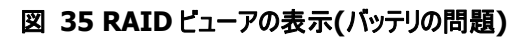

raidcmd では、以下のように確認できます。

| ID<br>Interface                                                       | : 0<br>: SAS                                    |                 |      |                                      |
|-----------------------------------------------------------------------|-------------------------------------------------|-----------------|------|--------------------------------------|
| Vendor<br>Model<br>Firmware Version                                   | : LSI Logic<br>: MegaRAID SAS<br>: 1.14-02-0342 | PCI Express(TM) | ROMB |                                      |
| Battery Status                                                        | : 120MD<br>: Warning                            | <b>«······</b>  |      | RAID コントローラのプロパティ                    |
| Initialize Friority<br>Rebuild Priority<br>Consistency Check Priority | · midule<br>: High<br>· High                    |                 |      | の[Battery Status] は<br>[Warning] に変更 |
| Patrol Read<br>Patrol Read Priority                                   | Enable<br>Low                                   |                 |      |                                      |
| Buzzer Setting                                                        | : Enable                                        |                 |      |                                      |

図 36 raidcmd の表示(バッテリの問題)

# エンクロージャの状態を監視する

RAID コントローラが検出するエンクロージャの状態は、Universal RAID Utility では以下の手段で監視できます。

| RAID ビューア<br>raidcmd | RAID ログ | ブザー                      | OS ログ | アラート |
|----------------------|---------|--------------------------|-------|------|
|                      | ✓       | RAID コントローラの<br>機種に依存します | 1     | 1    |

Universal RAID Utility は、RAID コントローラが検出したエンクロージャのイベントを監視します。検出したエンクロージャのイベントは、RAID ログに記録します。また、重要なイベントは、OS ログへ記録したり、ESMPRO/ServerManager ヘアラート送信をしたりします。

なお、このカテゴリで監視するイベントは、RAID ビューアのツリービューや、プロパティの[ステータス]/[Status] には状態 を反映しません。

# RAIDシステムのさまざまなイベントを監視する

RAID コントローラが検出するその他のイベントは、Universal RAID Utility では以下の手段で監視できます。

| RAID ビューア<br>raidcmd | RAID ログ | ブザー                      | イベントログ | アラート |
|----------------------|---------|--------------------------|--------|------|
|                      | ✓       | RAID コントローラの<br>機種に依存します | 1      | 1    |

Universal RAID Utility は、これまでに説明した物理デバイスの故障、バッテリのイベント、エンクロージャのイベント以外 にも、RAID システムの様々なイベントを監視します。検出した RAID システムのイベントは、RAID ログに記録します。ま た、重要なイベントは、OS ログへ記録したり、ESMPRO/ServerManager ヘアラート送信をしたりします。 なお、このカテゴリで監視するイベントは、RAID ビューアのツリービューや、プロパティの[ステータス]/[Status] には状態 を反映しません。

RAIDシステムのさまざまなイベントに関するログについては、「付録 B: ログ/イベント一覧」を参照してください。

# 物理デバイスを予防交換する

物理デバイスが S.M.A.R.T.(Self-Monitoring, Analysis and Reporting Technology)をサポートし、かつ、RAID コントローラがその S.M.A.R.T.エラーを検出できる場合、Universal RAID Utility は、その S.M.A.R.T.エラーを以下の手段 で監視できます。

| RAID ビューア<br>raidcmd | RAID ログ | ブザー                      | OS ログ | アラート |
|----------------------|---------|--------------------------|-------|------|
| 1                    | ✓       | RAID コントローラの<br>機種に依存します | 1     | 1    |

Universal RAID Utility は、物理デバイスの S.M.A.R.T.エラーを監視します。S.M.A.R.T.エラーを検出したときは、その イベントを RAID ログに記録します。また、物理デバイスの S.M.A.R.T.の状態を物理デバイスの状態として反映します (物理デバイスの状態を[警告]/[Warning] に変化)。物理デバイスの状態は、S.M.A.R.T.エラーを解決するまで物理 デバイスの状態として保持します。

### S.M.A.R.T.エラーを検出していないとき

S.M.A.R.T.エラーを検出していないとき、物理デバイスの[S.M.A.R.T.] は[正常]/[Normal]です。 RAID ビューアでは以下のように表示します(物理デバイスのアイコンは、正常状態です)。

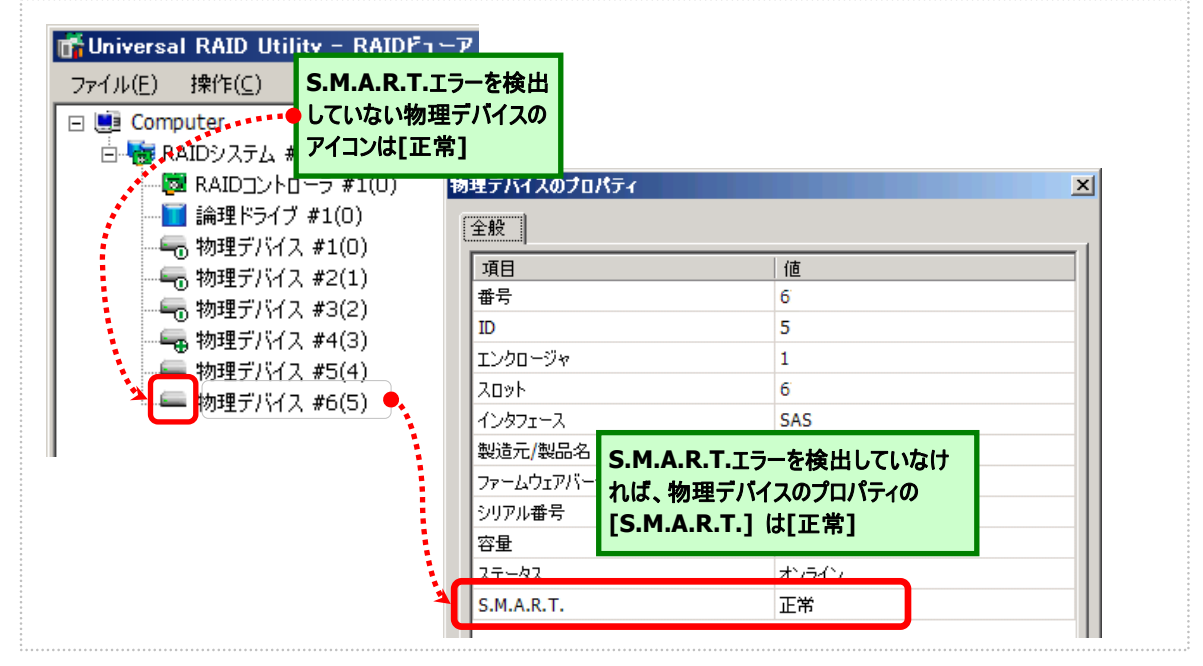

図 37 RAID ビューアの表示(S.M.A.R.T.エラー正常)

raidcmd では以下のように確認できます。

| ID<br>Enclosure<br>Slot<br>Interface<br>Vendor/Model<br>Firmware Version<br>Serial Number<br>Capacity | 0<br>5.M.A.R.T.エラーを検出していなけ<br>1<br>5AS<br>Seagate ST12345678<br>BK09<br>1111<br>146GB<br>5 APPEND<br>5 APPEND<br>5 |
|----------------------------------------------------------------------------------------------------|----------------------------------------------------------------------------------------------------|
| S. M. A. R. T.                                                                                        | : Normal                                                                                                    |

図 38 raidcmd の表示(S.M.A.R.T.エラー正常)

S.M.A.R.T.エラーを検出したとき、物理デバイスの[S.M.A.R.T.] が[検出]/[Detected]となります。 RAID ビューアは以下のように表示します(物理デバイスのアイコンは、警告状態となります)。

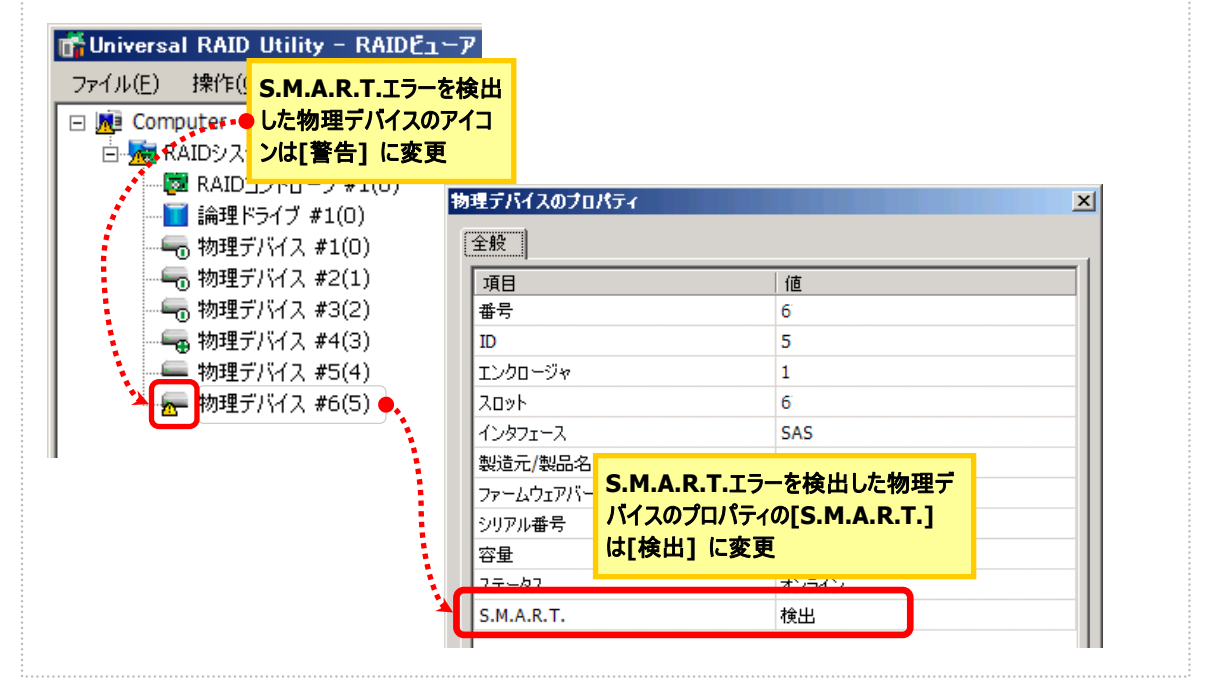

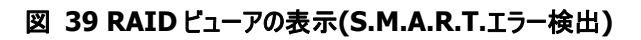

raidcmd では以下のように確認できます。

| ID<br>Enclosure<br>Slot<br>Interface<br>Vendor/Model<br>Firmware Version<br>Serial Number<br>Capacity | : 0<br>: 1<br>: 1<br>: SAS<br>: Seagate ST12345678<br>: BK09<br>: 1111<br>: 146GB | M.A.R.T.エラーを検出した物理デ<br>イスのプロパティの[S.M.A.R.T.]<br>[Detected] に変更 |
|----------------------------------------------------------------------------------------------------|-----------------------------------------------------------------------------------|----------------------------------------------------------------|
| S. M. A. R. T.                                                                                        | : Detected                                                                        |                                                                |

図 40 raidcmd の表示(S.M.A.R.T.エラー検出)

# Universal RAID Utilityの設定変更

Universal RAID Utility の設定変更について説明します。

# **Universal RAID Utility**が使用する**TCP**ポートを変更 する

Universal RAID Utility が使用する TCP ポートが他アプリケーションなどで使用する TCP ポートと競合する場合、 Universal RAID Utility の使用する TCP ポートを変更できます。

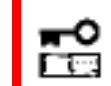

TCP ポートの変更は管理者権限を持つユーザで行います。 管理者権限を持つユーザでなけ れば、TCP ポートは変更できません。

### オペレーティングシステムがWindowsの場合

手順1 管理者権限を持つユーザでログオンします。

手順2 RAID ビューア、ログビューアを開いているときは終了します。raidcmd を実行しているときは停止します。

手順3 raidsrv サービスを停止します。[スタート] ボタン、[コントロール パネル] の順にクリックし、[管理ツール]、 [サービス] の順にダブルクリックします。[raidsrv] サービスをクリックし、[操作] メニューで[停止] をクリックします。

手順4 はじめに raidsrv サービスの設定ファイルを編集します。 raidsrv サービスの設定ファイルは、(インストールフォル ダ)¥server¥raidsrv.conf です (インストールフォルダの既定 値は、CPU アーキテクチャが x86 の場合は、%システムドライ ブ%¥Program Files¥Universal RAID Utility 、x64 の場合 は、%システムドライブ%¥Program Files (x86)¥Universal RAID Utility です)。テキストエディタなどで設定ファイルを開き、 [socket] セクションの data port と event port の番号を Universal RAID Utility が使用できる TCP ポートに修正しま す。修正後、raidsrv.conf の内容を保存します。

**手順5** 次に RAID ビューアの設定ファイルを編集します。 RAID ビューアの設定ファイルは、(インストールフォル ダ)¥gui¥raidview.conf です。テキストエディタなどで設定ファ イルを開き、[network] セクションの port と port\_listen の 番号を Universal RAID Utility が使用できる TCP ポートに修 正します。raidsrv サービスの data port の番号と port の番 号に同じ値を指定します。raidsrv サービスの event port の 番号と port\_listen の番号に同じ値を指定します。修正後、 raidview.conf の内容を保存します。

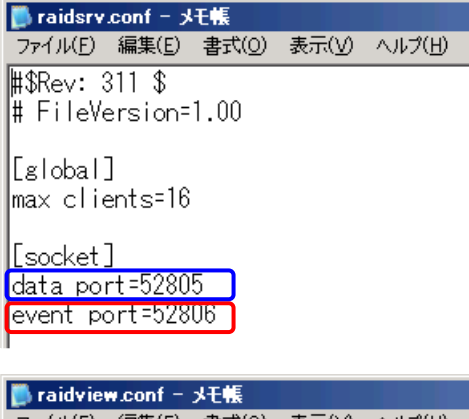

ファイル(E) 編集(E) 書式(Q) 表示(V) ヘルプ(H) [network] ip=127.0.0.1 port=52805 port\_listen=52806 socket\_interval=1000 [special] **手順6** 最後に raidcmd の設定ファイルを編集します。 raidcmd の設定ファイルは、(インストールフォル ダ)¥cli¥raidcmd.conf です。テキストエディタなどで設定ファイ ルを開き、[network] セクションの port の番号を Universal RAID Utility が使用できる TCP ポートに修正します。raidsrv サービスの data port の番号と port の番号に同じ値を指定

| 闄 raidemo        | l.conf = ;     | xモ帳   |       |        |
|------------------|----------------|-------|-------|--------|
| ファイル( <u>F</u> ) | 編集( <u>E</u> ) | 書式(0) | 表示(⊻) | ヘルプ(日) |
| [networl         | <]             |       |       |        |
| ip=127.0         | ).0.1          |       |       |        |
| port=528         | 305            |       |       |        |
|                  | -t_m]          |       |       |        |

します。raidcmd は TCP ポートを1つしか使用しません。修正後、raidcmd.confの内容を保存します。

手順7 3つの設定ファイルを修正後、raidsrv サービスを開始します。[スタート] ボタン、[コントロール パネル] の順にクリックし、[管理ツール]、[サービス] の順にダブルクリックします。[Universal RAID Utility] サービスをクリ ックし、[操作] メニューで[開始] をクリックします。

### オペレーティングシステムがLinuxの場合

手順1 管理者権限を持つユーザでログインします。

- 手順2 raidcmdを実行しているときは停止します。
- 手順3 raidsrv サービスを停止します。

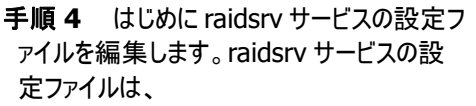

/etc/opt/nec/raidsrv/raidsrv.conf です。 テキストエディタなどで設定ファイルを開き、

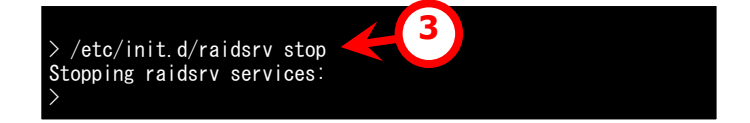

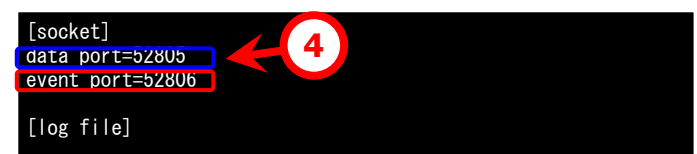

[socket] セクションの data port と event port の番号を Universal RAID Utility が使用できる TCP ポートに 修正します。 修正後、 raidsrv.conf の内容を保存します。

**手順5** 次に raidcmd の設定ファイルを編 集します。raidcmd の設定ファイルは、 /etc/opt/nec/raidcmd/raidcmd.conf で す。テキストエディタなどで設定ファイルを開 き、[network] セクションの port の番号を

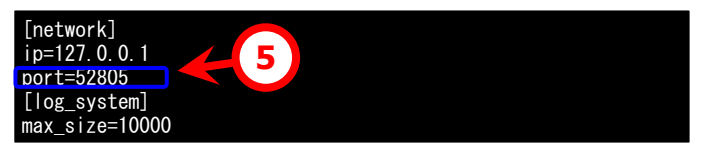

Universal RAID Utility が使用できる TCP ポートに修正します。raidsrv サービスの data port の番号と port の番号に同じ値を指定します。raidcmd は TCP ポートを1つしか使用しません。修正後、raidcmd.conf の内容 を保存します。

**手順6** 2つの設定ファイルを修正後、 raidsrv サービスを開始します。

|                             | 6    |
|-----------------------------|------|
| \ /ata/init d/raidary atart |      |
|                             |      |
| Starting raidsry services:  | [OK] |
| \<br>\                      | 22   |
|                             |      |

# RAIDビューア起動時の動作モードを変更する

RAID ビューアは、起動したときは スタンダードモード で動作します。これを、必ずアドバンストモードで起動するように 設定を変更できます。

手順1 [ツール] メニューで、[オプション] をクリックします。

手順2 [オプション] ダイアログボックスの[全般] タブで [つねにアドバンストモードで起動する] チェックボックスをオンにし、[OK] もしくは、 [適用] をクリックします。

| オプション                  | × |
|------------------------|---|
| 全般                     |   |
| 動作モード                  |   |
| ☑ つねにアドバンストモードで起動する(S) |   |
|                        |   |
|                        |   |

Ш

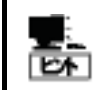

[つねにアドバンストモードで起動する] の設定は、次回 RAID ビューアの起動時から有効になります。

# raidcmd コマンドリファレンス

raidcmd のコマンドリファレンスです。

### CC

### [概要]

論理ドライブで整合性チェックを開始、もしくは実行中の整合性チェックを停止します。

#### [形式]

raidcmd **cc** -c=<*controller*> -l=<*logicaldrive*> -op={start|stop}

| コマンドパラメータ                  | 説明                                                                           |
|----------------------------|------------------------------------------------------------------------------|
| -c=< <i>controller</i> >   | 処理対象の RAID コントローラを指定します。<br><i><controller></controller></i> : RAID コントローラ番号 |
| -l=< <i>logicaldrive</i> > | 処理対象の論理ドライブを指定します。<br>< <i>logicaldrive</i> >: 論理ドライブ番号                      |
| -op={start stop}           | 整合性チェックの開始、停止を指定します。<br>start:開始<br>stop:停止                                  |

### [説明]

指定した論理ドライブで整合性チェックを開始します。もしくは、指定した論理ドライブで実行中の整合性チェックを停止します。

### [条件]

整合性チェックの開始は、[Status] (ステータス)が[Online] (オンライン)の論理ドライブに実行できます。 整合性チェックの停止は、[Status] (ステータス)が[Online] (オンライン)、もしくは、[Degraded] (縮退)の論理 ドライブに実行できます。

### CCS

### [概要]

パトロールリードをサポートしない RAID コントローラに存在する論理ドライブで整合性チェックを開始します。

### [形式]

raidcmd ccs

### [説明]

コンピュータに存在する RAID コントローラのうち、パトロールリード機能をサポートしないすべての RAID コントローラのすべての論理ドライブで整合性チェックを開始します。

### [条件]

[Status] (ステータス)が[Online] (オンライン)の論理ドライブに整合性チェックを実行します。

# delld

### [概要]

論理ドライブを削除します。

### [形式]

raidcmd delld -c=<controller> -l=<logicaldrive> [-y]

| コマンドパラメータ                  | 説明                                       |
|----------------------------|------------------------------------------|
| -c=< <i>controller</i> >   | 処理対象の RAID コントローラを指定します。                 |
|                            | <controller>: RAID コントローラ番号</controller> |
| -l=< <i>logicaldrive</i> > | 処理対象の論理ドライブを指定します。                       |
|                            | < <i>logicaldrive</i> >:論理ドライブ番号         |
| [-y]                       | 論理ドライブ削除の実行確認メッセージを表示せずに、ただちに論理          |
|                            | ドライブを削除します。                              |

### [説明]

指定した論理ドライブを削除します。

#### <u>削除できる論理ドライブ</u>

1 つのディスクアレイに複数の論理ドライブが存在する場合、ディスクアレイの最後尾に位置する論理ドライ ブのみ削除できます。ディスクアレイの先頭、もしくは、途中に存在する論理ドライブは削除できません。 また、ブートパーティションが存在する論理ドライブは削除できません。

<u>ディスクアレイの削除</u>

指定した論理ドライブを削除すると、ディスクアレイに論理ドライブが1つも存在しなくなる場合、ディスクアレ イも削除します。

### [条件]

動作モードがアドバンストモードのときだけ実行できます。

### econfig

### [概要]

RAID コントローラで RAID システムを自動で構築します。

#### [形式]

### raidcmd econfig

[説明]

指定したRAIDコントローラにRAIDシステムを自動で構築する「イージーコンフィグレーション」を実行します。イー ジーコンフィグレーションの詳細については、「RAIDシステムを簡単に構築する」を参照してください。

# hotspare

### [概要]

ホットスペアを作成、解除します。

### [形式]

raidcmd hotspare -c=<controller> -p=<physicaldevice> -mr={make [-a=<diskarray1>
[,<diskarrayX>]] | remove } [-y]

| -c=< <i>controller</i> > 処理対象の RAID コント<br><i><controller< i="">&gt;: RAID コント<br/>-p=&lt;<i>physicaldevice</i>&gt; 処理対象の物理デバイフ<br/><i><physicaldevice< i="">&gt;: 物<br/>-mr={make ホットスペアの作成、解除</physicaldevice<></i></controller<></i>                                                                               | トローラを指定します。<br>コントローラ番号<br>スを指定します。<br>物理デバイス番号<br>余を指定します。                                                                                                    |
|----------------------------------------------------------------------------------------------------|----------------------------------------------------------------------------------------------------|
| -p=< <i>physicaldevice</i> > 処理対象の物理デバイン<br>< <i>physicaldevice</i> >: 物<br>-mr={make ホットスペアの作成、解除                                                                                                    | スを指定します。<br>勿理デバイス番号<br>余を指定します。                                                                                                    |
| -mr={make ホットスペアの作成、解除                                                                                                    | 余を指定します。                                                                                                    |
| [-a= <diskarray1>[,<diskarrayx>]]  make:作成<br/>-a オプションの有無によ<br/>ペア、専用ホットスペア)と<br/>アレイを指定します。<br/>ホットスペアの作成の場合<br/>物理デバイスで共用ホッ<br/>ホットスペアの作成の場合<br/>く指定していれば、指定<br/>スペアを作成します。<br/><diskarray1>,<diskarray1>,<diskarray1>,<diskarray1>,</diskarray1></diskarray1></diskarray1></diskarray1></diskarrayx></diskarray1> | り、作成するホットスペアの種類(共用ホットス<br>字 用ホットスペアの場合は対象となるディスク<br>合、-a オプションが存在しないときは、指定した<br>トスペアを作成します。<br>合、-aオプションが存在し、ディスクアレイを正し<br>した物理デバイスでディスクアレイの専用ホット<br>arrayX> : ディスクアレイ番号 |
| [-y] ホットスペア作成/解除の<br>更します。                                                                                                    | の実行確認メッセージを表示せずに状態を変                                                                                                    |

#### [説明]

指定した物理デバイスで共用、または専用ホットスペアを作成します。もしくは、指定した物理デバイスのホット スペアを解除します。

#### [条件]

専用ホットスペアを作成する物理デバイスの容量は、ディスクアレイで使用中の物理デバイスと同じ、もしくは、それ以上である必要があります。

RAID レベルが RAID 0 の論理ドライブが存在するディスクアレイには、専用ホットスペアを作成できません。

# init

### [概要]

論理ドライブで初期化を開始、もしくは実行中の初期化を停止します。

### [形式]

raidcmd init -c=<controller> -l=<logicaldrive> -op={start|stop} [-im={full|quick}]

| コマンドパラメータ                  | 説明                                                                                           |
|----------------------------|----------------------------------------------------------------------------------------------|
| -c=< <i>controller</i> >   | 処理対象のRAIDコントローラを指定します。<br><controller>・RAIDコントローラ番号</controller>                             |
| -l=< <i>logicaldrive</i> > | 処理対象の論理ドライブを指定します。<br>< logicaldrive>:論理ドライブ番号                                               |
| -op={start stop}           | 初期化の開始、停止を指定します。<br>start: 開始<br>stop: 停止                                                    |
| [-im={full quick}]         | 初期化モードを指定します。<br>full:完全<br>quick: クイック<br>-imを省略すると、fullを使用します。<br>-imは、-op=startのときのみ有効です。 |

### [説明]

指定した論理ドライブで初期化を開始します。もしくは、指定した論理ドライブで実行中の初期化を停止します。

### [条件]

初期化の開始は、[Status] (ステータス)が[Online] (オンライン)の論理ドライブに実行できます。 初期化の停止は、[Status] (ステータス)が[Online] (オンライン)、もしくは、[Degraded] (縮退) の論理ドライ ブに実行できます。

# mkldc

### [概要]

詳細なパラメータ指定で論理ドライブを作成します。

### [形式]

RAID レベルが RAID 0、RAID 1、RAID 5、RAID 6 の論理ドライブを作成する場合 raidcmd **mkldc** -c=<*controller*> {-p=<*physicaldevice1*>, <*physicaldevice2*> [,<*physicaldeviceX*>, ...,<*physicaldevice2*>] | -a=<*diskarray*> } -rl={0 | 1 | 5 | 6} [-cp=<*capacity*>] [-ss={1 | 2 | 4 | 8 | 16 | 32 | 64 | 128 | 256 | 512 | 1024}] [-cm={auto | writeback | writethru}] [-im={full | quick}] [-y]

| コマンドパラメータ                                | 説明                                                                                                  |
|------------------------------------------|----------------------------------------------------------------------------------------------------|
| -c= <i><controller></controller></i>     | 論理デバイスに使用する物理デバイスを接続している RAID コントロー<br>ラを指定します。<br><i><controller></controller></i> : RAID コントローラ番号 |
| {-p=< <i>physicaldevice1</i> >,          | 論理ドライブ作成に使用する物理デバイスもしくは、ディスクアレイを指                                                                   |
| <physicaldevice2></physicaldevice2>      | 定します。<br>物理デバイフを指定するときは、 p オプションを使用します                                                              |
| eZ>1 -a= <diskarrav> }</diskarrav>       | 初達リバイスを指定することは、「カイノンヨンを使用しよす。<br><physicaldevice1.2.x.z>:物理デバイス番号</physicaldevice1.2.x.z>           |
|                                          | 物理デバイスは","で区切ります。                                                                                   |
|                                          | ディスクアレイを指定するときは、-a オプションを指定します。                                                                     |
|                                          | < diskarray> : ディスクアレイ番号<br>作式する 冷畑 ビーノゴの PAID しく しちだ 完します                                          |
| -11={0   1   5   0}                      | 1F成9る調理トワイフのRAID レイルを指定します。<br>0:RAID 0                                                             |
|                                          | 1 : RAID 1                                                                                          |
|                                          | 5 : RAID 5                                                                                          |
|                                          | 6:RAID 6                                                                                            |
| [-cp=< <i>capacity&gt;</i> ]             | 1F成9る珊理トライノの谷重を拍走しよ9。<br>< <i>canacity</i> >:容量(単位:GB)                                              |
|                                          | -cpを省略すると、最大容量で論理ドライブを作成します。                                                                        |
| [-ss={1   2   4   8   16   32   64   128 | 作成する論理ドライブのストライプサイズを指定します。                                                                          |
| 256   512   1024}]                       | 1KB, 2KB, 4KB, 8KB, 16KB, 32KB, 64KB, 128KB, 256KB,                                                 |
|                                          | 512KB, 1024KB<br>-ss を省略すると RAID コントローラの既定値を使用します。                                                  |
| [-cm={auto   writeback   writethru}]     | 作成する論理ドライブのキャッシュモードを指定します。                                                                          |
|                                          | auto:自動切替                                                                                           |
|                                          | writeback : Write Back                                                                              |
|                                          | writetnru:write Inrougn<br>-cm を劣略すると RAID コントローラの既定値を使用します。                                        |
| [-im={full   quick}]                     | 作成する論理ドライブの初期化モードを指定します。                                                                            |
|                                          | full: 完全モード                                                                                         |
|                                          | quick: クイックモード                                                                                      |
| [-v]                                     | -III を有陥すると、TUIIを使用します。<br>論理ドライブ作成の実行確認メッセージを表示せずに ただちに論理                                          |
| L 7J                                     | ドライブを作成します。                                                                                         |
|                                          |                                                                                                    |

#### RAID レベルが RAID 10 の論理ドライブを作成する場合

raidcmd **mkldc** -c=<*controller*> -p=<*physicaldevice1*>,

<physicaldevice2> ,<physicaldevice3> ,<physicaldevice 4> -rl=10 [-ss={1 | 2 | 4 | 8 | 16 | 32 | 64 | 128 | 256 | 512 | 1024}] [-cm={auto | writeback | writethru}] [-im={full | quick}] [-y]

| コマンドパラメータ                                                                                                    | 説明                                                                                                  |
|----------------------------------------------------------------------------------------------------|----------------------------------------------------------------------------------------------------|
| -c=< <i>controller</i> >                                                                                                    | 論理デバイスに使用する物理デバイスを接続している RAID コントロー<br>ラを指定します。<br><i><controller></controller></i> : RAID コントローラ番号 |
| -p= <i><physicaldevice1< i="">&gt;,<br/><i><physicaldevice2< i="">&gt;<br/><i><physicaldevice3>,<physicaldevice4< i="">&gt;</physicaldevice4<></physicaldevice3></i></physicaldevice2<></i></physicaldevice1<></i> | 論理ドライブ作成に使用する物理デバイスを指定します。<br>< <i>physicaldevice1,2,3,4</i> > : 物理デバイス番号<br>物理デバイスは","で区切ります。      |
| -rl=10                                                                                                    | 作成する論理ドライブの RAID レベルを指定します。<br>10 : RAID 10                                                         |
| [-ss={1   2   4   8   16   32   64   128  <br>256   512   1024}]                                                                                                    | RAID レベルが RAID 0,RAID 1,RAID 5,RAID 6 の場合と同じです                                                      |
| [-cm={auto   writeback   writethru}]                                                                                                    | RAID レベルが RAID 0,RAID 1,RAID 5,RAID 6 の場合と同じです                                                      |
| [-im={full   quick}]                                                                                                    | RAID レベルが RAID 0,RAID 1,RAID 5,RAID 6 の場合と同じです                                                      |
| [-y]                                                                                                    | RAID レベルが RAID 0,RAID 1,RAID 5,RAID 6 の場合と同じです                                                      |

### RAID レベルが RAID 50 の論理ドライブを作成する場合

raidcmd mkldc -c=<controller>

-p=<*physicaldevice1*>,<*physicaldevice2*>,<*physicaldevice3*>,<*physicaldevice4*>,<*physicaldevice4*, *physicaldevice4*, *physicaldevice4*, *physica* 

| コマンドパラメータ                                                                                                    | 説明                                                                                                    |
|----------------------------------------------------------------------------------------------------|----------------------------------------------------------------------------------------------------|
| -c=< <i>controller</i> >                                                                                                    | 論理デバイスに使用する物理デバイスを接続している RAID コントロー<br>ラを指定します。<br><i><controller></controller></i> : RAID コントローラ番号                  |
| <pre>-p=<physicaldevice1>,<physicaldevice<br>2&gt;,<br/><physicaldevice3>,<physicaldevice4>,<br/><physicaldevice5>,<physicaldevice6><br/>[,<physicaldevicex>]</physicaldevicex></physicaldevice6></physicaldevice5></physicaldevice4></physicaldevice3></physicaldevice<br></physicaldevice1></pre> | 論理ドライブ作成に使用する物理デバイスを6台以上、かつ偶数台の<br>条件で指定します。<br>< <i>physicaldevice1,2,3,4,5,6,X</i> >:物理デバイス番号<br>物理デバイスは","で区切ります。 |
| -rl=50                                                                                                    | 作成する論理ドライブの RAID レベルを指定します。<br>50:RAID 50                                                                            |
| [-ss={1   2   4   8   16   32   64   128  <br>256   512   1024}]                                                                                                    | RAID レベルが RAID 0,RAID 1,RAID 5,RAID 6 の場合と同じです                                                                       |
| [-cm={auto   writeback   writethru}]                                                                                                    | RAID レベルが RAID 0,RAID 1,RAID 5,RAID 6 の場合と同じです                                                                       |
| [-im={full   quick}]                                                                                                    | RAID レベルが RAID 0,RAID 1,RAID 5,RAID 6 の場合と同じです                                                                       |
| [-y]                                                                                                    | RAID レベルが RAID 0,RAID 1,RAID 5,RAID 6 の場合と同じです                                                                       |

#### [説明]

論理ドライブで使用するパラメータを詳細に指定して論理ドライブを作成します。 raidcmdは、論理ドライブを作成し、初期化を開始したら終了します。初期化の進捗状況、と結果は、 "**oplist**" コマンド、"**property**" コマンドで確認します。

作成できるRAIDレベル RAID 0、RAID 1、RAID 5、RAID 6、RAID 10、RAID 50 使用できる物理デバイス [Status] (ステータス)が[Ready] (レディ)の物理デバイス 全面未使用の物理デバイス 使用できるディスクアレイ 全面未使用のディスクアレイ、もしくは、ディスクアレイの末端に空き領域があるディスクアレイ。作成する論 理ドライブの RAID レベルは、同一ディスクアレイ上にすでに存在する論理ドライブと同じ RAID レベルである 必要があります。

作成するディスクアレイと論理ドライブの構成

ディスクアレイを新規に作成する場合、指定した物理デバイスで、1つのディスクアレイ、1つの論理ドライブを 作成します。RAID レベルが RAID 10、RAID 50の論理ドライブの容量

<u>RAIDレベルがRAID 10、RAID 50の論理ドライブの容量</u>

RAID レベルが RAID 10、RAID 50 の場合、物理デバイスの全面を使用して論理ドライブを作成します。 容量は指定できません。

### [条件]

動作モードがアドバンストモードのときだけ実行できます。

### mklds

### [概要]

簡単なパラメータ指定で論理ドライブを作成します。

### [形式]

raidcmd **mklds** -c=<*controller>* -p=<*physicaldevice1>*, <*physicaldevice2>* [,<*physicaldeviceX>*, ... ,<*physicaldeviceZ>*] -rl={1 | 5} [-y]

| コマンドパラメータ                                                                                                    | 説明                                                                                                    |
|----------------------------------------------------------------------------------------------------|----------------------------------------------------------------------------------------------------|
| -c=< <i>controller</i> >                                                                                                    | 論理デバイスに使用する物理デバイスを接続している RAID コントロー<br>ラを指定します。<br><i><controller></controller></i> : RAID コントローラ番号                            |
| <pre>-p=<physicaldevice1>, <physicaldevice2> [,<physicaldevicex>,,<physicaldevicex>]</physicaldevicex></physicaldevicex></physicaldevice2></physicaldevice1></pre> | 論理ドライブ作成に使用する物理デバイスを指定します。<br><i><physicaldevice1,2,x,z< i="">&gt;:物理デバイス番号<br/>物理デバイスは","で区切ります。</physicaldevice1,2,x,z<></i> |
| -rl={1   5}                                                                                                    | 作成する論理ドライブの RAID レベルを指定します。<br>1:RAID 1<br>5:RAID 5                                                                            |
| [-y]                                                                                                    | 論理ドライブ作成の実行確認メッセージを表示せずに、ただちに論理<br>ドライブを作成します。                                                                                 |

#### [説明]

論理ドライブで使用する物理デバイス、RAID レベルの2つのパラメータだけで簡単に論理ドライブを作成します。

raidcmdは、論理ドライブを作成し、初期化を開始したら終了します。初期化の進捗状況、と結果は、 "**oplist**" コマンド、"**property**" コマンドで確認します。

<u>作成できるRAIDレベル</u>

RAID 1、RAID 5

<u>使用できる物理デバイス</u>

[Status] (ステータス)が[Ready] (レディ)の物理デバイス 全面未使用の物理デバイス

作成するディスクアレイと論理ドライブの構成

指定した物理デバイスで、1つのディスクアレイ、1つの論理ドライブを作成します。

#### <u>その他のパラメーラ</u>

以下の設定で論理ドライブを作成します。

容量 : 物理デバイスの全面を使用して論理ドライブを作成します。具体的な容量は、RAID レベルにより 決まります。 ストライプサイズ : 64KB

キャッシュモード: RAID コントローラの既定モード

初期化モード:完全

# oplist

[概要]

RAID コントローラで動作しているオペレーションの一覧と進捗状況を表示します。

### [形式]

raidcmd oplist

### [説明]

RAID コントローラで動作しているオペレーションの一覧と進捗状況を表示します。

<u>表示するオペレーション</u> 初期化、リビルド、整合性チェック <u>終了したオペレーションの表示</u> oplist は、実行中のオペレーションのみ表示します。終了したオペレーションは表示しません。

### optctrl

### [概要]

RAID コントローラのオプションパラメータを設定します。

### [形式]

raidcmd optctrl -c=<controller> {-ip={high | middle | low} | -rp={high | middle | low} | -ccp={high | middle | low} | -pr={enable | disable} | -prp={high | middle | low} | -be={enable | disable} }

| コマンドパラメータ                  | 説明                                                                           |
|----------------------------|------------------------------------------------------------------------------|
| -c=< <i>controller</i> >   | 処理対象の RAID コントローラを指定します。<br><i><controller></controller></i> : RAID コントローラ番号 |
| -ip={high   middle   low}  | 初期化優先度を指定します。<br>high: 高<br>middle: 中<br>low: 低                              |
| -rp={high   middle   low}  | リビルド優先度を指定します。<br>high: 高<br>middle: 中<br>low: 低                             |
| -ccp={high   middle   low} | 整合性チェック優先度を指定します。<br>high : 高<br>middle : 中<br>low : 低                       |
| -pr={enable   disable}     | パトロールリードの実行有無を指定する。<br>enable : 有効<br>disable : 無効                           |
| -prp={high   middle   low} | パトロールリード優先度を指定する。<br>high : 高<br>middle : 中<br>low : 低                       |
| -be={enable   disable}     | ブザーの有効、無効を指定する。<br>enable: 有効<br>disable: 無効                                 |

### [説明]

指定した RAID コントローラのオプションパラメータ(初期化優先度、リビルド優先度、整合性チェック優先度、パトロールリード実行、パトロールリード優先度、および、ブザー有効/無効)を設定します。

一度に設定できるパラメータは1つです。複数のパラメータを同時に設定することはできません。

[条件]

動作モードがアドバンストモードのときだけ実行できます。

# optld

### [概要]

論理ドライブのオプションパラメータを設定します。

### [形式]

raidcmd **optid** -c=<*controller>* -l=<*logicaldrive>* -cm={auto | writeback | writethru}

| コマンドパラメータ                           | 説明                                                                               |
|-------------------------------------|----------------------------------------------------------------------------------|
| -c=< <i>controller</i> >            | 処理対象の RAID コントローラを指定します。<br><i><controller></controller></i> : RAID コントローラ番号     |
| -l=< <i>logicaldrive</i> >          | 処理対象の論理ドライブを指定します。<br>< <i>logicaldrive</i> >:論理ドライブ番号                           |
| -cm={auto   writeback   writethru } | キャッシュモードを指定します。<br>auto: 自動切替<br>writeback:Write Back<br>writethru:Write Through |

### [説明]

指定した論理ドライブのオプションパラメータ(キャッシュモード)を設定します。

[条件]

動作モードがアドバンストモードのときだけ実行できます。

### property

### [概要]

RAID コントローラ、ディスクアレイ、論理ドライブ、物理デバイスのプロパティを表示します。

### [形式]

raidcmd **property** -tg= { all | rc [-c=<*controller*>] | da -c=<*controller*> [-a=<*diskarray*>] | ld -c=<*controller*> [-l=<*logicaldrive*>] | pd -c=<*controller*> [-p=<*physicaldevice*>] }

| コマンドパラメータ                                                              | 説明                                                                                                    |
|------------------------------------------------------------------------|----------------------------------------------------------------------------------------------------|
| -tg=all                                                                | すべての RAID システムのプロパティを表示します。                                                                                                    |
| -tg=rc [-c=< <i>controller</i> >]                                      | RAID コントローラのプロパティを表示します。<br>-c で RAID コントローラ番号を指定すると、特定の RAID コントローラの<br>プロパティを表示します。<br>-c を省略すると、すべての RAID コントローラのプロパティを表示します。<br><controller>: RAID コントローラ番号</controller>                                                                                                    |
| -tg=da -c= <i>&lt; controller&gt;</i><br>[-a= <i>&lt; diskarray</i> >] | ディスクアレイのプロパティを表示します。<br>-c で RAID コントローラ番号を指定します。<br>-a でディスクアレイ番号を指定すると、特定のディスクアレイのプロパティ<br>を表示します。<br>-a を省略すると、-c で指定した RAID コントローラのすべてのディスクア<br>レイのプロパティを表示します。<br><i><controller></controller></i> : RAID コントローラ番号<br><i><diskarray></diskarray></i> : ディスクアレイ番号                   |
| -tg=ld -c=< <i>controller&gt;</i><br>[-l=< <i>logicaldrive</i> >]      | <ul> <li>論理ドライブのプロパティを表示します。</li> <li>-cでRAIDコントローラ番号を指定します。</li> <li>-lで論理ドライブ番号を指定すると、特定の論理ドライブのプロパティを表示します。</li> <li>-aを省略すると、-cで指定したRAIDコントローラのすべての論理ドライブのプロパティを表示します。</li> <li><controller>: RAIDコントローラ番号</controller></li> <li><logicaldrive>: 論理ドライブ番号</logicaldrive></li> </ul> |
| -tg=pd -c=< <i>controller&gt;</i><br>[-p=< <i>physicaldevice</i> >]    | 物理デバイスのプロパティを表示します。<br>-cでRAIDコントローラ番号を指定します。<br>-pで物理デバイス番号を指定すると、特定の物理デバイスのプロパティ<br>を表示します。<br>-aを省略すると、-cで指定したRAIDコントローラのすべての物理デバ<br>イスのプロパティを表示します。<br><i><controller></controller></i> :RAIDコントローラ番号<br><i><physicaldevice></physicaldevice></i> :物理デバイス番号                         |

#### [説明]

RAIDコントローラ、ディスクアレイ、論理ドライブ、物理デバイスのプロパティを表示します。

コンピュータに接続している管理対象の RAID システムすべて、もしくは、特定の RAID コントローラ、ディスクアレイ、論理ドライブ、物理デバイスのプロパティを表示できます。

## rebuild

### [概要]

物理デバイスをリビルドします。

### [形式]

raidcmd rebuild -c=<controller> -p=<physicaldevice> -op={start|stop}

| コマンドパラメータ                    | 説明                                                                           |
|------------------------------|------------------------------------------------------------------------------|
| -c=< <i>controller</i> >     | 処理対象の RAID コントローラを指定します。<br><i><controller></controller></i> : RAID コントローラ番号 |
| -p=< <i>physicaldevice</i> > | 処理対象の物理デバイスを指定します。<br>< <i>physicaldevice</i> >:物理デバイス番号                     |
| -op={start stop}             | リビルドの開始、停止を指定します。<br>start: 開始<br>stop: 停止                                   |

### [説明]

指定した物理デバイスでリビルドを開始します。もしくは、指定した論理ドライブで実行中のリビルドを停止します。

### [条件]

動作モードがアドバンストモードのときだけ実行できます。

リビルドの開始は、物理デバイスの[Status] (ステータス) が[Failed] (故障)、かつ、その物理デバイスを使用す る論理ドライブの[Status] (ステータス)が[Degraded] (縮退)のときに実行できます。

### runmode

### [概要]

raidcmd の動作モードを変更します。

### [形式]

raidcmd runmode [-md={a|s}]

| コマンドパラメータ   | 説明                                                                                    |
|-------------|---------------------------------------------------------------------------------------|
| [-md={a s}] | 変更する動作モードを指定します。-md オプションを指定しない場合、<br>現在の動作モードを表示します。<br>a: アドバンストモード<br>s: スタンダードモード |

#### [説明]

raidcmd の動作モードを変更、もしくは、現在の動作モードを表示します。

#### <u>変更後のモードの有効期間</u>

動作モードは、runmode コマンドにより動作モードを変更するまで有効です。コンピュータを再起動しても動作モードは変更しません。

#### [条件]

スタンダードモードのとき、スタンダードモードへの動作モードの変更はエラーとなります。 アドバンストモードのとき、アドバンストモードへの動作モードの変更はエラーとなります。

### sbuzzer

### [概要]

障害発生時などに鳴る RAID コントローラのブザーを停止する。

### [形式]

raidcmd **sbuzzer** -c=<*controller*>

| コマンドパラメータ                | 説明                                    |  |
|--------------------------|---------------------------------------|--|
| -c=< <i>controller</i> > | 処理対象の RAID コントローラを指定します。              |  |
|                          | < <i>controller&gt;</i> :RAIDコントローラ番号 |  |

#### [説明]

指定した RAID コントローラで鳴っているブザーを停止します。 本コマンドは、ブザーが鳴っていないときに実行しても正常終了します。

## slotlamp

### [概要]

物理デバイスを実装している本体装置、エンクロージャの DISK ランプを点灯、消灯します。

#### [形式]

raidcmd **slotlamp** -c=<*controller*> -p=<*physicaldevice*> -sw={on|off}

| コマンドパラメータ                    | 説明                                                                                 |
|------------------------------|------------------------------------------------------------------------------------|
| -c=< <i>controller</i> >     | 処理対象の RAID コントローラを指定します。<br><i><controller></controller></i> : RAID コントローラ番号       |
| -p=< <i>physicaldevice</i> > | 処理対象の物理デバイスを指定します。<br><i><physicaldevice< i="">&gt;:物理デバイス番号</physicaldevice<></i> |
| -sw={on off}                 | ランプの点灯、消灯を指定します。<br>on : 点灯<br>off : 消灯                                            |

### [説明]

指定した物理デバイスを実装している本体装置、エンクロージャの DISK ランプを点灯、もしくは、消灯します。 すでに DISK ランプが点灯しているときに、-sw=on で点灯を実行しても、raidcmd は正常終了します。 すでに DISK ランプが消灯しているときに、-sw=off で消灯を実行しても、raidcmd は正常終了します。

# stspd

### [概要]

物理デバイスを強制的にオンライン状態、故障状態に変更します。

### [形式]

raidcmd **stspd** -c=<*controller*> -p=<*physicaldevice*> -st={online|offline} [-y]

| コマンドパラメータ                    | 説明                                                                           |
|------------------------------|------------------------------------------------------------------------------|
| -c=< <i>controller</i> >     | 処理対象の RAID コントローラを指定します。<br><i><controller></controller></i> : RAID コントローラ番号 |
| -p=< <i>physicaldevice</i> > | 処理対象の物理デバイスを指定します。<br>< <i>physicaldevice</i> >:物理デバイス番号                     |
| -st={online offline}         | 変更する状態を指定します。<br>online:オンライン<br>offline:故障                                  |
| [-y]                         | 状態変更の実行確認メッセージを表示せずに状態を変更します。                                                |

### [説明]

指定した物理デバイスの[Status] (ステータス)を[Online] (オンライン)、もしくは、[Failed] (故障)に変更します。

### [条件]

動作モードがアドバンストモードのときだけ実行できます。

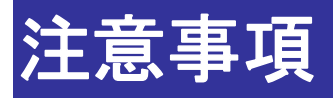

Universal RAID Utilityを使用する上で注意すべき点について説明します。

## 動作環境

### IPv6 の利用について

Universal RAID Utility は、IPv6(Internet Protocol version 6)環境では動作しません。IPv4 環境で使用してく ださい。IPv6 環境で RAID システムを管理するには、RAID コントローラの BIOS ユーティリティを使用します。

### リモートからの操作について

Universal RAID Utilityは、プログラムをインストールしているコンピュータ上でのみ、RAID システムの情報参照や操作を行えます。リモート環境で Universal RAID Utility を使用するには、Windows のリモートデスクトップ機能や、市販のリモートコンソール機能を持つアプリケーションを使用します。

# RAIDビューア、ログビューア

### RAIDビューア、ログビューア起動時のデジタル署名の確認について

RAID ビューアとログビューアはデジタル署名を署名しています。.NET Framework を使用するデジタル署名を持つ アプリケーションを起動すると、.NET Framework はデジタル署名が失効していないかネットワークへ確認を行います。 そのため、ネットワークに接続していないコンピュータや、ネットワーク接続状況の悪いコンピュータの場合、RAID ビュ ーア、ログビューアの起動まで数分待たされる可能性があります。

待たされる時間はオペレーティングシステムやネットワーク接続状況により異なります。

参考情報 http://support.microsoft.com/kb/936707/ja

# 付録 A: 用語一覧

Universal RAID Utility が使用する用語の一覧です。

# RAIDシステムに関する基本用語

| 用語                                            | 説明                                                                                                    |
|-----------------------------------------------|----------------------------------------------------------------------------------------------------|
| RAID システム<br>RAID System                      | コンピュータのハードディスクドライブをディスクアレイとして使用する能力を持つシステ<br>ムです。1 個の RAID コントローラを 1 つのシステムとして取り扱います。                                            |
| RAID コントローラ<br>RAID Controller                | ハードディスクドライブをディスクアレイとして使用できるコントローラです。                                                                                             |
| 物理デバイス<br>Physical Device                     | RAID システムで使用するデバイスです。RAID システムでは、ハードディスクドライブ<br>を指すことがほとんどです。 ハードディスクドライブ以外のデバイスを接続できる RAID<br>コントローラの場合は、ハードディスクドライブ以外の場合もあります。 |
| ディスクアレイ<br>Disk Array                         | 複数の物理デバイスにより作成した仮想ハードディスク空間です。ディスクアレイは<br>オペレーティングシステムでは認識できません。オペレーティングシステムでハードディ<br>スクドライブとして認識するには、ディスクアレイ上に論理ドライブを作成します。     |
| 論理ドライブ<br>Logical Drive                       | ディスクアレイ上に作成した OS が認識できる仮想ハードディスクドライブです。論理<br>ドライブごとに RAID レベルを設定します。                                                             |
| ホットスペア<br>Hot Spare                           | 障害が発生した物理デバイスを置き換えるためにあらかじめ用意しておくハードディ<br>スクドライブです。                                                                              |
| 共用ホットスペア<br>Global Hot Spare                  | 同一 RAIDコントローラのすべてのディスクアレイのホットスペアとして使用できるホット<br>スペアです。                                                                            |
| 専用ホットスペア<br>Dedicated Hot Spare               | 同一 RAID コントローラの特定のディスクアレイのホットスペアとして使用できるホット<br>スペアです。                                                                            |
| バッテリ<br>Battery                               | RAID コントローラへの通電が切れたとき、RAID コントローラのキャッシュメモリ上の<br>情報を維持するためのバッテリです。                                                                |
| キャッシュメモリ<br>Cache Memory                      | RAID コントローラの I/O 性能を向上させるためのキャッシュです。                                                                                             |
| エンクロージャ<br>Enclosure                          | 物理デバイスを実装するスロットを備えるモジュールを指します。                                                                                                   |
| ファンユニット<br>Fan Unit                           | エンクロージャに搭載する冷却用ファンユニットを指します。                                                                                                    |
| 電源ユニット<br>Power Supply Unit                   | エンクロージャに電源を供給する電源ユニットを指します。                                                                                                    |
| 電源センサ<br>Power Sensor                         | エンクロージャの電源ユニットを監視するセンサを指します。                                                                                                    |
| 温度センサ<br>Temperature Sensor                   | エンクロージャの温度を監視する温度センサを指します。                                                                                                    |
| エンクロージャ管理モジュール<br>Enclosure Management Module | エンクロージャを管理するモジュールを指します。                                                                                                    |

# RAIDシステムの機能に関する基本用語

| 用語                           | 説明                                                                 |
|------------------------------|--------------------------------------------------------------------|
| オペレーション<br>Operation         | リビルド、整合性チェックなど、処理の実行に時間を要するメンテナンス機能の総称<br>として使用します。                |
| コンフィグレーション<br>Configuration  | RAID システムの構成を指します。                                                 |
| 初期化<br>Initialize            | 論理ドライブの全領域に0を書き込み内容を消去します。                                         |
| リビルド<br>Rebuild              | 故障したハードディスクドライブのデータを、交換したハードディスクドライブに書き込<br>み論理ドライブを再構築することです。     |
| 整合性チェック<br>Consistency Check | 論理ドライブを構成するハードディスクドライブ上の全セクタを読み込み、データのベ<br>リファイ、もしくはパリティチェックを行います。 |
| パトロールリード<br>Patrol Read      | RAID システムのハードディスクドライブ上の全セクタを読み込み、エラーが発生しないか確認する機能です。               |
| キャッシュモード<br>Cache Mode       | RAID コントローラのキャッシュメモリの書込み方式です。                                      |
| 強制オンライン<br>Make Online       | 物理デバイスを手動でオンライン状態にすることを指します。                                       |
| 強制オフライン<br>Make Offline      | 物理デバイスを手動でオフライン状態にすることを指します。                                       |
| ブザー<br>Buzzer                | RAID コントローラに搭載するブザーを指します。障害が発生したときなど、音で通知します。                      |

# Universal RAID Utilityに関する基本用語

| 用語                                   | 説明                                                                                                    |
|--------------------------------------|----------------------------------------------------------------------------------------------------|
| スタンダードモード                            | Universal RAID Utilityの既定動作のモードです。                                                                                                    |
| Standard Mode                        | RAID システムを管理するための標準的な機能を使用できます。                                                                                                    |
| アドバンストモード                            | Universal RAID Utility のメンテナンス/高機能モードです。                                                                                                    |
| Advanced Mode                        | このモードを使用するには、RAID について豊富な知識が必要となります。主にメン<br>テナンス作業に必要な機能や、RAID システムを細かく設定して構築する機能、各<br>種パラメータの変更機能を使用できます。                                       |
| イージーコンフィグレーション<br>Easy Configuration | Universal RAID Utility が提供する簡単に RAID システムを構築する機能の呼称<br>です。RAID コントローラごとに、論理ドライブで使用する物理デバイスの台数、論<br>理ドライブの個数を指定するだけで、最適な RAID システムを自動的に構築しま<br>す。 |
| RAID ログ<br>RAID Log                  | Universal RAID Utility のログのことを指します。                                                                                                    |
| OS ログ<br>OS Log                      | OS の提供するログのことを指します。                                                                                                    |
| アラート<br>Alert                        | RAID システムで発生した障害などの事象を外部へ通知することを指します。                                                                                                    |
| 再スキャン<br>Rescan                      | 管理している RAID システムの情報をすべて取得し、Universal RAID Utility の管<br>理情報を最新の状態に更新することを指します。                                                                   |

# 付録 B: ログ/イベント一覧

Universal RAID Utility が RAID ログ、OS ログ、ESMPRO/ServerManager へ送信するアラートの一覧です。

### <u>イベントソース、アラートタイプ</u>

イベントログのイベントソース名(オペレーティングシステムが Windows の場合): raidsrv アラートタイプ: URAIDUTL

### <u>[ログ登録]</u>

R: RAID ログへ登録するイベントです。 O: OS のログへ登録するイベントです。

### <u>[アラート通報]</u>

M: ESMPRO/ServerManager へ通報するイベントです。

A: エクスプレス通報サービスで通報するイベントです。

(M), (MA): ESMPRO/ServerAgent ディスクアレイ監視 Ver 1.50 以降 が存在するときは、ESMPRO/ServerManager、エクスプレス通報サービスへ通報しないイベントです。

### <u>[説明] の [アドレス] 表記</u>

[アドレス]部分の表記は Universal RAID Utility のバージョンにより異なります。

| イベントのカテゴリ   | タイプ | Universal RAID Utility Ver1.20 以前                                                                             | Universal RAID Utility Ver1.30 以降                                                                                                    |
|-------------|-----|----------------------------------------------------------------------------------------------------|----------------------------------------------------------------------------------------------------|
| RAID コントローラ | 1   | [CTRL:%1]                                                                                                    | [CTRL:%1(ID=%2)]                                                                                                    |
| 7616        |     | %1:RAID コントローラの番号                                                                                             | %1 : RAID コントローラの番号<br>%2 : RAID コントローラの ID                                                                                                    |
| 物理デバイス      | 2   | [CTRL:%1 PD:%2(ID=%3) %4%5%6]                                                                                 | [CTRL:%1(ID=%2) PD:%3(ID=%4 ENC=%5 SLT=%6) %7%8%9]                                                                                                    |
|             |     | %1:RAIDコントローラの番号<br>%2:物理デバイスの番号<br>%3:物理デバイスの ID<br>%4:物理デバイスの製造元<br>%5:物理デバイスの製品名<br>%6:物理デバイスのファームウェアバージョン | <ul> <li>%1: RAID コントローラの番号</li> <li>%2: RAID コントローラの ID</li> <li>%3: 物理デバイスの番号</li> <li>%4: 物理デバイスの ID</li> <li>%5: 物理デバイスのエンクロージャの番号</li> <li>%6: 物理デバイスのスロットの番号</li> <li>%7: 物理デバイスの製造元</li> <li>%8: 物理デバイスの製品名</li> <li>%9: 物理デバイスのファームウェアバージョン</li> </ul> |

| イベントのカテゴリ    | タイプ | Universal RAID Utility Ver1.20 以前                  | Universal RAID Utility Ver1.30 以降                                       |
|--------------|-----|----------------------------------------------------|-------------------------------------------------------------------------|
| 論理ドライブ       | 3   | [CTRL:%1 LD:%2]                                    | [CTRL:%1(ID=%2) LD:%3(ID=%4)]                                           |
|              |     | %1:RAID コントローラの番号<br>%2:論理ドライブの番号                  | %1:RAIDコントローラの番号<br>%2:RAIDコントローラの ID<br>%3:論理ドライブの番号<br>%4:論理ドライブの ID  |
| エンクロージャ      | 4   | [CTRL:%1 ENC:%2]                                   | [CTRL:%1(ID=%2) ENC:%3]                                                 |
|              |     | %1:RAIDコントローラの番号<br>%2:エンクロージャの番号                  | %1:RAIDコントローラの番号<br>%2:RAIDコントローラの ID<br>%3:エンクロージャの番号                  |
| エンクロージャ      | 5   | [CTRL:%1 ENC:%2 POW:%3]                            | [CTRL:%1(ID=%2) ENC:%3 POW:%4]                                          |
| 電源ユーット       |     | %1:RAID コントローラの番号<br>%2:エンクロージャの番号<br>%3:電源ユニットの番号 | %1:RAIDコントローラの番号<br>%2:RAIDコントローラの ID<br>%3:エンクロージャの番号<br>%4:電源ユニットの番号  |
| エンクロージャ      | 6   | [CTRL:%1 ENC:%2 FAN:%3]                            | [CTRL:%1(ID=%2) ENC:%3 FAN:%4]                                          |
| <i>) y j</i> |     | %1:RAIDコントローラの番号<br>%2:エンクロージャの番号<br>%3:ファンユニットの番号 | %1:RAIDコントローラの番号<br>%2:RAIDコントローラの ID<br>%3:エンクロージャの番号<br>%4:ファンユニットの番号 |

| イベント ID            | 種類 | 説明                                                              | ログ | アラート | 概要                    | 対処方法                                                                   | 備考                     |
|--------------------|----|-----------------------------------------------------------------|----|------|-----------------------|------------------------------------------------------------------------|------------------------|
| (16 進数)            |    |                                                                 | 登録 | 通報   |                       |                                                                        |                        |
| 0201<br>(400000C9) | 情報 | [ <i>アドレスタイプ1</i> ] RAID コントローラのブザーが有<br>効になりました。               | R  |      |                       |                                                                        |                        |
| 0202<br>(400000CA) | 情報 | [ <i>アドレスタイプ1</i> ] RAID コントローラのブザーが無<br>効になりました。               | R  |      |                       |                                                                        |                        |
| 0203<br>(400000CB) | 情報 | [ <i>アドレスタイプ1</i> ]RAIDコントローラのリビルド優先<br>度が変更されました。(値:%2)        | R  |      |                       |                                                                        | %2:変更後の値 <sup>*1</sup> |
| 0204<br>(400000CC) | 情報 | [ <i>アドレスタイプ1</i> ] RAID コントローラの整合性チェッ<br>ク優先度が変更されました。(値 : %2) | R  |      |                       |                                                                        | %2:変更後の値 <sup>*1</sup> |
| 0205<br>(400000CD) | 情報 | [ <i>アドレスタイプ1</i> ] RAIDコントローラの初期化優先<br>度が変更されました。(値:%2)        | R  |      |                       |                                                                        | %2:変更後の値 <sup>*1</sup> |
| 0206<br>(400000CE) | 情報 | [アドレスタイプ 1 ] 自動パトロールリード機能が有効になりました。                             | R  |      |                       |                                                                        |                        |
| 0207<br>(400000CF) | 情報 | [ <i>アドレスタイプ 1</i> ] 自動パトロールリード機能が無<br>効になりました。                 | R  |      |                       |                                                                        |                        |
| 0208<br>(400000D0) | 情報 | [ <i>アドレスタイプ1</i> ] RAID コントローラのパトロールリ<br>ード優先度が変更されました。(値:%2)  | R  |      |                       |                                                                        | %2:変更後の値 <sup>*1</sup> |
| 0209<br>(400000D1) | 情報 | [ <i>アドレスタイプ 1</i> ] パトロールリードが開始されまし<br>た。                      | R  |      |                       |                                                                        |                        |
| 0210<br>(400000D2) | 情報 | [ <i>アドレスタイプ 1</i> ] パトロールリードが完了しまし<br>た。                       | R  |      |                       |                                                                        |                        |
| 0211<br>(800000D3) | 警告 | [ <i>アドレスタイプ1</i> ] RAID コントローラで警告エラー<br>が発生しました。詳細 : %2        | RO | М    | RAID コントローラ警告         | RAID コントローラに問題がないか確認してください。もし、何らかの問題が繰り返し発生するならば、RAID コントローラを交換してください。 | %2:詳細情報                |
| 0212<br>(C00000D4) | 異常 | [ <i>アドレスタイプ1</i> ] RAID コントローラで致命的なエ<br>ラーが発生しました。詳細 : %2      | RO | MA   | RAID コントローラ致命<br>的エラー | RAID コントローラを交換してください。                                                  | %2:詳細情報                |
| 0301<br>(4000012D) | 情報 | [ <i>アドレスタイプ2</i> ] 物理デバイスのステータスはオン<br>ラインです。                   | RO | (M)  | 物理デバイスオンライン           | なし                                                                     |                        |
| 0302<br>(4000012E) | 情報 | [ <i>アドレスタイプ2</i> ] 物理デバイスのステータスはレデ<br>ィです。                     | RO | (M)  | 物理デバイスレディ             | なし                                                                     |                        |
| 0303<br>(4000012F) | 情報 | [ <i>アドレスタイプ2</i> ]物理デバイスのステータスはホッ<br>トスペアです。                   | RO | (M)  | 物理デバイスホットスペ<br>ア      | なし                                                                     |                        |
| 0304<br>(C0000130) | 異常 | [ <i>アドレスタイプ 2</i> ] 物理デバイスのステータスは故<br>障です。                     | RO | (MA) | 物理デバイス故障              | 物理デバイスを交換してください。                                                       |                        |
| 0305<br>(80000131) | 警告 | [ <i>アドレスタイプ 2</i> ] S.M.A.R.T.エラーを検出しまし<br>た。                  | RO | (MA) | S.M.A.R.T.エラー         | 物理デバイスを交換してください。                                                       |                        |
| 0306<br>(4000132)  | 情報 | [ <i>アドレスタイプ2</i> ] リビルドが開始されました。                               | RO | MA   | リビルド開始                | なし                                                                     |                        |
| 0307<br>(40000133) | 情報 | [ <i>アドレスタイプ2</i> ] リビルドが完了しました。                                | RO | MA   | リビルド完了                | なし                                                                     |                        |

| イベント ID<br>(16 進数) | 種類 | 説明                                                                                                    | ログ<br>登録 | アラート<br>通報 | 概要                                                            | 対処方法                                                                                          | 備考      |
|--------------------|----|----------------------------------------------------------------------------------------------------|----------|------------|---------------------------------------------------------------|-----------------------------------------------------------------------------------------------|---------|
| 0308<br>(C0000134) | 異常 | [ <i>アドレスタイプ2</i> ] リビルドが失敗しました。                                                                                              | RO       | MA         | リビルド失敗                                                        | 物理デバイスを交換してください。                                                                              |         |
| 0309<br>(40000135) | 情報 | [ <i>アドレスタイプ2</i> ] リビルドが停止されました。                                                                                             | RO       | MA         | リビルド停止                                                        | なし                                                                                            |         |
| 0311<br>(40000137) | 情報 | <u>Ver1.00</u><br>[ <i>アドレスタイプ2</i> ] 新しい物理デバイスが接続され<br>ました。<br><u>Ver1.20 以降</u><br>[ <i>アドレスタイプ 2</i> ] 物理デバイスが接続されまし<br>た。 | RO       | М          | <u>Ver1.00</u><br>物理デバイス追加<br><u>Ver1.20 以降</u><br>物理デバイス接続   | なし                                                                                            |         |
| 0312<br>(40000138) | 情報 | [ <i>アドレスタイプ 2</i> ]物理デバイスが取り外されました。                                                                                          | RO       | М          | <u>Ver1.00</u><br>物理デバイス削除<br><u>Ver1.20 以降</u><br>物理デバイス取り外し | なし                                                                                            |         |
| 0313<br>(40000139) | 情報 | [ <i>アドレスタイプ2</i> ] 共用ホットスペアが作成されまし<br>た。                                                                                     | R        |            |                                                               |                                                                                               |         |
| 0314<br>(4000013A) | 情報 | [ <i>アドレスタイプ2</i> ] 専用ホットスペアが作成されまし<br>た。                                                                                     | R        |            |                                                               |                                                                                               |         |
| 0315<br>(4000013B) | 情報 | [ <i>アドレスタイプ2</i> ] 共用ホットスペアが解除されまし<br>た。                                                                                     | R        |            |                                                               |                                                                                               |         |
| 0316<br>(4000013C) | 情報 | [ <i>アドレスタイプ2</i> ] 専用ホットスペアが解除されまし<br>た。                                                                                     | R        |            |                                                               |                                                                                               |         |
| 0317<br>(8000013D) | 警告 | [ <i>アドレスタイプ2</i> ] 物理デバイスで警告エラーが発<br>生しました。詳細:%6                                                                             | RO       | М          | 物理デバイス警告                                                      | 物理デバイスに問題がないか確認してください。何<br>らかの問題が繰り返し発生するならば、物理デバイ<br>スを交換してください。                             | %6:詳細情報 |
| 0318<br>(C000013E) | 異常 | [ <i>アドレスタイプ2</i> ] 物理デバイスで致命的なエラー<br>が発生しました。詳細 : %6                                                                         | RO       | MA         | 物理デバイス致命的エ<br>ラー                                              | 物理デバイスを交換してください。                                                                              | %6:詳細情報 |
| 0319<br>(4000013F) | 情報 | [ <i>アドレスタイプ 2</i> ] 物理デバイスで修復済メディア<br>エラーが発生しました。                                                                            | RO       | MA         | 物理デバイスメディアエ<br>ラー(修復済)                                        | なし                                                                                            |         |
| 0320<br>(C0000140) | 異常 | [ <i>アドレスタイプ2</i> ] 物理デバイスで修復できないメ<br>ディアエラーが発生しました。                                                                          | RO       | MA         | 物理デバイスメディアエ<br>ラー(修復無)                                        | 物理デバイスを交換してください。                                                                              |         |
| 0401<br>(40000191) | 情報 | [ <i>アドレスタイプ 3</i> ] 論理ドライブのステータスはオン<br>ラインです。                                                                                | RO       | (M)        | 論理ドライブオンライン                                                   | なし                                                                                            |         |
| 0402<br>(80000192) | 警告 | [ <i>アドレスタイプ3</i> ] 論理ドライブのステータスは縮退<br>です。                                                                                    | RO       | (MA)       | 論理ドライブ縮退                                                      | ホットスペアを用意していれば自動的にリビルドを実<br>行します。ホットスペアを用意していなければ、故障<br>した物理デバイスを交換してください。交換後、リビ<br>ルドしてください。 |         |
| 0403<br>(C0000193) | 異常 | [ <i>アドレスタイプ 3</i> ] 論理ドライブのステータスはオフ<br>ラインです。                                                                                | RO       | (MA)       | 論理ドライブオフライン                                                   | 故障した物理デバイスを交換してください。交換<br>後、論理ドライブを作成しなおし、バックアップからデ<br>ータを復旧してください。                           |         |

| イベント ID<br>(16 准数) | 種類 | 説明                                                          | ログ<br>登録 | アラート<br>通報 | 概要                                                                  | 対処方法                                                                                                    | 備考                     |
|--------------------|----|-------------------------------------------------------------|----------|------------|---------------------------------------------------------------------|----------------------------------------------------------------------------------------------------|------------------------|
| 0404 (40000194)    | 情報 | [ <i>アドレスタイプ3</i> ] 初期化が開始されました。                            | R        |            |                                                                     |                                                                                                    |                        |
| 0405 (40000195)    | 情報 | [ <i>アドレスタイプ3</i> ] 初期化が完了しました。                             | R        |            |                                                                     |                                                                                                    |                        |
| 0406<br>(C0000196) | 異常 | [アドレスタイプ3] 初期化が失敗しました。                                      | RO       | MA         | 初期化失敗                                                               | 初期化を再実行してみてください。再実行しても失<br>敗するようであれば、RAID システムに何らかの障害<br>があります。RAID システムの障害を対処してくださ<br>い。                                                                                                    |                        |
| 0407<br>(40000197) | 情報 | [ <i>アドレスタイプ3</i> ] 初期化が停止されました。                            | R        |            |                                                                     |                                                                                                    |                        |
| 0409<br>(40000199) | 情報 | [ <i>アドレスタイプ 3</i> ] 整合性チェックが開始されまし<br>た。                   | R        |            |                                                                     |                                                                                                    |                        |
| 0410<br>(4000019A) | 情報 | [アドレスタイプ3] 整合性チェックが完了しました。                                  | R        |            |                                                                     |                                                                                                    |                        |
| 0411<br>(C000019B) | 異常 | [ <i>アドレスタイプ3</i> ] 整合性チェックが失敗しました。                         | RO       | MA         | 整合性チェック失敗                                                           | 整合性チェックを再実行してみてください。再実行<br>しても失敗するようであれば、RAID システムに何ら<br>かの障害があります。RAID システムの障害を対処<br>してください。                                                                                                    |                        |
| 0412<br>(4000019C) | 情報 | [ <i>アドレスタイプ 3</i> ] 整合性チェックが停止されまし<br>た。                   | R        |            |                                                                     |                                                                                                    |                        |
| 0413<br>(C000019D) | 異常 | [ <i>アドレスタイプ3</i> ] 整合性チェックで論理ドライブの<br>データ不整合エラーを検出、修復しました。 | RO       | MA         | <u>Ver1.00</u><br>コンペアエラー修復<br><u>Ver1.20 以降</u><br>データ不整合エラー修<br>復 | 物理デバイスを予防交換してください。交換する物<br>理デバイスを特定するには、collect ログを採取して<br>調査を依頼してください。物理デバイスを交換した<br>ら、バックアップからデータを復旧してください。<br>[補足]<br>このイベントが登録された場合、システムの負荷が<br>低いときに整合性チェックを再度実施してください。<br>2回目の整合性チェックでこのイベントが登録されな<br>ければ問題はありません。2回目の整合性チェック<br>でもこのイベントが登録される場合は、物理デバイ<br>スを交換してください。 |                        |
| 0415<br>(4000019F) | 情報 | [ <i>アドレスタイプ3</i> ] 論理ドライブが作成されました。                         | R        |            |                                                                     |                                                                                                    |                        |
| 0416<br>(400001A0) | 情報 | [ <i>アドレスタイプ3</i> ] 論理ドライブが削除されました。                         | R        |            |                                                                     |                                                                                                    |                        |
| 0417<br>(400001A1) | 情報 | [ <i>アドレスタイプ3</i> ] 論理ドライブのキャッシュモードが<br>変更されました。(値:%3)      | RO       | М          | キャッシュモード変更                                                          | なし                                                                                                    | %3:変更後の値 <sup>*1</sup> |
| 0418<br>(400001A2) | 情報 | [ <i>アドレスタイプ3</i> ] バックグラウンド初期化が開始さ<br>れました。                | R        |            |                                                                     |                                                                                                    |                        |
| 0419<br>(400001A3) | 情報 | [ <i>アドレスタイプ3</i> ] バックグラウンド初期化が完了し<br>ました。                 | R        |            |                                                                     |                                                                                                    |                        |

| イベント ID<br>(16 進数) | 種類 | 説明                                                     | ログ<br>登録 | アラート<br>通報 | 概要                 | 対処方法                                                                                                    | 備考      |
|--------------------|----|--------------------------------------------------------|----------|------------|--------------------|----------------------------------------------------------------------------------------------------|---------|
| 0420<br>(800001A4) | 警告 | [ <i>アドレスタイプ3</i> ] バックグラウンド初期化が失敗し<br>ました。            | RO       | MA         | 初期化(BGI)失敗         | RAID システムに何らかの障害があります。RAID シ<br>ステムの障害を対処してください。                                                                             |         |
| 0421<br>(400001A5) | 情報 | [ <i>アドレスタイプ3</i> ] バックグラウンド初期化を停止し<br>ました。            | R        |            |                    |                                                                                                    |         |
| 0422<br>(C00001A6) | 異常 | [ <i>アドレスタイプ3</i> ] 論理ドライブで修復不可能なエ<br>ラーが発生しました。       | RO       | MA         | 論理ドライブ修復不可<br>能エラー | 物理デバイスを交換してください。交換する物理デ<br>バイスを特定するには、collectログを採取して調査<br>を依頼してください。物理デバイスを交換したら、論<br>理ドライブを作成しなおし、バックアップからデータを<br>復旧してください。 |         |
| 0423<br>(400001A7) | 情報 | [ <i>アドレスタイプ 3</i> ] 論理ドライブで修復済エラーが<br>発生しました。         | RO       | MA         | 論理ドライブ修復済エ<br>ラー   | 物理デバイスを予防交換してください。交換する物<br>理デバイスを特定するには、collect ログを採取して<br>調査を依頼してください。物理デバイスを交換した<br>ら、バックアップからデータを復旧してください。                |         |
| 0424<br>(800001A8) | 警告 | [ <i>アドレスタイプ 3</i> ] 論理ドライブで警告エラーが発<br>生しました。詳細 : %3   | RO       | М          | 論理ドライブ警告           | RAID コントローラ、物理デバイスに問題がある可<br>能性があります。collect ログを採取して調査を依<br>頼してください。                                                         | %3:詳細情報 |
| 0425<br>(C00001A9) | 異常 | [ <i>アドレスタイプ 3</i> ] 論理ドライブで致命的なエラー<br>が発生しました。詳細 : %3 | RO       | MA         | 論理ドライブ致命的エ<br>ラー   | RAID コントローラ、物理デバイスに問題がある可<br>能性があります。collect ログを採取して調査を依<br>頼してください。                                                         | %3:詳細情報 |
| 0501<br>(400001F5) | 情報 | [ <i>アドレスタイプ1</i> ] バッテリが検出されました。                      | R        |            |                    |                                                                                                    |         |
| 0502<br>(800001F6) | 警告 | [ <i>アドレスタイプ1</i> ] バッテリが取り外されました。                     | RO       | MA         | バッテリ取り外し           | バッテリに問題がないか確認してください。何らかの<br>問題が繰り返し発生するならば、バッテリを交換し<br>てください。                                                                |         |
| 0503<br>(400001F7) | 情報 | [ <i>アドレスタイプ1</i> ] バッテリが交換されました。                      | R        |            |                    |                                                                                                    |         |
| 0504<br>(400001F8) | 情報 | [ <i>アドレスタイプ1</i> ] バッテリの温度は正常です。                      | R        |            |                    |                                                                                                    |         |
| 0505<br>(800001F9) | 警告 | [ <i>アドレスタイプ1</i> ] バッテリの温度が高くなりました。                   | RO       | М          | バッテリ温度警告           | バッテリに問題がないか確認してください。 何らかの<br>問題が繰り返し発生するならば、 バッテリを交換し<br>てください。                                                              |         |
| 0506<br>(800001FA) | 警告 | [ <i>アドレスタイプ1</i> ] バッテリの電圧が低くなりました。                   | RO       | М          | バッテリ電圧警告           | バッテリに問題がないか確認してください。 何らかの<br>問題が繰り返し発生するならば、 バッテリを交換し<br>てください。                                                              |         |
| 0507<br>(800001FB) | 警告 | [ <i>アドレスタイプ 1</i> ] バッテリで致命的なエラーが発<br>生しました。          | RO       | MA         | バッテリ致命的エラー         | バッテリを交換してください。                                                                                                    |         |
| 0508<br>(800001FC) | 警告 | [アドレスタイプ1] バッテリの状態が不安定です。                              | RO       |            |                    |                                                                                                    |         |

| イベント ID<br>(16 進数) | 種類 | 説明                                                  | ログ<br>登録 | アラート<br>通報 | 概要                | 対処方法                                                                   | 備考 |
|--------------------|----|-----------------------------------------------------|----------|------------|-------------------|------------------------------------------------------------------------|----|
| 0601<br>(80000259) | 警告 | [ <i>アドレスタイプ4</i> ] エンクロージャで警告エラーが発<br>生しました。       | RO       | Μ          | エンクロージャ警告         | エンクロージャに問題がないか確認してください。何<br>らかの問題が繰り返し発生するならば、エンクロージ<br>ャの問題を対処してください。 |    |
| 0602<br>(C000025A) | 異常 | [ <i>アドレスタイプ4</i> ] エンクロージャで致命的なエラー<br>が発生しました。     | RO       | MA         | エンクロージャ致命的エ<br>ラー | エンクロージャに問題がないか確認してください。何<br>らかの問題が繰り返し発生するならば、エンクロージ<br>ャの問題を対処してください。 |    |
| 0603<br>(8000025B) | 警告 | [ <i>アドレスタイプ 4</i> ] エンクロージャの温度が警告レ<br>ベルになりました。    | RO       | Μ          | エンクロージャ温度警告       | エンクロージャのファンに問題がないか確認してくださ<br>い。何らかの問題があれば、その問題を対処してく<br>ださい。           |    |
| 0604<br>(C000025C) | 異常 | [ <i>アドレスタイプ 4</i> ] エンクロージャの温度が異常レ<br>ベルになりました。    | RO       | MA         | エンクロージャ温度異常       | エンクロージャのファンに問題がないか確認してくださ<br>い。何らかの問題があれば、その問題を対処してく<br>ださい。           |    |
| 0605<br>(8000025D) | 警告 | [ <i>アドレスタイプ 5</i> ] エンクロージャの電源ユニットで<br>エラーが発生しました。 | RO       | MA         | エンクロージャ電源異常       | エンクロージャの電源ユニットに問題がないか確認し<br>てください。何らかの問題があれば、その問題を対<br>処してください。        |    |
| 0606               | 警告 | [アドレスタイプ 6] エンクロージャのファンユニットで                        | RO       | MA         | エンクロージャファン異常      | エンクロージャのファンに問題がないか確認してくださ                                              |    |
| (800025E)          |    | エラーが発生しました。                                         |          |            |                   | い。何らかの問題があれば、その問題を対処してく<br>ださい。                                        |    |
| 0701<br>(400002BD) | 情報 | [ <i>アドレスタイプ1</i> ] コンフィグレーションがクリアされました。            | RO       | М          | コンフィグレーションクリア     | なし                                                                     |    |

| イベント ID<br>(16 進数) | 種類 | 説明                                                                                                    | ログ<br>登録 | アラート<br>通報 | 概要 | 対処方法 | 備考                                                                             |
|--------------------|----|----------------------------------------------------------------------------------------------------|----------|------------|----|------|--------------------------------------------------------------------------------|
| 0702<br>(400002BE) | 情報 | <ul> <li>ソフトウェア名 コンフィグレーション情報 (改行)</li> <li>RAID システム数分以下を登録</li> <li>Ver1.20 以前</li> <li>[CTRL:%1] <i>製造元 製品名 ファームウェアリビジョン</i></li> <li>[LD:%3] RAID:<i>RAID レベル</i> PD:<i>X</i>,<i>Y</i>,<i>Z</i> (LD 個数分) STS: 状態</li> <li>[PD:%5] <i>製造元/製品名 ファームウェアリビジョン</i> STS: 状態</li> <li>Ver1.30 以降</li> <li>[CTRL:%1(ID=%2)] <i>製造元 製品名 ファーム ウェアリビジョン</i></li> <li>STS: 状態</li> <li>Ver1.30 以降</li> <li>[CTRL:%1(ID=%2)] <i>製造元 製品名 ファーム ウェアリビジョン</i></li> <li>[LD:%3(ID=%4)] RAID:<i>RAID レベ ル</i></li> <li>PD:<i>X</i>,<i>Y</i>,<i>Z</i> (LD 個数分) STS: 状態</li> <li>[PD:%5(ID=%6 ENC=%7 SLT=%8)] <i>製造 元/製品名 ファームウェアリビジョン</i> STS: 状態</li> <li>%1 : RAID コントローラの番号</li> <li>%2 : RAID コントローラの番号</li> <li>%3 : 論理ドライブの ID</li> <li>%5 : 物理デバイスの番号</li> <li>%6 : 物理デバイスのエンクロージャの番号</li> <li>%8 : 物理デバイスのスロットの番号</li> </ul> | 0        |            |    |      | 斜体部分にそれぞれの<br>パラメータを表示しま<br>す。<br><i>X, Y, Z</i> :論理ドライブ<br>を構成する物理デバイ<br>スの番号 |

\*1:RAIDコントローラの種類によっては、本情報はログ内容に含まないことがあります。